## RAMCO AVIATION SOLUTION ENHANCEMENT NOTIFICATION Version 5.8.7

**MX-Mobility** 

©2019 Ramco Systems Ltd. All rights reserved. All trademarks acknowledged

## ramco

©2019 Ramco Systems Ltd. All rights reserved. All trademarks acknowledged.

This document is published by **Ramco Systems Ltd.** without any warranty. No part of this document may be reproduced or transmitted in any form or by any means, electronic or mechanical, for any purpose without the written permission of **Ramco Systems Limited.** 

Improvements and changes to this text necessitated by typographical errors, inaccuracies of current information or improvements to software programs and/or equipment, may be made by Ramco Systems Limited, at any time and without notice. Such changes will, however, be incorporated into new editions of this document. Any hard copies of this document are to be regarded as temporary reference copies only.

The documentation has been provided for the entire Aviation solution, although only a part of the entire solution may be deployed at the customer site, in accordance with the license agreement between the customer and Ramco Systems Limited. Therefore, the documentation made available to the customer may refer to features that are not present in the solution purchased / deployed at the customer site.

| WHAT'S NEW IN MOBILITY?                                                     | 7            |
|-----------------------------------------------------------------------------|--------------|
| Mobile Application for Risk Management - CrewAnywhere                       | 7            |
| Background                                                                  | 7            |
| Change Details                                                              | 7            |
| WHAT'S NEW IN MECHANICANYWHERE?                                             |              |
| Ability to record parts that are frequently requested together during Mate  | rial Request |
| in MechanicAnywhere                                                         |              |
| Background                                                                  | 22           |
| Change Details                                                              | 22           |
| Cognitive Discrepancy Reporting from Mechanic Anywhere                      | 25           |
| Reference: AHBG-27932                                                       | 25           |
| Background                                                                  | 25           |
| Change Details                                                              | 25           |
| Ability to book Time at Corr. Action level in MechanicAnywhere              |              |
| Background                                                                  | 28           |
| Change Details                                                              |              |
| Ability to View & Edit Timesheet at the Corrective Action level in Mechanic | cAnywhere33  |
| Background                                                                  |              |
| Change Details                                                              |              |
| Ability to Identify and Book Time against a Travel Task                     |              |
| Background                                                                  |              |
| Change Details                                                              |              |
| Ability to View & Edit Timesheet for Travel Tasks in MechanicAnywhere       |              |
| Background                                                                  | 44           |
| Change Details                                                              | 44           |
| Ability to Void Sign Off from MechanicAnywhere                              | 47           |
| Background                                                                  | 47           |
| Change Details                                                              | 47           |
| Ability to reverse the Sign Off from MechanicAnywhere                       | 51           |
| Background                                                                  | 51           |
| Change Details                                                              | 51           |

| Ability to create MR for new part in MechanicAnywhere                               | 54  |
|-------------------------------------------------------------------------------------|-----|
| Background                                                                          | 54  |
| Change Details                                                                      | 54  |
| Ability to upload photo against a Task from MechanicAnywhere                        | 57  |
| Background                                                                          | 57  |
| Change Details                                                                      | 57  |
| Ability to update Parameters for Aircraft & Components from MechanicAnywhere        | 61  |
| Background                                                                          | 61  |
| Change Details                                                                      | 61  |
| Ability to by mass New Serial creation during CD if Demoved Serial # is entered in  |     |
| Ability to bypass New Senal Creation during CR if Removed Senal # is entered in     | ~ 7 |
| MechanicAnywhere                                                                    | 6/  |
| Background                                                                          | 67  |
| Change Details                                                                      | 67  |
| Ability to default Include Child Positions toggle button on Page launch             | 74  |
| Background                                                                          | 74  |
| Change Details                                                                      | 74  |
| Check Part availability in MechanicAnywhere within or across Warehouses based or    | า   |
| set option                                                                          | 76  |
| Background                                                                          | 76  |
| Change Details                                                                      | 76  |
| Ability to print Reports at the Package level in eLog of Mechanic Anywhere          | 80  |
| Background                                                                          | 80  |
| Change Details                                                                      | 80  |
| Ability to display position part details during Fuel Oil uplift in MechanicAnywhere | 83  |
| Background                                                                          | 83  |
| Change Details                                                                      | 83  |
| Ability to prevent usage of Log Ref # in MechanicAnywhere                           | 85  |
| Background                                                                          | 85  |
| Change Details                                                                      | 85  |
| Ability to Limit Same Employee from Signing off as Mechanic/Inspector and RII       | 88  |
|                                                                                     |     |
| Background                                                                          | 88  |

| Ability to Display and Save License/Certificate # & Category information c    | Juring E-Sign |
|-------------------------------------------------------------------------------|---------------|
| Off using Dual Authentication from MechanicAnywhere                           | 89            |
| Background                                                                    |               |
| Change Details                                                                |               |
| Ability to update Parameters for Aircraft & Components from MechanicA         | nywhere92     |
| Background                                                                    |               |
| Change Details                                                                |               |
| Ability to use multiple search criteria to search for discrepancies in the Di | screpancy     |
| List screen                                                                   | 98            |
| Background                                                                    |               |
| Change Details                                                                |               |
| Ability to restrict deferral of discrepancy without sign off information      |               |
| Background                                                                    |               |
| Change Details                                                                |               |
| WHAT'S NEW IN LineAnywhere?                                                   |               |
| Ability to retrieve Packages in Planned status in LineAnywhere from Onlin     | าย            |
| application                                                                   |               |
| Background                                                                    |               |
| Change Details                                                                |               |
| Ability to Inquire the Stock Availability in LineAnywhere                     |               |
| Background                                                                    |               |
| Change Details                                                                |               |
| Ability to update parameters against Task/subtask from LineAnywhere           | 116           |
| Background                                                                    | 116           |
| Change Details                                                                | 116           |
| Daemon error correction for work packages transferred from Line Anywh         | ere App 121   |
| Background                                                                    | 121           |
| Change Details                                                                | 121           |
| Ability to print Part Tag report from LineAnywhere                            |               |
| Background                                                                    |               |
| Change Details                                                                |               |

### Ability to issue parts from any Serv. Request WH in current station from

| LineAnywhere   |     |
|----------------|-----|
| Background     | 126 |
| Change Details | 126 |

### Ability to load due items of sub-assemblies & task relationship in Line Anywhere App127

| Background     | 27  |
|----------------|-----|
| Change Details | 127 |

### Ability to turn ON Force Part Change automatically in LineAnywhere if Rem.

| Part/Serial is changed |     |
|------------------------|-----|
| Background             | 132 |
| Change Details         |     |

### WHAT'S NEW IN MOBILITY?

### Mobile Application for Risk Management - CrewAnywhere

Reference: AHBG-29182, AHBG-29188, AHBG-29187; AHBG-29189, AHBG-29190; AHBG-29191; AHBG-29192, AHBG-29193, AHBG-29196, AHBG-29197

### Background

For On Demand Operators and HEMS, to operate as efficiently and profitably, their Flight Operations must be agile, prompt and must meet the safety standards as prescribed by the regulatory authorities. To achieve all these, the entire process must be made infallible by factoring all the functional parameters, such as aircraft maintenance and Flight crew performance.

To achieve the highest level of efficiency from the Pilots, Co-Pilots, Instructor Pilots and Cabin Crew) in the Flight Operations process, a new mobile application has been designed and developed to evaluate and mitigate the human risks emanating from them.

Pilots and the Flight Operations crew with the required login user – current role mapping can login to the application and access the relevant Risk Assessment questionnaires and record responses. The responses are evaluated and the response scores are derived based on predefined score for reach of the responses to a question in the questionnaires.

This mobile application works in conjunction with the desktop business component Risk Management under the BPC of Flight Operations. Risk Management provides the framework and the infrastructure for establishment of the Risk Assessment survey and the employee response evaluation processing.

### **Change Details**

The **CrewAnywhere** mobile application has been developed to manage the entire process of evaluation and mitigation of risks that Flight Operations face from the Pilots, Co-Pilots, Instructor Pilots and Cabin crew. The application covers the entire process of risk assessment including downloading the relevant questionnaires, recording responses and then evaluating the scores to determine risks. The risks are categorized as Acceptable, Mitigable and High Risk.

The mobile application of CrewAnywhere includes the following features that drive the Risk Assessment process.

- Duty check in and check out
- Reading Notification Messages
- Risk Assessment
- Manage Trips

#### Check in and Check Out

- The dashboard is a centralized platform that enables Pilots, Co-Pilots, Instructor Pilot and Cabin crew to perform the following crucial tasks:
  - o Check-in and Check-Out for duty
  - o Manage Risk Assessment

- o Execute required actions for mitigating risks
- View Notification Messages
- o Manage Trips
- o Pilot Currency including pilot duty details
- On successful launch of CrewAnywhere, the users are placed in the CrewAnywhere Dashboard page. The dashboard based on the activity-role mapping of the login user displays the following information:
  - o Employee & Work center information
  - o Alerts
  - o Risk Assessment: Record New Risk Assessment: Assessment History, Action Required
  - o Trip Details: New Trip, Trip List
  - o Notification Messages
  - o Pilot Currency Information

#### **Reading Notification Messages**

It is mandatory for Pilots and other Flight Operations crew to read the Notification messages before they check-in for duty. Upon successful login, the users are placed in the Dashboard screen. They can also read messages at any point of time from the dashboard. They can also view the images attached to the messages. However, the system does not allow the users to check-in prior to reading the messages. However, the act of reading messages upon mandatory upon clock in configurable based on process parameters that can be pre-defined in the system depending on organization practices. Again, it could also be mandatory for the pilots and crew to read and the notification messages before they proceed to modify the Risk Assessment questionnaire response depending on organization practices. This kind of restriction has been built in the application to ensure that no critical information misses the attention of the pilots and crew to ensure the safety of the flight operations.

#### **Risk Assessment**

Typically, the pilot creates a trip, which is a essentially flight journey. Then, the pilot proceeds to add crew to the trip.

The Risk Assessment feature of CrewAnywhere offers the following abilities to the Pilot, Co-Pilot and crew:

- Select the applicable questionnaire type to perform risk assessment after duty check-in
- Record responses to risk assessment form and mitigations comments
- Submit the assessment form for approval to supervisors
- Display of assessment level total score
- Review the required actions based on risk assessment

The users can specify search criteria to retrieve the risk assessment they wish to view or respond to. The risk assessment response can be completed in one or more sessions. The responses of the Flight Operations staff to the questionnaire are evaluated, any risk ascertained and categorized into three levels: Acceptable, Mitigable and High Risk. The response score levels are highlighted to the users by means of color-coded indicators. The supervisors can return the responses to the questioned employee for reassessment. These are termed as the Action Required risk assessments.

• The process parameter "Role for which auto approval of Risk Assessment is enabled" has been added under the entity type Mobility and the entity CrewAnywhere to specify roles for which the risk assessment is automatically approved.

| Process Parameter: Role for which auto approval of Risk Assessment is enabled |                                                      |  |
|-------------------------------------------------------------------------------|------------------------------------------------------|--|
| Process Parameter Value                                                       | Impact                                               |  |
| Enter 1/ 2/3/4 or a combination of these                                      | The risk assessment of the login user will be        |  |
| separated by comma.                                                           | automatically approved, if his / her current role is |  |
| 1 for Pilot                                                                   | same as the parameter value.                         |  |
| 2 for Co-Pilot                                                                |                                                      |  |
| 3 for Instructor Pilot                                                        |                                                      |  |
| 4 for Crew                                                                    |                                                      |  |
|                                                                               |                                                      |  |

• The process parameter "Show default Mitigation Comments in new Risk Assessment and Risk Assessment in fresh status" has been added under the entity type Mobility and the entity CrewAnywhere to automatically default mitigation comments for new risk assessment or risk assessment in Fresh status.

 Process Parameter: Show default Mitigation Comments in new Risk Assessment and Risk Assessment in fresh status

 Process Parameter Value
 Impact

 Enter
 A new Risk assessment or risk assessment in the Ffresh status will not display default mitigation comments, Comply button and other comments

 1 for Yes
 A new Risk assessment and risk assessment in fresh status will display default mitigation comments, the Comply button and other comments

• The process parameter "Show Response level score in new Risk Assessment and Risk Assessment in fresh status has been added under the entity type Mobility and the entity CrewAnywhere to automatically evaluate and display response score for risk assessments in the Fresh status.

| Process Parameter: Show Response level score in new Risk Assessment and Risk Assessment in fresh status |                                                                    |
|----------------------------------------------------------------------------------------------------|--------------------------------------------------------------------|
| Process Parameter Value                                                                                 | Impact                                                             |
| Enter                                                                                                   | A new Risk assessment and risk assessment in the Fresh status will |
| 0 for No                                                                                                | not display response level scores                                  |
| 1 for Yes                                                                                               | A new Risk assessment and risk assessment in the Fresh status will |
|                                                                                                    | display response level scores                                      |

• The process parameter "Is Signoff required in Risk Assessment?" has been added under the entity type Mobility and the entity CrewAnywhere to specify whether the employee must sign off the risk assessment form after completing response.

| Process Parameter: "Is Signoff required in Risk Assessment?" |                                                                       |
|--------------------------------------------------------------|-----------------------------------------------------------------------|
| Process Parameter Value                                      | Impact                                                                |
| Enter                                                        | Sign off by the employee after risk assessment response is not        |
| 0 for No                                                     | required.                                                             |
| 1 for Yes                                                    | Sign off by the employee after risk assessment response is mandatory. |

• The life cycle of risk assessment based on the status is explained in the

### ramco

| User Action             | Status           |
|-------------------------|------------------|
| Save of Risk Assessment | Fresh            |
| Submit for Approval     | Pending Approval |
| Approved by Supervisor  | Approved         |
| Returned by Supervisor  | Returned         |
| Rejected by Supervisor  | Rejected         |
| Cancelled by Employee   | Cancelled        |

### Manage Trips

The "Manage Trip" feature of CrewAnywhere enables the pilots to manage trips and associate crew to the trips for their journeys. However, the pilot must be a login user holding the relevant authorization to be able to manage trips and associate crew to trips. Trips are typically flight journeys that the pilots and the crew carry out as part of Flight operations. A trip is essentially a flight journey commanded by the pilots.

When a pilot adds crew from the selected work center, their Risk Assessment details also becomes accessible This feature supports the following tasks to be executed by pilots:

- Manage Trips: You can retrieve all the previously created trips based on search filters. You can also left swipe and record response to risk assessment questionnaire for an yet-to-be-completed trip
- Create New Trip: A pilot can create a trip and then associate a crew to the trip for the flight / journey with or without flight requests.
- Edit / View Trip: A pilot can search and retrieve the required trips and then change or delete the crew members from a not yet completed trip. Or the pilot can just view the details of trips based on certain search criteria. However, a trip cannot be modified, if it has already been completed.
- The users can specify search criteria including Aircraft Reg. #, Call Sign, Trip No., Trip date, Employee Code, Departure-Arriving Station, Request No. and Status to precisely retrieve the trips you want to view or modify.
- The process parameter "No. of days considered to fetch trips in manage trip screen when no date filter is mentioned" has been added under the entity type Mobility and the entity CrewAnywhere for the users to specify the number of days for which trips can be retrieved in the event of the users not specifying any trip date in the **Manage Trips** or **Edit/ / View Trips** screen.

Process Parameter: "No. of days considered to fetch trips in manage trip screen when no date filter is mentioned"

| Process Parameter Value | Impact                                                                               |
|-------------------------|--------------------------------------------------------------------------------------|
| Enter a whole number    | For example, if the value of the process parameter is 10 and the                     |
|                         | current date is 24 <sup>th</sup> June, the search will retrieve trips for the period |
|                         | starting 10 days prior to the current date.                                          |

• The process parameter "Is Trip reference in Risk Assessment mandatory for role "Pilot" has been added under the entity type Mobility and the entity CrewAnywhere to ensure that the pilots specify the trip # in the risk assessment form

| Process Parameter: " "Is Trip reference in Risk Assessment mandatory for role "Pilot" |                                                                  |
|---------------------------------------------------------------------------------------|------------------------------------------------------------------|
| Process Parameter Value                                                               | Impact                                                           |
| Enter                                                                                 | Trip # field is not mandatory <i>in the risk assessment form</i> |
| 0 for No                                                                              |                                                                  |
|                                                                                       |                                                                  |

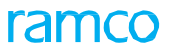

| 1 for yes | Trip # field is mandatory for an employee mapped to the sales role of |
|-----------|-----------------------------------------------------------------------|
|           | pilot.                                                                |

• Once the trip / flight journey is completed and journey log created, the journey log # is back updated in the trip record based on risk assessment used in the journey. Then, the journey log # is linked to the trip and the trip status changed to Completed.

#### Exhibit 1: The Dashboard screen in CrewAnywhere

| iPad 🗢                                                                                             | 4 21 PM                                      | 16                                   |      | 1 100% ==     |
|----------------------------------------------------------------------------------------------------|----------------------------------------------|--------------------------------------|------|---------------|
| Κ.                                                                                                 | Dashbo                                       | bard                                 |      | $\rightarrow$ |
| John Peter           Chief Pilot         12568           < +01 -123 352 1234         ■ jo          | ohnpeter@gmail.com                           | Work Center / Location<br>WL85438843 | -    | 0             |
| You Have Last Checked Out On 27 Jan 20                                                             | 019 at 15:45 (14 hours 22                    | Minutes Ago)                         |      |               |
| Alerts<br>10 hours of consecutive sleep in last 24 ho<br>13 Periods Of 24 Consecutive hours of res | ours not met<br>t is not met in last 24 hour | s                                    |      |               |
| Risk Assessment                                                                                    |                                              | Messages                             |      |               |
| (+) New Assessment                                                                                 | Σ.                                           | Total Messages                       | ✓ 16 | >             |
| S Assessment History                                                                               | >                                            | Bilot Information                    |      |               |
| () Action Required                                                                                 | >                                            |                                      |      |               |
| Trip Details                                                                                       |                                              | (i) Currency Information             |      | X             |
| 🕀 New Trip                                                                                         | >                                            |                                      |      |               |
| (=) Trip List                                                                                      | >                                            |                                      |      |               |
|                                                                                                    |                                              |                                      |      |               |

### ramco

### Exhibit 2: The Messages screen in CrewAnywhere

| (Pad 🗢                                    |                                              | 4721 PM                                |                                        | 1 100% 💻      |
|-------------------------------------------|----------------------------------------------|----------------------------------------|----------------------------------------|---------------|
| <                                         |                                              | Messages                               |                                        | D             |
| Category<br>Procedure                     | Station<br>Las Vegas                         | Ref. #<br>2255EST                      | Work Center / Location<br>WL85438843   |               |
| IFDC 9/6786 LAS IAF                       | P MC CARRAM INTL, Las Veg                    | jas, NV.                               |                                        | ×             |
| ILS OR LOC RWY 26F<br>DME Required Excep  | R, AMDT 19<br>t For Aircraft Equipped With S | Suitable RNAV System Wit               | h GPS.                                 |               |
| Missed Approach : C<br>19 31 DME And Hold | limb to 3200, then Climbing F                | Right Turn To 7500 Via Hea<br>Required | ading 126 And Las Vortac R-076 To Flye | es/Las Vortac |
| BLD VOR Out Of Serv                       | ice<br>42255555T                             |                                        |                                        |               |
|                                           | Previous                                     |                                        | vs Next                                | × ×           |

ramco

### Exhibit 3: The Risk Assessment opening screen in CrewAnywhere

| Pad *        |                                | دی میں<br>Risk Assessmer     | nt                                                        | 1 100% <b>-</b> |
|--------------|--------------------------------|------------------------------|-----------------------------------------------------------|-----------------|
| New Asse     | ssment Review History          | Action Required              |                                                           |                 |
| Pre - Fli    | ght                            |                              |                                                           |                 |
| MED Sin      | igle Pilot                     |                              |                                                           |                 |
|              | Created 01/10/2019 12:05:00    | Modified 02/15/2019 12:05:00 | Total Questions 25                                        | >               |
| Fire Figh    | nting                          |                              |                                                           |                 |
|              | Created 01/10/2019 12:05:00    | Modified 01/10/2019 12:05:00 | Total Questions 20                                        | >               |
| 🔺 In - Fligh | nt                             |                              | Tap a questionnaire to open<br>the Risk Assessment screen |                 |
| General      |                                |                              |                                                           |                 |
|              | Created<br>01/10/2019 12:05:00 | Modified 02/15/2019 12:05:00 | Total Questions                                           | >               |
| General      | Short                          |                              |                                                           |                 |
|              | Created 01/10/2019 12:05:00    | Modified 01/10/2019 12:05:00 | Total Questions 20                                        | >               |
|              |                                |                              |                                                           |                 |
|              |                                |                              |                                                           |                 |
|              |                                |                              |                                                           |                 |
|              |                                |                              |                                                           |                 |
|              |                                |                              |                                                           |                 |
|              |                                |                              |                                                           |                 |
|              |                                |                              |                                                           |                 |
|              |                                |                              |                                                           |                 |
|              |                                |                              |                                                           |                 |
|              |                                |                              |                                                           |                 |

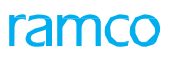

### Exhibit 4: The Risk Assessment screen in CrewAnywhere

| <                                                    |                                                         | Risk Asses      | sment                     |          |             | C       |
|------------------------------------------------------|---------------------------------------------------------|-----------------|---------------------------|----------|-------------|---------|
| ircraft Reg. #                                       | Call Sign                                               |                 | Trip No.                  |          | Trip Date   | int     |
| ssessment Date                                       | Departure Station                                       |                 | Arriving Station.         |          | Request No. | mg      |
| Answered Questions<br>02/25<br>Personal Conditions   |                                                         | Ques<br>quest   | tions in the<br>cionnaire | Score 02 | Acc         | eptable |
| Illness / Physical Cond                              | dition                                                  |                 |                           |          |             |         |
| No Problem. Phys     Nuisance, Minor F               | sically / Mentally in Shap<br>Pain, Illness Or Minor Me | ental Stress    |                           |          |             | 1       |
| Illness Requiring I                                  | Medication / Persistent                                 | Pain Or Discomf | ort / Major Mental        | Stress   |             |         |
| Mitigation Comments<br>Discuss CRM Methods<br>Errors | To Minimize 0                                           | Complied        | Other Corr                | nments   |             |         |
| Sleep                                                |                                                         |                 |                           |          |             |         |
| Moderate Sleep /                                     | No Sleep In Past 13 Ho                                  | urs             |                           |          |             |         |
| Poor Sleep                                           |                                                         |                 |                           |          |             | 1       |
| O Well Slept                                         |                                                         |                 |                           |          |             |         |
| Mitigation Comments<br>Discuss CRM Methods<br>Errors | To Minimize 0                                           | Complied        | Other Corr                | iments   |             |         |
| Mission                                              |                                                         |                 |                           |          |             |         |
| Mitigation Comments                                  |                                                         | Other Comm      | ents                      |          | Sign O      | ff      |
| <b>E</b>                                             |                                                         |                 | a                         |          | ~           |         |

### ramco

### Exhibit 5: The Review History screen in CrewAnywhere

| ad <del>-</del><br><b>&lt;</b>       |                              | Risk Assessn             | nent                       |                          | ) 100% <b>-</b> |
|--------------------------------------|------------------------------|--------------------------|----------------------------|--------------------------|-----------------|
| New Assessment                       | Review History               | Action Required          | - 11                       |                          |                 |
| Aircraft Reg. #                      | Call Sign                    | Tr                       | ip No.                     | Trip Date                | 齦               |
| Assessment Date                      | Departure - Arrivin          | g Station Re             | equest No.                 | Status                   |                 |
| Π.O.                                 |                              | Search                   | 1                          |                          | X               |
|                                      |                              |                          |                            |                          |                 |
| Assessment List                      |                              |                          | Search<br>risk ass         | and retrieve<br>sessment |                 |
| MED Single Pilot                     |                              | and Data                 | forms                      | regardless of            |                 |
| RA - 00000                           | 11 NO. Asse<br>1 - 2019 28/0 | ssment Date<br>2/2019    | Status<br>Pending Approval | 14                       | >               |
| nort                                 |                              |                          |                            |                          |                 |
| Assessment No.<br>RA - 000001 - 2019 | Assessment Date 28/02/2019   | Status<br>Pending Approv | Score                      | 0                        | Reverse         |
|                                      |                              |                          |                            |                          |                 |
|                                      |                              | Left s                   | wipe to                    | Tap to reve              | erse risk       |
|                                      |                              | displa<br>Rever          | rse button                 | assessmen                | t to its        |
|                                      |                              |                          |                            | previous si              | atus            |
|                                      |                              |                          |                            |                          |                 |
|                                      |                              |                          |                            |                          |                 |
|                                      |                              |                          |                            |                          |                 |
|                                      |                              |                          |                            |                          |                 |
|                                      |                              |                          |                            |                          |                 |
|                                      | Respon                       | se score levels          |                            |                          |                 |
|                                      |                              |                          |                            |                          |                 |
|                                      |                              | (                        | ) Mitigable (              | Acceptable (             | 🕙 High Risk     |

### Exhibit 6: The Action Required screen in CrewAnywhere

| iPad ♥           |                   |                 | iont                       |                                                   | i 100% =                                   |
|------------------|-------------------|-----------------|----------------------------|---------------------------------------------------|--------------------------------------------|
| New Assessment   | Review History    | Action Required |                            | his screen displays<br>eturned assessment<br>orms |                                            |
| Aircraft Reg. #  | Call Sign         | Tri             | p No.                      | Trip Date                                         | <b>B</b>                                   |
| Assessment Date  | Departure - Arriv | ving Station Re | quest No.                  | Status                                            | •                                          |
|                  |                   | Search          |                            |                                                   |                                            |
| Assessment List  |                   |                 |                            | Specif<br>retriev<br>assess                       | y criteria to<br>ve returned<br>ment forms |
| MED Single Pilot | ment No. As       | sessment Date   | Status<br>Pending Approval | Score                                             | >                                          |
|                  |                   |                 |                            |                                                   |                                            |
|                  |                   | C               | Mitigable (                | 🔿 Acceptable 🤇                                    | High Risk                                  |

### Exhibit 7: The Manage Trips screen in CrewAnywhere

| (Pad T          |            | 42                           | 1 PM          |                                      | 1 100% 💻     |  |  |  |
|-----------------|------------|------------------------------|---------------|--------------------------------------|--------------|--|--|--|
| <               |            | Manage Trips                 |               |                                      |              |  |  |  |
| Aircraft Reg. # |            | Call Sign                    | Trip No.      | Trip Date                            |              |  |  |  |
|                 |            |                              |               |                                      | 睵            |  |  |  |
| Employee Code   |            | Departure - Arriving Station | Request No.   | Status                               |              |  |  |  |
|                 |            |                              |               |                                      | *            |  |  |  |
|                 |            | Sea                          | arch          |                                      |              |  |  |  |
|                 |            |                              |               |                                      |              |  |  |  |
| Trip List       | Spe        | cify criteria to retrieve    | Tap here to   |                                      |              |  |  |  |
| I rip List      | trip       | s for edit / view            | create new    | trip                                 | •            |  |  |  |
| 01              | TD1004 1   | 11/ 0                        | a PC          | N1024                                |              |  |  |  |
| 01              | 28/02/2019 | 10:00:00                     | 14:30:00      | N1234                                | ~            |  |  |  |
|                 |            |                              |               |                                      |              |  |  |  |
| 02              | TR1234 - 2 | BC •                         | • LV          | N1234                                | ~            |  |  |  |
|                 | 28/02/2019 | 17:30:00                     | 23:30:00      |                                      |              |  |  |  |
|                 |            |                              | Indi          | icates the trip ha<br>ady been compl | s<br>eted.   |  |  |  |
|                 |            |                              | ✓ Completed T | Trip 🧹 Not Co                        | mpleted Trip |  |  |  |

### Exhibit 8: The New Trip screen in CrewAnywhere

| iPnd 🗢               |                         | 4:21 PM           | 1 100% 📼                |
|----------------------|-------------------------|-------------------|-------------------------|
| <                    |                         | New Trip          | E> .                    |
| Trip #<br>TR1234 - 1 | Trip Date 01/03/2019    | Request No.       | Aircraft Reg #<br>N1234 |
| Work Center          | Call Sign               | Departure Station | Arrival Station         |
| Status               | Journey Log             |                   |                         |
| Crew                 | Enter trip details here |                   | Add Crew                |
|                      |                         | Тар               | here to open            |
|                      |                         | the               | Crew window             |
|                      |                         |                   |                         |
|                      |                         |                   |                         |
|                      |                         |                   |                         |
|                      |                         |                   |                         |
|                      |                         |                   |                         |
|                      |                         |                   |                         |
|                      |                         |                   |                         |
|                      |                         | E<br>Save         |                         |

#### Exhibit 9: The Crew window in the New Trip screen

| <                                               |                                              | N                                             | ew Trip                          |                                                           | • 100% <b>-</b>        |
|-------------------------------------------------|----------------------------------------------|-----------------------------------------------|----------------------------------|-----------------------------------------------------------|------------------------|
| Trip #<br>TR1234 - 1                            | Tray Date<br>01/03/2019                      |                                               | Request No.                      |                                                           | Aucraft Reg #<br>N1234 |
|                                                 |                                              |                                               | Departure State                  |                                                           |                        |
| Status<br>Crew<br>Crew<br>Work Center           | Journey Log                                  | Specify criteria<br>crew of your ch           | to retrieve<br>loice             | ovee Name                                                 |                        |
| Work Center                                     |                                              | b classification                              | - All                            | vyce Name                                                 | Get Crew               |
| Employee<br>21662 - E<br>23476 - R<br>22342 - R | Code - Name Job Cl<br>ric Pilot<br>ob Flight | assification Score<br>8<br>Crew 12<br>Crew 15 | Date<br>12/01/2019<br>12/01/2019 | Risk Assessment #<br>RS - 000938 - 18<br>RS - 000923 - 18 | Aircraft Reg. # Status |
| 22342 - K                                       | ames Flight                                  | Crew 10                                       | 12/01/2019                       | RS - 000999 - 18                                          | _                      |
| Select cr                                       | ew to add to trip                            |                                               | OK                               | Tap here to cl                                            | lose the window        |
|                                                 |                                              |                                               |                                  |                                                           |                        |

### Exhibit 10: The New Trip screen after addition of crew

|         |               |           |                    |       | 1 PM             |                   |                 |        |
|---------|---------------|-----------|--------------------|-------|------------------|-------------------|-----------------|--------|
|         |               |           |                    | New   | / Trip           |                   |                 |        |
| rip #   |               | Trip Date |                    |       | Request No.      |                   | Aircraft Reg #  |        |
| R1234   | -1            | 01/03/2   | 的19 鹧              |       |                  |                   | N1234           |        |
| /ork Ce | nter          | Call Sign |                    |       | Departure Statio | on                | Arrival Station |        |
|         |               |           |                    |       | NV               |                   | LA              |        |
| tatus   |               | Journey L | og                 |       |                  |                   |                 |        |
|         |               |           |                    |       |                  |                   |                 |        |
| 2       |               |           |                    |       |                  |                   |                 |        |
| Crew    |               |           |                    |       |                  |                   | Add             | Crew   |
|         | Employee Code | Name      | Job Classification | Score | Date             | Risk Assessment # | Aircraft Reg. # | Status |
| 01      | 21662 - Eric  |           | Pilot              | 8     | 12/01/2019       | RS - 000938 - 18  |                 |        |
| 02      | 23476 - Rob   |           | Flight Crew        | 12    | 12/01/2019       | RS - 000923 - 18  |                 |        |
|         |               |           |                    |       |                  |                   |                 |        |
| 03      | 22322 - James | Frew ad   | Flight Crew        | 10    | 12/01/2019       | RS - 000999 - 18  |                 |        |
| 03      | 22322 - James | Crew ad   | Flight Crew        | 10    | 12/01/2019       | RS - 000999 - 18  |                 |        |

| č              |            | Manao                     | je Trips        |                 | F |
|----------------|------------|---------------------------|-----------------|-----------------|---|
| ircraft Reg. # | Call       | Sign                      | Trip No.        | Trip Date       | - |
|                |            |                           |                 |                 | 蔵 |
| mployee Code   | Dep        | arture - Arriving Station | Request No.     | Status          |   |
|                |            |                           |                 |                 | Ŧ |
|                |            | Sea                       | arch Tap her    | e to create new |   |
| Trip List      |            |                           |                 |                 | • |
| 01             | TR1234 - 1 | LV e                      | • BC            | N1234           | ~ |
|                | 28/02/2019 | 10:00:00                  | 14:30:00        |                 |   |
| 02             | TR1234 - 2 | BC .                      | elV             | N1234           |   |
|                | 28/02/2019 | 17:30:00                  | 23:30:00        |                 | ~ |
| TR1234 - 3     | NV =       | • L                       | A N1234         | ~               |   |
| 28/02/2019     | 10:00:00   | 14                        | 4:30:00         |                 |   |
|                |            |                           | Tap here to ope | en the Risk     |   |
|                |            |                           | Assessment scr  | een             |   |
|                |            |                           |                 |                 |   |
|                |            |                           |                 |                 |   |
|                |            |                           |                 |                 |   |
|                |            |                           |                 |                 |   |
|                |            |                           |                 |                 |   |
|                |            |                           |                 |                 |   |
|                |            |                           |                 |                 |   |
|                |            |                           |                 |                 |   |
|                |            |                           |                 |                 |   |
|                |            |                           |                 |                 |   |
|                |            |                           |                 |                 |   |

### Exhibit 11: Risk Assessment from the Manage Trips screen after addition of crew

### WHAT'S NEW IN MECHANICANYWHERE?

### Ability to record parts that are frequently requested together during Material Request in MechanicAnywhere

Reference: AHBG-25545

### Background

During the material requisition process for a part, the mechanics require assistance on the list of parts that can be sourced along with the requested part. For example, the parts A, B, C and D are typically requested together and whenever the mechanics raise a material request for part A, the system must intuitively suggest parts B, C and D. Therefore, a mechanism to put forth the parts that can be ordered along with a requested part is required in **MechanicAnywhere** for mobile users.

### Change Details

In order to provide assistance to the users during creation of material requests for parts in **MechanicAnywhere**, the following changes have been included in the mobile application:

• New process parameter 'Show parts frequently requested together while raising MR?' under the entity type Package Type and the entity Log Card, User Defined values has been added in the **Define Process** Entities activity of Common Master to enable the display of the Frequented Requested Together popup in the Create Material Requests screen.

| Process Parameter: Show parts frequently requested together while raising MR? |                                                                   |  |  |  |  |  |  |  |  |
|-------------------------------------------------------------------------------|-------------------------------------------------------------------|--|--|--|--|--|--|--|--|
| Value Impact on the Show parts frequently requested together popup            |                                                                   |  |  |  |  |  |  |  |  |
| 0/ Not                                                                        | The popup will not appear on adding a part to a material request. |  |  |  |  |  |  |  |  |
| Required                                                                      |                                                                   |  |  |  |  |  |  |  |  |
|                                                                               |                                                                   |  |  |  |  |  |  |  |  |
| 1 /                                                                           | The popup will not appear on adding a part to a material request. |  |  |  |  |  |  |  |  |
| Required                                                                      |                                                                   |  |  |  |  |  |  |  |  |

• New process parameter 'Show parts frequently requested together based on Part Relationship definition or MR history' under the entity type Package Type and the entity Log Card, User Defined values has been added in the **Define Process Entities** activity of **Common Master** to determine the parts that will be displayed in the **Frequented Requested Together** popup.

Process Parameter: Show parts frequently requested together based on Part Relationship definition or MR history

| -            |                                                                                   |  |  |  |  |  |  |
|--------------|-----------------------------------------------------------------------------------|--|--|--|--|--|--|
| Value        | Impact on the data in the Frequented Requested Together popup                     |  |  |  |  |  |  |
|              |                                                                                   |  |  |  |  |  |  |
| O /Part      | The pop up will display the parts based on the Parts relationship defined in the  |  |  |  |  |  |  |
|              |                                                                                   |  |  |  |  |  |  |
| Relationship | Manage Parts frequently requested together activity of Part Administration in the |  |  |  |  |  |  |
|              |                                                                                   |  |  |  |  |  |  |
| Definition   | desktop application.                                                              |  |  |  |  |  |  |
|              |                                                                                   |  |  |  |  |  |  |

| 1 / MR  | The popup will display parts that were requested along with the requested part in |
|---------|-----------------------------------------------------------------------------------|
| History | previous material requests based on Aircraft Model, Type of package, Aircraft Reg |
|         | # and Task                                                                        |

### Exhibit 1: The Create Material Request tab of E-Log

| iPad 🗢                         | 1000           |            |                  | 9:                 | 00 PM            |                 |   | •          | 82% 🔲 |
|--------------------------------|----------------|------------|------------------|--------------------|------------------|-----------------|---|------------|-------|
| Task Card                      | Details        | Crea       | te Material Rec  | uests 5879470      | I TWO DAY REPETI | TIVE INSPECTION |   |            |       |
| Task Status Exe.Doc TypelDoc # |                |            | Work Center #    | Maintenance Object | MR Priority      | Need Date       |   |            |       |
| Planned                        | RON I VP-0     | )22866-201 | 8                | IND-RON            | 435YX            | Normal          | • | 07-30-2018 | Ē     |
| Add New Par                    | ts             |            |                  |                    | Parts Added      |                 |   |            |       |
| Add Pa                         | art From Requi | irement 1  | Direct Entry     |                    |                  |                 |   |            |       |
| Part Inform                    | ation          |            |                  |                    |                  |                 |   |            |       |
| Part#                          |                | _          | Part Description |                    |                  |                 |   |            |       |
| M83248                         | 8/1-928        |            | O-RINGIKLX       |                    |                  |                 |   |            |       |
| Qty Requ                       | uired          | UOM        | Warehouse#       |                    |                  |                 |   |            |       |
|                                | 1 🐼            | EA         | IND-HNGR         | •                  |                  |                 |   |            |       |
| Stock Sta                      | atus           |            | Remarks          |                    |                  | No Parts Added  | Н |            |       |
|                                | *              |            |                  |                    |                  |                 |   |            |       |
| Speci                          | ific Request   |            |                  |                    |                  |                 |   |            |       |
|                                |                |            | Tap here to ope  | n the Frequente    | d                |                 |   |            |       |
|                                |                |            | Requested Toge   | ther popup         |                  |                 |   |            |       |
|                                |                |            | 7/               |                    |                  |                 |   |            |       |
|                                |                | Add        | Part             |                    |                  |                 |   |            |       |
|                                |                | - Aud      | Turt             |                    |                  |                 |   |            |       |
|                                |                |            |                  |                    |                  |                 |   |            |       |
|                                |                |            |                  | c                  | L+<br>Create     |                 |   |            |       |

ramco

#### Exhibit 2: The Frequently Requested Parts popup

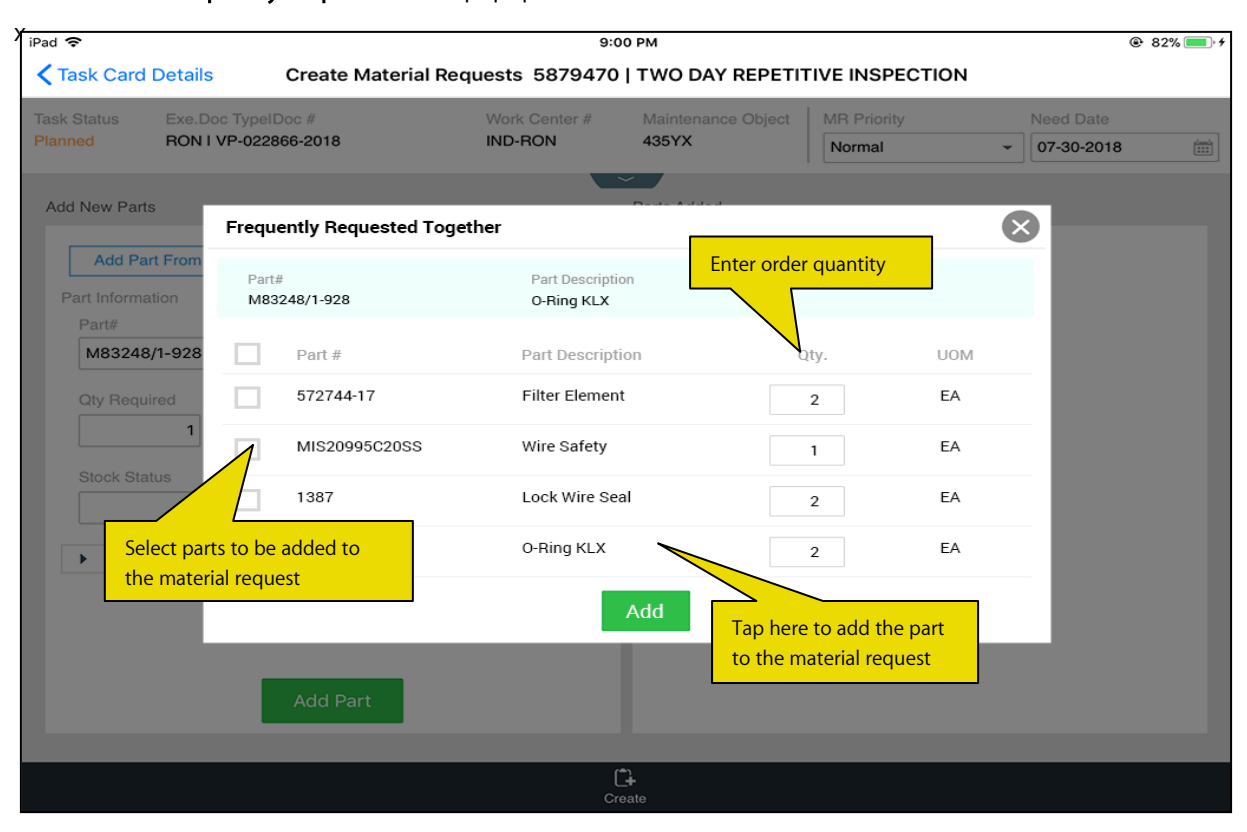

#### Exhibit 3: The Create Material Request screen after addition of parts

| ask Status  | Exe.Doc Typell    | Doc #       |                  | Work Center # |         | Maintenance Object Mi       |                    | ity       |      | Need Date          |          |
|-------------|-------------------|-------------|------------------|---------------|---------|-----------------------------|--------------------|-----------|------|--------------------|----------|
| lanned      | RON I VP-0228     | 022866-2018 |                  | IND-RON       | 435YX   |                             | Normal             |           | •    | 07-30-2018         | (iii     |
| Add New Par | ts                |             |                  |               | Parts A | dded                        |                    |           |      |                    |          |
| Add Pa      | art From Requirem | nent 🚺      | Direct Entry     |               |         |                             | Parts Av           | ailable 🧧 | Req  | uested Parts Not / | wailable |
| Part Inform | ation             |             |                  |               |         | M83248/1-928                | -                  |           |      |                    | -        |
| Part#       |                   |             | Part Description |               | 467     | OWNEDIIND-H                 | NGR                |           | 1    | EA                 | 12       |
|             |                   |             |                  |               |         | 572744-17                   |                    | Frequent  | y re | quested parts      | 5        |
| Qty Req     | uired U           | MO          | Warehouse#       |               | ×       | FILTER ELEME                | INT                | added to  | the  | material           |          |
|             | 43                |             | IND-HNGR         | -             |         | OWNEDIND-H                  | INGH               | request o | n ta | p of Add Part      |          |
| Stock St    | atus              |             | Remarks          |               |         | MS20995C20S<br>WIRE, SAFETY | S<br>7. STAINLE    | button    |      |                    |          |
|             | -                 |             |                  |               |         | OWNEDIIND-H                 | NGR                |           |      |                    |          |
| ► Spec      | ific Request      |             |                  |               |         | 1387                        |                    |           |      |                    |          |
|             |                   |             |                  |               | 1       | OWNEDIIND-H                 | EAL (YELL)<br>INGR | OW)       | 2    | EA                 |          |
|             |                   |             |                  |               |         | M83248/1-906                |                    |           |      |                    |          |
|             |                   |             |                  |               | ×       | O-RINGIKLX                  |                    |           | 2    | EA                 |          |
|             |                   | Add         | Part             |               |         | OWNEDIND-H                  | NGH                |           |      |                    |          |

E.C.

'This feature uses the capability of Artificial Intelligence/Machine Learning (AI/ML) for processing usage patterns and history data. Please contact your Ramco Account Manager for AI/ML installation and usage requirements.

### Cognitive Discrepancy Reporting from Mechanic Anywhere

Reference: AHBG-27932

### Background

In the MRO scenario, it is common for aircraft mechanics to report similar discrepancies from time to time. For instance, a discrepancy that a mechanic reports today may quite resemble a discrepancy reported sometime in the past. Considering different parameters using Machine Learning, it could be possible to list out the frequently reported discrepancies as options to the users to choose from at the time of creation / reporting of discrepancies in the mobile application of MechanicAnywhere. Such a facility would assist the mobile users in shortening the discrepancy creation / reporting process.

### **Change Details**

To facilitate cognitive discrepancy reporting wherein the system recognizes the fresh / new discrepancy and instantly provides a list of relatable discrepancies to users at the time of creating / reporting, the following developments have been built in **MechanicAnywhere**:

 New process parameter 'Cognitive support for Discrepancy reporting?' has been introduced under the entity type Package Type and the entity All Packages in the **Define Process Entities** activity of **Common Master** to suggest a list of discrepancies at the time of creation / reporting to the users.

| Process Parameter  | Impact                                                                |
|--------------------|-----------------------------------------------------------------------|
| Value              |                                                                       |
| 1 for Required     | The cognitive capability is enabled in the system by means of         |
|                    | which the users are provided a list of relatable discrepancies in the |
|                    | Description field.                                                    |
| 0 for Not Required | The cognitive capability of the system is not enabled and as a        |
|                    | result, the users are not provided any discrepancy options at the     |
|                    | time of creation / reporting.                                         |

- The users can benefit from the cognitive discrepancy reporting feature in the following screen"
  - o Create Discrepancy
  - o Record Discrepancy Writeup
- Taking into consideration inputs from the Description, Aircraft Reg. # / ATA # fields and the historical data of discrepancies reported in the past to fetch similar discrepancies. The users can choose from the results one of the discrepancies that they find closest to the one that is being reported / created.

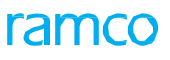

#### Exhibit 1: The Discrepancy Write Up screen in E-Log

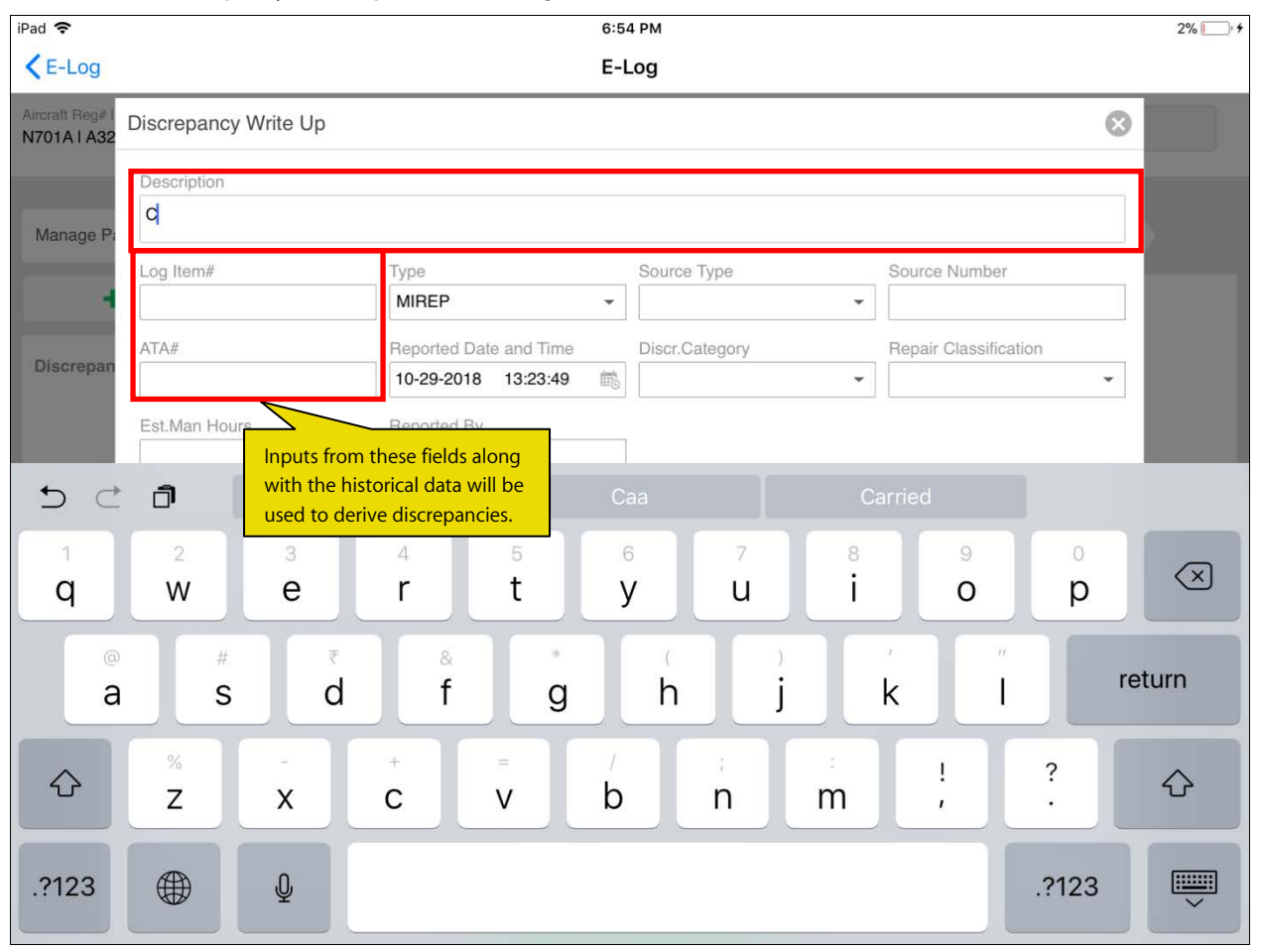

(Anna)

| iPad 奈                         |                |                                             | 6           | :54 PM            |          |                  |          | 2% 🚺 4                   |
|--------------------------------|----------------|---------------------------------------------|-------------|-------------------|----------|------------------|----------|--------------------------|
| <b>&lt;</b> E-Log              |                |                                             | E           | -Log              |          |                  |          |                          |
| Aircraft Reg# I<br>N701A I A32 | Discrepancy Wr | ite Up                                      | Search re   | sults derived by  |          |                  | 8        |                          |
| Manage Pa                      | Description    |                                             | ability of  | the system        |          |                  |          |                          |
| -                              | Log Item#      | Search Result                               | W PRESSURE  |                   |          | urce Number      |          |                          |
| Discrepan                      | ATA#           | CRACK OBSERVED                              | IT PRESSURE |                   |          | pair Classificat | ion<br>- |                          |
|                                | Est.Man Hours  | Crack found on the window Re<br>Reported By | port defect | ]                 |          |                  |          |                          |
| 5 ⊂                            | Ĵ              |                                             |             |                   |          | ied              |          |                          |
| q                              | 2<br>W         | 3 4<br>e r                                  | 5<br>t      | 6 7<br><b>y u</b> | 8<br>i   | 9<br><b>O</b>    | 0<br>p   | $\langle \times \rangle$ |
| @<br>a                         | #<br>S         | ₹ & A f                                     | g           | (<br>h            | )<br>j k | ľ                | re       | turn                     |
| ¢                              | %<br>Z         | - + C                                       | v           | p i               | m        | !                | ?        | Ŷ                        |
| .?123                          |                | Q                                           |             |                   |          |                  | .?123    | ~                        |

Exhibit 2: Search results in the Discrepancy Write up screen in E-Log

Note: This feature uses the capability of Artificial Intelligence/Machine Learning (AI/ML) for processing usage patterns and history data. Please contact your Ramco Account Manager for AI/ML installation and usage requirements

### Ability to book Time at Corr. Action level in MechanicAnywhere

Reference: AHBG-25411

### Background

In Aircraft Maintenance real time, discrepancies are resolved by means of a set of corrective actions. Hence, it is mandatory for mechanics / technicians to report time against each of the corrective actions for a discrepancy. A provision is required in **MechanicAnywhere** to record timesheet entries at the corrective action level for discrepancies.

### **Change Details**

To enable the users to record timesheet either against corrective action level or discrepancy level, the following have been incorporated in the **Ramco Aviation** suite

• New process parameter 'Time Booking level for Discrepancies?' under the entity type Package Type and entity All User Defined values including Log Card but excluding "--All Packages--" has been added to provide users the option of time booking at the discrepancy level or the corrective action level.

| Process Parameter: Time Booking level for Discrepancies? |                                                                                                |  |  |  |  |  |  |
|----------------------------------------------------------|------------------------------------------------------------------------------------------------|--|--|--|--|--|--|
| Value                                                    | Impact on time booking level                                                                   |  |  |  |  |  |  |
| 0 / Discrepancy Level                                    | On stopping of clock for a discrepancy, the timesheet booking is saved against the discrepancy |  |  |  |  |  |  |
| 1 / Corrective Action                                    | On stopping of clock for a discrepancy, the timesheet booking is saved                         |  |  |  |  |  |  |
| Level                                                    | against the latest corrective action.                                                          |  |  |  |  |  |  |

 New process parameter 'Auto Stop Clock on sign off of Discrepancies?' under the entity type Package Type and entity All User Defined values including Log Card but excluding "--All Packages—has been added in the Define Process Entities of Common Master to provide for automatic stopping of clock for discrepancy upon sign off.

| Auto Stop Clock on sign off of Discrepancies? |                                                                       |              |               |           |    |       |         |       |     |
|-----------------------------------------------|-----------------------------------------------------------------------|--------------|---------------|-----------|----|-------|---------|-------|-----|
| Value                                         | Impact on time booking level based on the previous process parameter  |              |               |           |    |       |         |       |     |
| 0 / Not Required                              | Upon sign off, the system does not stop the clock for the             |              |               |           |    |       |         |       |     |
|                                               | • Discrepancy, if <b>'Time Booking level for Discrepancies?'</b> is 0 |              |               |           |    |       |         |       |     |
|                                               | •                                                                     | Latest       | Corrective    | Action,   | if | 'Time | Booking | level | for |
|                                               | Discrepar                                                             | ncies?' is 1 | I             |           |    |       |         |       |     |
| 1 / Required                                  | Upon sign off, the                                                    | system s     | tops the cloc | k for the |    |       |         |       |     |
|                                               | • Discrepancy, if 'Time Booking level for Discrepancies?' is 0        |              |               |           |    |       |         |       |     |
|                                               | Latest Corrective Action, if <b>Time Booking level for</b>            |              |               |           |    |       |         |       | for |
|                                               | Discrepar                                                             | ncies?' is 1 | l             |           |    |       |         |       |     |

### ramco

### Exhibit 1: The Record Timesheet page in MechanicAnywhere:

| Pad 🗢                 |                      | 10:-                   | 16 AM         |                                                                                                    |             |                | ⊕ 59% ■            |
|-----------------------|----------------------|------------------------|---------------|----------------------------------------------------------------------------------------------------|-------------|----------------|--------------------|
| <b>&lt;</b> E-Log     | Record TimeSheet     |                        |               |                                                                                                    |             |                |                    |
| Employee              |                      |                        |               |                                                                                                    |             |                |                    |
| Employee Code         | Book. Code/Exec      | Act.Code/Task#         | From Date     |                                                                                                    | To Date     |                |                    |
| 00001413              | VP-003200-2018       |                        | 13/05/2018    | 1.000 ( 1.000 ( 1.000)))))))))))))))))))))))))))))))))) | 13/07/2018  | alamada<br>222 | Search             |
| Search For            |                      | Search By              |               |                                                                                                    |             |                |                    |
| Time Records 👻        | All Records 🔹        | •                      |               |                                                                                                    |             |                |                    |
| 1                     |                      | Less                   | ~             |                                                                                                    |             |                |                    |
| US JUI 2018 RICHARD C | JWSIANTK-00001413    |                        |               |                                                                                                    |             |                |                    |
| Training              | 0.00 Hrs             | VP-003200-2018         |               |                                                                                                    |             |                | +                  |
| 28 Jun 2018 RICHARD   | OWSIANYK-00001413    | Employee#              |               | Rep.Work Station                                                                                                    |             |                | Status             |
| VP-003200-2018        | 0.00 Hrs             | 00001413               |               | Karnataka Kampogowda Inter 👻                                                                                                    |             |                |                    |
| Inspection 1          | OWSIANXK-00001412    | Booking Type           |               | Att. Type                                                                                                    |             |                | Time Class.        |
| Training              | 0.02 Hrs             | AME                    | •             | Normal                                                                                                    |             | •              | -                  |
|                       |                      | Booking Code/Exec Do   |               | Activity Code/T                                                                                                    | ask#        |                | Sea #              |
| 01 Jun 2018 RICHARD   | OWSIANYK-00001413    | ND 002200 2018         |               | TSK-0001-2016                                                                                                    |             |                | 1                  |
| Training              | 0.00 Hrs             | 11-000200-2010         |               | 1310001-20                                                                                                    |             |                |                    |
| Of Jun 2              | Action display field | Inspected and found to | be acceptable | ,                                                                                                    |             |                |                    |
| VP-003200-2018        | 0.00 Hrs             | 001043   Adam Jensan   |               |                                                                                                    | Tap to edit | timesh         | eet details        |
| Defer                 |                      | Start Date Sta         | rt Time       | End Date                                                                                                    | End Time    |                | Duration(in Hours) |
| 28 May 2018 RICHARD   | OWSIANYK-00001413    | 28/05/2018 🛗 15        | :01:25 🕥      | 28/05/2018                                                                                                    | 15:01:25    | $\odot$        | 1.00               |
| VP-003200-2018        | 1.00 Hrs             | Comments               |               |                                                                                                    |             |                |                    |
| 28 May 2018 RICHARD   | OWSIANYK-00001413    |                        |               |                                                                                                    |             |                |                    |
| VP-003200-2018        | 0.00 Hrs             |                        |               | Save D                                                                                                    | elete       |                |                    |
| MODIFICATION INSTRU   | JCTION #2            |                        |               |                                                                                                    |             |                |                    |

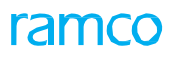

### Exhibit 2: The Record Timesheet page in MechanicAnywhere

| iPad 奈                 |                  |                  | 10:46 AM          |                    |                 | 59%                |  |  |
|------------------------|------------------|------------------|-------------------|--------------------|-----------------|--------------------|--|--|
| E-Log                  | Record TimeSheet |                  |                   |                    |                 |                    |  |  |
| Employee               |                  |                  |                   |                    |                 |                    |  |  |
| Employee Code          | Book. Code/Exec  | Act.Code/Task#   | From Date         | То                 | Date            |                    |  |  |
| 00001413               | VP-003200-2018   |                  | 13/05/201         | 8 📰 1              | 3/07/2018       | Search             |  |  |
| Search For             |                  | Search By        |                   |                    |                 |                    |  |  |
| Time Records 🗸         | All Records -    |                  | •                 |                    |                 |                    |  |  |
|                        |                  | Le               | SS A              |                    |                 |                    |  |  |
| US JUI 2018 RICHARD OW | 51AN115-00001413 |                  |                   |                    |                 |                    |  |  |
| Training               | 0.00 Hrs         | VP-003200-2018   |                   |                    |                 | +                  |  |  |
| 28 Jun 2018 RICHARD OW | /SIANYK-00001413 | Employee#        |                   | Rep.Work Station   | 1               | Status             |  |  |
| VP-003200-2018         | 0.00 Hrs         | 00001413         |                   | Karnataka Kamp     | oogowda Inter 👻 |                    |  |  |
| 05 Jun 2018 RICHARD OW | /SIANYK-00001413 | Booking Type     |                   | Att. Type          |                 | Time Class.        |  |  |
| Training               | 0.02 Hrs         | AME              | •                 | Normal             | •               | ·                  |  |  |
| 01 Jun 2018 BICHARD OW | SIANVK-00001413  | Booking Code/Exe | c.Doc. #          | Activity Code/Tas  | k#              | Seq. #             |  |  |
| Training               | 0.00 Hrs         | VP-003200-2018   | 3                 | TSK-0001-2016      |                 | 1                  |  |  |
|                        |                  | Start Date       | Start Time        | End Date           | End Time        | Duration(in Hours) |  |  |
| 01 Jun 2018 RICHARD OW | /SIANYK-00001413 | 28/05/2018       | 15:01:25 🕓        | 28/05/2018         | 15:01:25 🕓      | 1.00               |  |  |
| VP-003200-2018         | 0.00 Hrs         | Comments         |                   |                    |                 |                    |  |  |
| 28 May 2018 RICHARD OV | VSIANYK-00001413 |                  |                   |                    |                 |                    |  |  |
| VP-003200-2018         | 1.00 Hrs         | Tap here         | to open the Selec | ct a Corrective Ad | tion            |                    |  |  |
| MODIFICATION INSTRUCT  | TION #2          |                  |                   |                    |                 |                    |  |  |
| 28 May 2018 RICHARD OV | VSIANYK-00001413 |                  | Save              | 0                  |                 |                    |  |  |
| MODIFICATION INSTRUCT  | TION #2          |                  | Delet             | C                  |                 |                    |  |  |

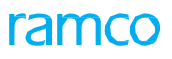

### Exhibit 3: The Select a Corrective Action popup in the Record Timesheet screen

| iPad 🗢                                    |                              | 10:4                 | 46 AM                                                    |                   | 59%    |
|-------------------------------------------|------------------------------|----------------------|----------------------------------------------------------|-------------------|--------|
| < E-Log                                   |                              | Record T             | imeSheet                                                 |                   |        |
| Employee                                  |                              |                      |                                                          |                   |        |
|                                           |                              |                      |                                                          |                   |        |
| 00001413                                  | VP-003200-2018               |                      | 13/05/2018                                               | 13/07/2018        |        |
|                                           |                              |                      |                                                          |                   |        |
| Time Records 👻                            | All Records -                | *                    |                                                          |                   |        |
|                                           | Select a Correc              | tive Action          |                                                          |                   |        |
| Training                                  | Discrepancy<br>VP-003200-201 | Type<br>8 MIREP      | Description<br>Front Landing Ge<br>Light Inoperation     | ear Landing<br>al |        |
|                                           | Inspected and for            | ind to be acceptable |                                                          |                   |        |
| VP-003200-2018                            | 001043   Adam Jens           | an                   |                                                          | ¢                 | . *    |
|                                           | Landing light cove           | er installed         |                                                          |                   |        |
| Training                                  | 001001   Allison Hale        | 1                    |                                                          |                   | *      |
| 01 Jun 2018 RICHARD OWS                   | Replaced the land            | ling light Sele      | ect a corrective action aga<br>crepancy to record timesh | linst a<br>leet   | Seq.#  |
| Training                                  |                              |                      | х сох                                                    |                   |        |
|                                           |                              |                      |                                                          |                   |        |
| VP-003200-2018<br>Defer                   |                              |                      |                                                          |                   |        |
|                                           |                              | 28/05/2018           | :01:25 🔘 28/05/2018                                      | 15:01:25          | 0 1.00 |
| VP-003200-2018                            |                              |                      |                                                          |                   |        |
|                                           |                              |                      |                                                          |                   |        |
| VP-003200-2018<br>MODIFICATION INSTRUCTIO |                              |                      |                                                          | Delete            |        |

### Exhibit 4: The Rejected Timesheet record in the Record Timesheet page

| ad ᅙ                                       |                   |           |                              | 10:46 AM         |                  |                              |                          |                            | ֎ 59% ■            |
|--------------------------------------------|-------------------|-----------|------------------------------|------------------|------------------|------------------------------|--------------------------|----------------------------|--------------------|
| E-Log                                      | Record TimeSheet  |           |                              |                  |                  |                              |                          |                            |                    |
| Employee                                   |                   |           |                              |                  |                  |                              |                          |                            |                    |
| Employee Code                              | Book. Code/Exec   | Act.C     | ode/Task#                    | From Da          | ite              | Tc                           | Date                     |                            |                    |
| 00001413                                   | VP-003200-2018    | в         |                              | 13/05/2          | 018              | 1                            | 3/07/2018                | alaania<br>alaania<br>araa | Search             |
| Search For                                 | 0                 | Sear      | ch By                        |                  |                  |                              |                          |                            |                    |
| Time Records 🔹                             | All Records       | •         |                              | •                |                  |                              |                          |                            |                    |
|                                            |                   |           | Les                          | ss 🔨             |                  |                              | ndicates the             | e times                    | heet               |
|                                            | JWSIANTK-00001413 |           |                              |                  |                  |                              | record has been rejected |                            |                    |
| Training                                   | 0.00 H            | rs VP-00  | VP-003200-2018 by supervisor |                  |                  |                              | or                       | •                          |                    |
| 28 Jun 2018 RICHARD                        | Emplo             | Employee# |                              | Re               | Rep.Work Station |                              | Status 🐻                 |                            |                    |
| VP-003200-2018                             | 0.00 H            | rs 0000   | 00001413                     |                  | к                | Karnataka Kampogowda Inter 👻 |                          | Rejected                   |                    |
| Inspection 1                               |                   | Booki     | Booking Type                 |                  | Att              | Att. Type                    |                          | Time Class.                |                    |
| Training                                   | ning 0.02 Hrs     |           | AME                          |                  | - N              | Normal +                     |                          | •                          |                    |
|                                            |                   | Booki     | Booking Code/Exec.Doc. #     |                  | Ac               | Activity Code/Task#          |                          | Seq. #                     |                    |
| 01 Jun 2018 RICHARD OWSIANYK-00001413      |                   | VP-0      | VP-003200-2018               |                  | Т                | TSK-0001-2016                |                          | 1                          |                    |
| Training                                   | 0.00 H            | rs L      |                              |                  |                  |                              |                          |                            |                    |
| 01 Jun 2018 RICHARD                        | OWSIANYK-00001413 | Inspec    | sted and foun                | d to be acceptab | le               |                              |                          |                            |                    |
| VP-003200-2018                             | 0.00 H            | rs —      | / Induiti beriou             |                  |                  |                              |                          |                            |                    |
| Defer                                      | OWSIANVK-0000141  | Start I   | Date                         | Start Time       | En               | id Date                      | End Time                 |                            | Duration(in Hours) |
| VP-003200-2018                             | 1 00 H            | 28/05     | 5/2018                       | 15:01:25         | 2                | 8/05/2018                    | 15:01:25                 | 0                          | 1.00               |
| MODIFICATION INSTRU<br>28 May 2018 RICHARD | OWSIANYK-0000141  | Comn      | nents                        |                  |                  |                              |                          |                            |                    |
| VP-003200-2018                             | 0.00 H            | rs        |                              |                  | S                | ave De                       | lete                     |                            |                    |

# Ability to View & Edit Timesheet at the Corrective Action level in MechanicAnywhere

Reference: AHBG-25567

### Background

In **MechanicAnywhere**, the mechanics/technicians must be able to view and modify time booking for corrective action before the supervisors can authorize the timesheet. Further, a provision is required to book time once again with reference to rejected timesheets by retaining details of the existing timesheet record while making new time sheet entry.

### **Change Details**

The following improvements have been incorporated in **MechanicAnywhere** in order to facilitate recording/modifying/viewing timesheet entries against corrective action for discrepancies.

• Currently, whenever the users select a timesheet entry recorded against a corrective action from the left pane of the **Record Timesheet** screen, the right pane displays details of the timesheet entry. Now, new display-only fields **Corrective Action**, **Employee Code** and **Employee Name** will also be displayed in the right pane of the

**Record Timesheet** screen as a part of the time booking details. In addition, new Edit icon has been added to enable users to modify and choose the time booking for the corrective action from the **Select a Corrective Action** popup

- Similarly, the users can select a rejected timesheet entry, and then click new Rebooking icon, to enter new time booking for the corrective action. This would enable users to rebook against the rejected timesheet by retaining all the contexts of the rejected timesheet entry.
- New option **Corrective Action** has been added to the **Search By** drop-down list box under **Search** to enable users to retrieve timesheet entries based on a specific corrective action.
- New option **Rejected Records** has been added to the **Search For** drop-down list box under **Search** to enable users to retrieve rejected timesheet entries (timesheet entries with status as "Rejected").
- For an existing timesheet entry against a corrective action, if Start Date/ Start Time/ End Date/ End Time is changed, , the system automatically changes the time booking mode from 'Clock Mode' to 'Manual Mode'.
- For discrepancies with multiple corrective actions, when a user attempts to book timesheet, the **Select a Corrective Action** popup appears, if the "Time Booking level for Discrepancies?" is set as '1' for 'Corrective Action Level' in Define Process Entities under Entity Type: Package Type and Entity: User-Defined Package Type. The popup lists the number, type and description of the discrepancy and the existing corrective actions against the discrepancy. The users can select the corrective action and then record / modify time booking.

### ramco

### Exhibit 1: The Record Timesheet page in MechanicAnywhere

| Pad 穼                                 |                   | 10:                    | 46 AM         |                    |              |                       |  |
|---------------------------------------|-------------------|------------------------|---------------|--------------------|--------------|-----------------------|--|
| < E-Log                               | Record TimeSheet  |                        |               |                    |              |                       |  |
| Employee                              |                   |                        |               |                    |              |                       |  |
| Employee Code                         | Book. Code/Exec   | Act.Code/Task#         | From Date     | To Dat             | е            |                       |  |
| 00001413                              | VP-003200-2018    |                        | 13/05/2018    | 13/07              | /2018        | Search                |  |
| Search For                            |                   | Search By              |               |                    |              |                       |  |
| Time Records 👻                        | All Records 🔹     | •                      |               |                    |              |                       |  |
|                                       |                   | Less                   |               |                    |              |                       |  |
| US JUI 2016 HIGHARD O                 | VV3IANTN-00001413 |                        |               |                    |              |                       |  |
| Training                              | 0.00 Hrs          | VP-003200-2018         |               |                    |              |                       |  |
| 28 Jun 2018 RICHARD C                 | DWSIANYK-00001413 | Employee#              | Re            | ep.Work Station    | Status       |                       |  |
| VP-003200-2018                        | 0.00 Hrs          | 00001413               |               | Karnataka Kampogo  |              |                       |  |
|                                       |                   | Booking Type           |               | Att. Type          |              | Time Class.           |  |
| Training                              | 0.02 Hrs          | AME 👻                  |               | Normal 👻           |              | •                     |  |
| -                                     |                   | Booking Code/Exec.Do   | c.# Ad        | ctivity Code/Task# | Tap to e     | dit timesheet details |  |
| 01 Jun 2018 RICHARD OWSIANYK-00001413 |                   | VP-003200-2018         |               | SK-0001-2016       |              |                       |  |
| Training                              | 0.00 Hrs          |                        |               |                    |              |                       |  |
| 01 Jun 2018 RICHARD C                 | DWSIANYK-00001413 | Inspected and found to | be acceptable |                    |              |                       |  |
| VP-003200-2018                        | 0.00 Hrs          | 001043   Adam Jensan   | Co            | rrective Action di | isplay field |                       |  |
| Defer                                 |                   | Start Date Sta         | ert Time Er   | nd Date E          | nd Time      | Duration(in Hours)    |  |
| 28 May 2018 RICHARD (                 | OWSIANYK-00001413 | 28/05/2018 💼 15        | 5:01:25 🕓 2   | 8/05/2018          | 15:01:25 🕓   | 1.00                  |  |
| VP-003200-2018                        | 1.00 Hrs          | Comments               |               |                    |              |                       |  |
| 28 May 2018 RICHARD                   | OWSIANYK-00001413 |                        |               |                    | _            |                       |  |
| VP-003200-2018                        | 0.00 Hrs          |                        | s             | Save Delete        |              |                       |  |
| MODIFICATION INSTRUC                  | CTION #2          |                        |               |                    |              |                       |  |

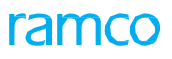

### Exhibit 2: The Record Timesheet page in MechanicAnywhere

| iPad 奈                |                   | 10:46                                 | 6 AM         |                    |          | 59%                |  |
|-----------------------|-------------------|---------------------------------------|--------------|--------------------|----------|--------------------|--|
| E-Log                 | Record TimeSheet  |                                       |              |                    |          |                    |  |
| Employee              |                   |                                       |              |                    |          |                    |  |
| Employee Code         | Book. Code/Exec   | Act.Code/Task#                        | From Date    | То                 | Date     |                    |  |
| 00001413              | VP-003200-2018    |                                       | 13/05/2018   | 3 🖮 13             | /07/2018 | Search             |  |
| Search For            |                   | Search By                             |              |                    |          |                    |  |
| Time Records 🔹        | All Records -     | •                                     |              |                    |          |                    |  |
|                       |                   | Less                                  | <u>^</u>     |                    |          |                    |  |
| US JUI ZUTA RICHARD C | JWSIANTK-00001413 |                                       |              |                    |          |                    |  |
| Training              | 0.00 Hrs          | VP-003200-2018                        |              |                    |          | +                  |  |
| 28 Jun 2018 RICHARD   | OWSIANYK-00001413 | Employee#                             |              | Rep.Work Station   | Status   |                    |  |
| VP-003200-2018        | 0.00 Hrs          | 00001413 Karnataka Kampogowda Inter 👻 |              |                    |          |                    |  |
|                       |                   | Booking Type                          |              | Att. Type          |          | Time Class.        |  |
| Training              | 0.02 Hrs          | AME                                   | •            | Normal             | •        | ·                  |  |
|                       |                   | Booking Code/Exec.Doc. #              |              | Activity Code/Task | Seq. #   |                    |  |
| 01 Jun 2018 RICHARD   | OWSIANYK-00001413 | VP-003200-2018                        |              | TSK-0001-2016      | 1        |                    |  |
| Training              | 0.00 Hrs          | Start Data Start                      | Time         | End Date           | End Time | Duration/in Hours) |  |
| 01 Jun 2018 RICHARD   | OWSIANYK-00001413 | 28/05/2018 = 15:                      | 1.25         | 28/05/2018         |          |                    |  |
| VP-003200-2018        | 0.00 Hrs          | 28/03/2018                            | JT.25        | 20/05/2010         | 15.01.25 | 1.00               |  |
| Defer                 |                   | Comments                              |              |                    |          |                    |  |
| 28 May 2018 RICHARD   | OWSIANYK-00001413 |                                       |              |                    |          |                    |  |
| VP-003200-2018        | 1.00 Hrs          | Tap here to op                        | en the Selec | t a Corrective Ac  | tion     |                    |  |
| 28 May 2018 RICHARD   | OWSIANYK-00001413 |                                       |              |                    |          |                    |  |
| VP-003200-2018        | 0.00 Hrs          | Save                                  | Delete       | e                  |          |                    |  |
| MODIFICATION INSTRU   | JCTION #2         |                                       |              | -                  |          |                    |  |

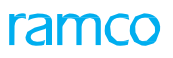

### Exhibit 3: The Select a Corrective Action popup in the Record Timesheet screen

| iPad 🗢                                   |                                                | 10                     | 46 AM                                                 |                      | 59%     |  |  |
|------------------------------------------|------------------------------------------------|------------------------|-------------------------------------------------------|----------------------|---------|--|--|
| < E-Log                                  |                                                | Record                 | TimeSheet                                             |                      |         |  |  |
| Employee                                 |                                                |                        |                                                       |                      |         |  |  |
|                                          |                                                |                        |                                                       |                      |         |  |  |
| 00001413                                 | VP-003200-2018                                 |                        | 13/05/2018                                            | 13/07/2018           |         |  |  |
|                                          |                                                |                        |                                                       |                      |         |  |  |
| Time Records 🔹                           | All Records *                                  | *                      |                                                       |                      |         |  |  |
|                                          | Select a Correc                                | tive Action            |                                                       |                      |         |  |  |
| Us aur zuns michambroavs<br>Training     | Discrepancy<br>VP-003200-20                    | Type<br>I8 MIREP       | Description<br>Front Landing (<br>Light Inoperation   | Gear Landing<br>onal |         |  |  |
|                                          | In 2018 RICHARD OWSIAN                         |                        |                                                       |                      |         |  |  |
| VP-003200-2018                           | 001043   Adam Jens                             | an                     |                                                       | r                    | . *     |  |  |
|                                          | SIAN Landing light cov                         | er installed           |                                                       |                      |         |  |  |
| Training                                 | 001001   Allison Hal                           | e                      |                                                       |                      | *       |  |  |
| 01 Jun 2018 RICHARD OW:<br>Training      | SIAN Replaced the land<br>001001   Allison Hal | ding light Se<br>e dis | lect a corrective action a<br>crepancy to record time | gainst a<br>sheet    | Seq. #  |  |  |
|                                          | SIANYK-00001413                                | Inspected and found to | be acceptable                                         |                      |         |  |  |
| VP-003200-2018<br>Defer                  |                                                |                        |                                                       |                      |         |  |  |
|                                          |                                                | 28/05/2018             | 5:01:25                                               | 18 15:01:25          | () 1.00 |  |  |
| VP-003200-2018                           |                                                |                        |                                                       |                      |         |  |  |
|                                          |                                                |                        |                                                       |                      |         |  |  |
| VP-003200-2018<br>MODIFICATION INSTRUCTI |                                                |                        |                                                       | Delete               |         |  |  |
#### Exhibit 4: The Rejected Timesheet record in the Record Timesheet page

| ad ᅙ                                       |                               |      |                                       | 10:46 AM           |                              |               |                 | ֎ 59%              |
|--------------------------------------------|-------------------------------|------|---------------------------------------|--------------------|------------------------------|---------------|-----------------|--------------------|
| E-Log                                      | Record TimeSheet              |      |                                       |                    |                              |               |                 |                    |
| Employee                                   |                               |      |                                       |                    |                              |               |                 |                    |
| Employee Code                              | Book. Code/Exec               |      | Act.Code/Task#                        | From Date          |                              | To Date       |                 |                    |
| 00001413                                   | VP-003200-20                  | 18   |                                       | 13/05/201          | 8                            | 13/07/2018    | (1000)<br>(111) | Search             |
| Search For                                 |                               |      | Search By                             |                    |                              | 1             |                 |                    |
| Time Records 🛛 👻                           | All Records                   | •    |                                       | •                  |                              |               |                 |                    |
|                                            |                               |      | Les                                   | ss 🔨               |                              | Indicates the | times           | heet               |
| 00 001 2010 110 100                        | JVISIANYK-UUUU1413            | 5    |                                       |                    |                              | record has b  | een rej         | ected              |
| Training                                   | 0.00 H                        | Irs  | VP-003200-2018                        |                    |                              | by superviso  | r               | •                  |
| 28 Jun 2018 RICHARD OWSIANYK-00001413      |                               |      | Employee#                             |                    | Rep.Work Station             |               |                 | Status 👼           |
| /P-003200-2018                             | 0.00 H                        | Hrs  | 00001413                              |                    | Karnataka Kampogowda Inter 👻 |               | •               | Rejected           |
| Inspection 1                               | OWSIANXK-0000141              | 3    | Booking Type                          |                    | Att. Type                    |               | Time Class.     |                    |
| Training                                   | 0.02                          | -Irs | AME - Nor                             |                    | Normal                       | Normal +      |                 | -                  |
| -                                          |                               | _    | Booking Code/Exec.Doc. # Activity Coc |                    | Activity Code                | Code/Task#    |                 | Seq. #             |
| 1 Jun 2018 RICHARD                         | OWSIANYK-0000141              | 3    | VP-003200-2018 TSK-0001-              |                    | TSK-0001-2                   | K-0001-2016   |                 | 1                  |
| raining                                    | 0.00                          | Hrs  |                                       |                    |                              |               |                 |                    |
| 01 Jun 2018 RICHARD                        | OWSIANYK-0000141              | 3    | Inspected and foun                    | d to be acceptable |                              |               |                 |                    |
| VP-003200-2018                             | 0.00                          | Irs  |                                       |                    |                              |               |                 |                    |
| Defer                                      | OWCIANIVIC 000014             | 10   | Start Date                            | Start Time         | End Date                     | End Time      |                 | Duration(in Hours) |
| 20 May 2018 RICHARD                        | 1.00 L                        | -lee | 28/05/2018                            | 15:01:25 🕓         | 28/05/2018                   | 15:01:25      | ()              | 1.00               |
| MODIFICATION INSTRU<br>28 May 2018 RICHARD | JCTION #2<br>OWSIANYK-0000141 | 13   | Comments                              |                    |                              |               |                 |                    |
| /P-003200-2018<br>MODIFICATION INSTRU      | 0.00 F                        | Hrs  |                                       |                    | Save                         | Delete        |                 |                    |

Reference: AHBG-25350

## Background

Typically, aircraft maintenance engineers are required to travel from the location of stay/ office to the location of work center/ station/ hangar to perform maintenance on aircraft/ component. The time taken to reach the maintenance destination in certain circumstances is considerable and needs to be tracked against the package that the maintenance engineer will execute at the destination. Hence, a feature is required wherein such travel time is identified as a travel task and timesheet is booked against the travel task.

# **Change Details**

As the mechanics travel from one location to another to execute maintenance on aircraft / components, the details of the travel including start and end dates and times, start and end locations will be captured as part of the travel task. The start and end travel dates and times will facilitate the time booking for the travel tasks.

Under the **Tasks** section of the **Maintenance Events & Tasks** tab of **E-Log** screen, the following changes have been incorporated in order to facilitate mechanics / technicians to record timesheet against travel tasks:

• On selection of a task in the left pane of the Task section, the right pane displays task details. Now, new

(Start Clock with Location) icon appears which enables the user to start the clock for travel tasks. On tap of the icon, the Start Clock at Location popup appears that captures the following details:

- Start Location and Comments. The start date & time of the travel task will be defaulted to the current date & time in the time zone of the station / work center in which the package is scheduled for execution. The Start Location field is enabled with Smart Search.
- For travel tasks with ongoing clock, new <sup>(G)</sup> (Stop Clock with Location) icon appears. On tap of the icon, the Stop Clock at Location popup appears with the following input fields:
  - Start Date & Time: By default, displays the start date and time of the travel at the time of starting clock
  - **Start Location**: By default, displays start location as entered by the user during starting the clock. This field is enabled with **Smart Search**.
  - End Date & Time: Captures the end date & time of the travel. By default, the end date and time will be the current date and time in the time zone of the station / work center in which the package is currently under execution.
  - End Location: By default, displays the end location as entered by the user during stopping clock. This field is enabled with Smart Search.
  - o Comments: By default, displays comments, if recorded at the time of starting clock
- New process parameter 'Task Type for Travel Task' under the entity type Package Type and the entity Task has been added in the **Define Process Entities** activity of **Common Master** to identify and categorize travel tasks.

| Task Type for | Value           | Impact on the Task Type field in the Task section of       |  |  |  |  |
|---------------|-----------------|------------------------------------------------------------|--|--|--|--|
| Travel Task   |                 | Maintenance Events & Task tab of E-Log                     |  |  |  |  |
|               | Valid Task Type | The task type for the travel task will be defaulted to the |  |  |  |  |

 New process parameter 'Mandate Timesheet Comments during Stop Clock/Time Booking for Travel Tasks?' under the entity type Package Type and entity All User Defined values including Log Card but excluding "--All Packages--" has been added to mandate the entry of timesheet comments at the time of stopping of clock for travel tasks.

| Mandate Timesheet Comments during Stop Clock/Time Booking for Travel Tasks? |                                                              |  |  |  |  |  |
|-----------------------------------------------------------------------------|--------------------------------------------------------------|--|--|--|--|--|
| Value Impact on the Comments field in the Stop Clock at Location popup      |                                                              |  |  |  |  |  |
| 0 /No                                                                       | The users may or may not enter comments for the travel task. |  |  |  |  |  |
| 1 / Yes                                                                     | The users must provide comments for the travel task.         |  |  |  |  |  |

• New process parameter 'Allow only valid Locations for Travel Tasks as defined in the Maintenance Task Quick Codes?' under the entity type Package Type and entity All User Defined values including Log Card but excluding "--All Packages---" has been added to allow only pre-defined locations for travel tasks.

ramo

| Allow only valid Locations for Travel Tasks as defined in the Maintenance Task Quick Codes? |                                                                             |  |  |  |  |
|---------------------------------------------------------------------------------------------|-----------------------------------------------------------------------------|--|--|--|--|
| Value                                                                                       | Impact on the Location field in the Start Clock at Location / Stop Clock at |  |  |  |  |
|                                                                                             | Location popups                                                             |  |  |  |  |
| 0 /No                                                                                       | The users may specify any location not necessarily defined in the Create    |  |  |  |  |
|                                                                                             | Quick Codes activity of Maintenance Task                                    |  |  |  |  |
| 1 / Yes                                                                                     | The users must specify an active and valid location defined under the       |  |  |  |  |
|                                                                                             | quick code type – Travel Location in the Create Quick Codes activity of     |  |  |  |  |
|                                                                                             | Maintenance Task                                                            |  |  |  |  |

#### Exhibit 1: The Task section of the Maintenance Events & Task tab of E-

#### Log

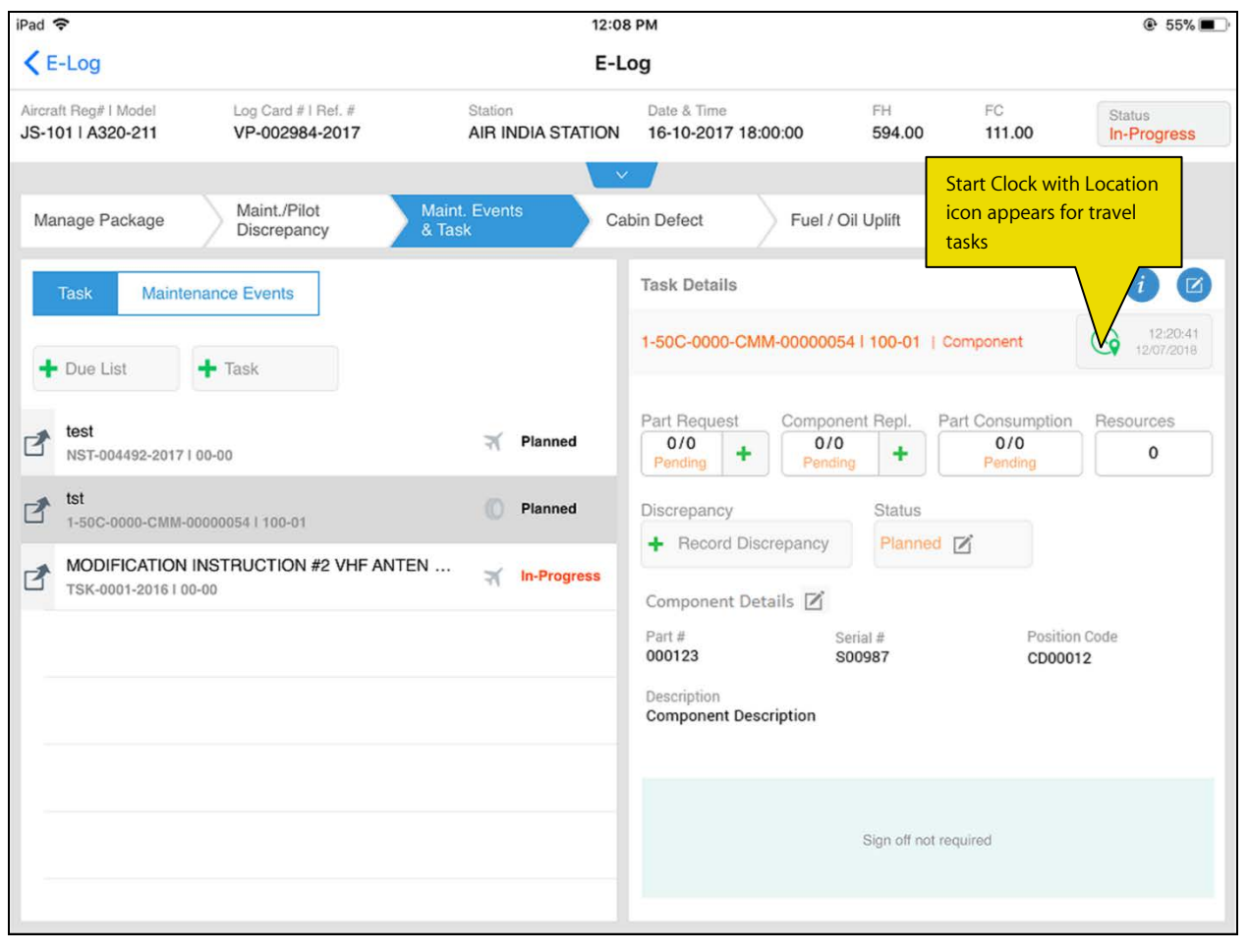

# Exhibit 2: The Start Clock at Location popup in the Task section under the Maintenance Events & Task tab

| iPad 🗢                                                         |                                                                                        | 12:08 P                              | м                                                                                                    |                     |                                  |                       |
|----------------------------------------------------------------|----------------------------------------------------------------------------------------|--------------------------------------|----------------------------------------------------------------------------------------------------|---------------------|----------------------------------|-----------------------|
| E-Log                                                          |                                                                                        | E-Log                                | 3                                                                                                    |                     |                                  |                       |
| Aircraft Regil   Model Log Ca<br>JS-101   A320-211 VP-00       | nd #1.Ref. # St<br>2984-2017 Al                                                        | ation<br>IR INDIA STATION            | Date & Time<br>16-10-2017 18:00:00                                                                                                    | FH<br>594.00        | FC<br>111.00                     | Stitut<br>In-Progress |
| Manage Package On tag<br>Start C                               | o of the Start Clock with<br>Clock at Location popup                                   | Location icon, the appears           | ect Fuel                                                                                                    |                     |                                  |                       |
| Task Maintenance Even                                          | sta                                                                                    | art Clock at Locat                   |                                                                                                    |                     |                                  |                       |
| test<br>NST-004492-2017   00-00                                |                                                                                        | Start Location Indianapolis Comments | and a second second sec | ponent Repl. Pa     | nt Consumption<br>0/0<br>Pierong | Resources<br>0        |
| tst<br>1-50C-0000-0M11-000000541110                            | 0-01                                                                                   | Travel from Indian<br>Newark         | apolis to                                                                                                    |                     |                                  |                       |
| MODIFICATION INSTRUCT<br>TSK-0001-2016100-00<br>En<br>he<br>bo | ion #2 VHF ANTEN .<br>ter details and tap<br>re to start time<br>oking for travel task | Start                                | Description<br>Component Description                                                                                                    | Serial #<br>\$00987 | Position<br>CD0001               | Code<br>2             |
|                                                                |                                                                                        |                                      |                                                                                                    |                     |                                  |                       |

#### Exhibit 3: The Task section of the Maintenance Events & Task tab of E-Log

| h ess<br>appears       |
|------------------------|
| with                   |
| ∕ () ⊘                 |
| 05:11:59<br>12/07/2018 |
| Resources 0            |
|                        |
| in Code                |
| 112                    |
|                        |
| P                      |

#### Exhibit 4: The Stop Clock at Location popup in the Task section under the Maintenance Events & Task tab

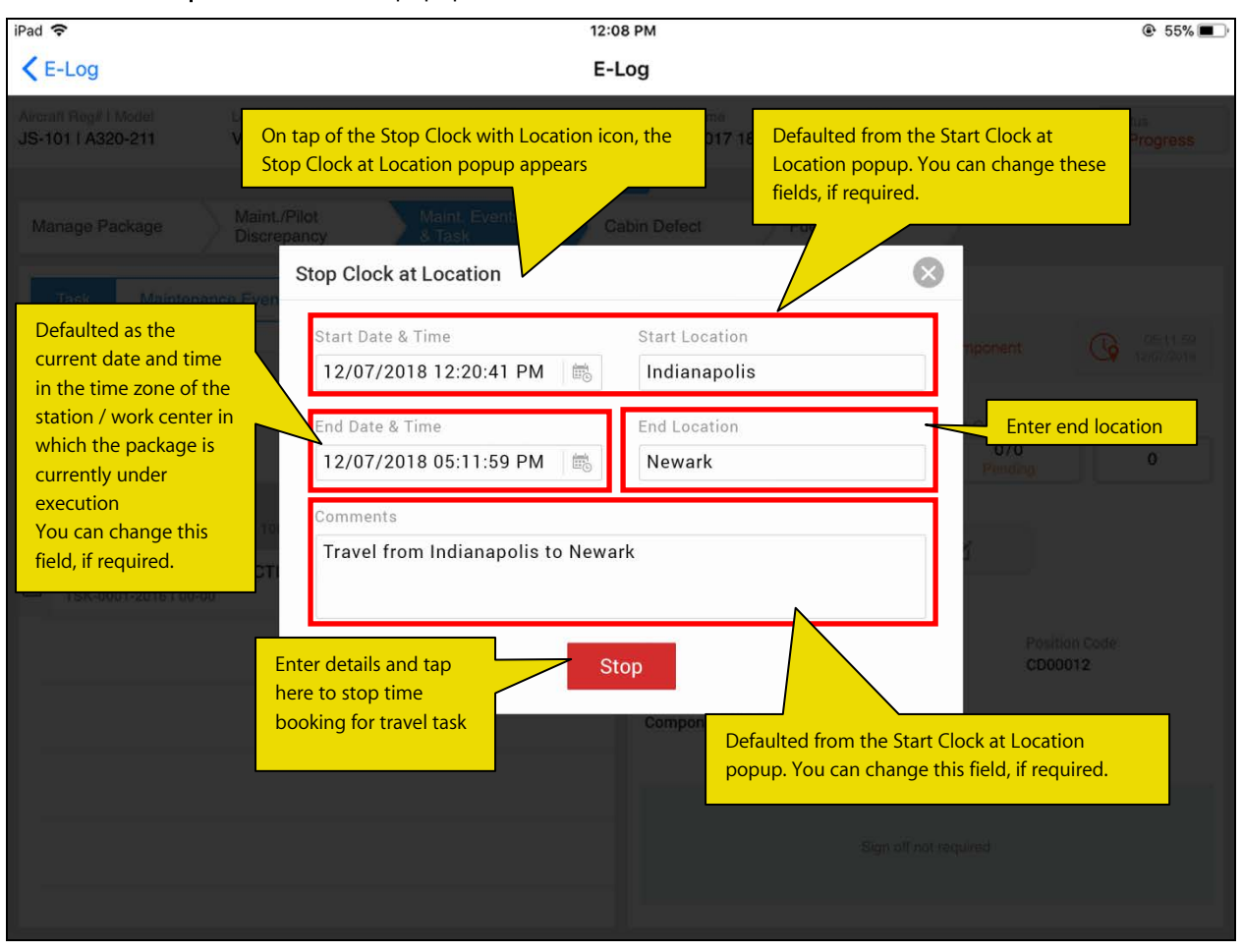

# Ability to View & Edit Timesheet for Travel Tasks in MechanicAnywhere

Reference: AHBG-25378

## Background

Aircraft mechanics/ technicians book timesheets against travel tasks. These timesheets may need modification/ correction later in time before the supervisors authorize them. Hence, a provision o view/ modify timesheet records for travel tasks must be incorporated into the system. (Travel tasks are necessarily the travel that the mechanics undertake to reach the site at which the maintenance is executed on aircraft and component.)

## **Change Details**

To enable the users to view/ modify timesheet records against travel tasks, the following changes have been incorporated in the **Record Timesheet** screen of **MechanicAnywhere**.

#### Viewing/ modifying timesheet

- On selection of a timesheet booked for a travel task from the left pane of the **Record Timesheet** screen, the timesheet details are displayed in the right pane. Now, the right pane will show two new additional fields **Start Location** and **End Location** fields, if the task is a travel task. The Start Location field captures the location from which the mechanic commenced the travel to reach the site of maintenance execution. While the End Location field will capture the location where the travel ends for time booking.
- The users can modify Start Date, Start Time, End Date and End Time, Start Location, End Location and Comments for an existing timesheet against a travel task. Then tap the **Save** button.
- The system automatically changes the mode from 'Clock Mode' to 'Manual Mode' on changing Start Date/ Start Time/ End Date/ End Time/ Start Location/ End Location/ Comments for an existing timesheet against a travel task.
- On save of the timesheet record, the system stops the clock for the travel task, if the clock is running for it.

#### Recording new timesheet:

• To record new timesheet for a travel task, the users can straightaway tap the **Save** button after entering the mandatory details to open the **Location Travel Task** popup. The users can specify the start and end locations for the travel task.

#### Process parameter validations for Start and End locations:

 If the process parameter 'Allow only valid Locations for Travel Tasks as defined in the Maintenance Task Quick Codes?' under the entity type Package Type and entity All User Defined values including Log Card but excluding "--All Packages--" is set as 1 / Yes, the start and end locations that the user s specify must be active and valid as defined in the Create Quick Codes activity of Maintenance Task under the quick code type Travel Location. The Location fields will also be enabled with Smart Search facility that will display travel locations defined in the Create Quick Codes activity that are similar to the text input by the users.

# ramco

#### Exhibit 1: The Record Timesheet screen of E-Log

| ad ᅙ                                           |                                             | 10:46 AN                    | Л         |                              |            |                  | ֎ 59% ■             |  |  |
|------------------------------------------------|---------------------------------------------|-----------------------------|-----------|------------------------------|------------|------------------|---------------------|--|--|
| E-Log                                          | Record TimeSheet                            |                             |           |                              |            |                  |                     |  |  |
| Employee                                       |                                             |                             |           |                              |            |                  |                     |  |  |
| Employee Code                                  | Book. Code/Exec                             | Act.Code/Task#              | From Date |                              | To Date    |                  |                     |  |  |
| 00001413                                       | VP-003200-2018                              |                             | 13/05/201 | 8                            | 13/07/2018 | (1995)<br>(1912) | Search              |  |  |
| Search For                                     | 11                                          | Search By                   |           |                              |            |                  |                     |  |  |
| Time Records 🔹                                 | All Records 🔹                               | -                           |           |                              |            |                  |                     |  |  |
|                                                |                                             | Less                        |           |                              | Mo         | dify ex          | isting              |  |  |
| US JUI 2018 RICHARD O                          | WSIANTK-00001413                            |                             |           |                              |            | esneet           | details nere        |  |  |
| Training                                       | 0.00 Hrs                                    | VP-003200-2018              |           |                              |            |                  | +                   |  |  |
| 28 Jun 2018 RICHARD OWSIANYK-00001413          |                                             | Employee#                   |           | Rep.Work Station             |            | Status           |                     |  |  |
| VP-003200-2018                                 | 0.00 Hrs                                    | 00001413                    |           | Karnataka Kampogowda Inter 👻 |            |                  |                     |  |  |
| Inspection 1<br>05 Jun 2018 BICHARD (          | OWSIANYK-00001413                           | Booking Type                |           | Att. Type                    |            | Time Class.      |                     |  |  |
| Training                                       | 0.02 Hrs                                    | AME                         | *         | Normal                       |            | -                | •                   |  |  |
|                                                |                                             | Booking Code/Exec.Doc. #    |           | Activity Code/Task#          |            |                  | Seq. #              |  |  |
| Training                                       | JWSIANYK-00001413                           | VP-003200-2018              |           | TSK-0001-2016                |            |                  | 1                   |  |  |
| Training                                       | 0.00 Hrs                                    | Start Date Start Tin        | ne        | End Date                     | End Time   |                  | Duration(in Hours)  |  |  |
| 01 Jun 2018 RICHARD                            | OWSIANYK-00001413                           | 28/05/2018 🖮 15:01:2        | 25 0      | 28/05/2018                   | 15:01:25   | 0                | 100                 |  |  |
| VP-003200-2018<br>Defer<br>28 May 2018 BICHARD | 0.00 Hrs                                    | Start Location              |           | End Locatio                  | n          |                  |                     |  |  |
| VP-003200-2018                                 | 1.00_Hrs                                    |                             |           |                              |            |                  |                     |  |  |
| MODIFICATION INSTRU<br>28 May 2018 RICHARD     | CTION #2 Tap here to<br>OWSIANYK- Task popu | to open the Location Travel |           |                              |            | New f            | fields only visible |  |  |
| VP-003200-2018<br>MODIFICATION INSTRU          | CTION #2                                    |                             |           | Save                         | Delete     | for tra          | avel tasks          |  |  |

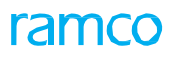

# Exhibit 2: The Location Travel Task popup in the Record Timesheet screen of E-Log

| iPad 🔶                                                                  |                                   | :                                                                                                    | 10:46 AM              |                  |                               |                | € 59%  |  |  |
|-------------------------------------------------------------------------|-----------------------------------|----------------------------------------------------------------------------------------------------|-----------------------|------------------|-------------------------------|----------------|--------|--|--|
| <pre>&lt; E-Log</pre>                                                   | Record TimeSheet                  |                                                                                                    |                       |                  |                               |                |        |  |  |
| Employee                                                                |                                   |                                                                                                    |                       |                  |                               |                |        |  |  |
| Employee Cade Bo                                                        |                                   |                                                                                                    |                       |                  |                               |                |        |  |  |
| 00001413 V                                                              | P-003200-2018                     |                                                                                                    | 13/05/201             | 8                | 13/07/2018                    |                |        |  |  |
| Search For                                                              |                                   |                                                                                                    |                       |                  |                               |                |        |  |  |
| Time Records 👻 A                                                        | ll Records 🛛 🛩                    |                                                                                                    | •                     |                  |                               |                |        |  |  |
|                                                                         | Location Travel                   | Task                                                                                                    |                       |                  | $\otimes$                     |                |        |  |  |
| Training<br>Enter start location                                        | Task #TSK-0001-2<br>to book time. | 2016 is identified as a t                                                                                       | travel task. Please p | provide location | details                       | Statu          | •      |  |  |
|                                                                         | Start Location                    |                                                                                                    | End Locatio           | n                | Enter end lo<br>of the travel | cation<br>task |        |  |  |
| OWSIA                                                                   | Indianapolis                      |                                                                                                    | Newark                |                  |                               |                | CHORDE |  |  |
| Training                                                                | Tap here to sa                    | ive in the second second second second second second second second second second second second second second se |                       |                  |                               |                |        |  |  |
| 01 Jun 2018 RICHARD OWSD                                                | location detai                    |                                                                                                    | Save                  |                  |                               |                |        |  |  |
| Training                                                                | for new                           |                                                                                                    |                       |                  |                               | 1              |        |  |  |
|                                                                         | timesheet of                      | Date                                                                                                    |                       |                  |                               |                |        |  |  |
| VP.003200-2018                                                          | traver lask                       | 5/2018 m                                                                                                    | 15:01:25 🕔            | 28/05/2018       | 15:01:25                      | (3) 1.00       |        |  |  |
| Defer                                                                   |                                   |                                                                                                    |                       |                  |                               |                |        |  |  |
| 28 May 2018 RICHARD OWSI                                                |                                   |                                                                                                    |                       |                  |                               |                |        |  |  |
| VP-003200-2018<br>MODIFICATION INSTRUCTION<br>28 May 2018 FRICHARD OWSI |                                   |                                                                                                    |                       |                  |                               |                |        |  |  |
| VP-003200-2018<br>MODIFICATION INSTRUCTION                              |                                   |                                                                                                    |                       | Save             | Delete                        |                |        |  |  |

Reference: AHBG-28318

# Background

During aircraft maintenance execution, the mechanics may identify certain tasks /discrepancies that can be completed without sign off. The sign off for such tasks is cancelled by signing off as **Void** and then completed. A provision is required in **MechanicAnywhere** to sign off the tasks that can be completed without sign off as **Void**.

# **Change Details**

In order to facilitate the task sign off as **Void**, the following changes have been incorporated in the **E-Sign Off** popup of the **e-Log**, **Task Card Details** & **Discrepancy Card Details** screens of **MechanicAnywhere**:

- On tap of the pending Mechanic / Inspector Sign Off requirement for the task /sub task/discrepancy, the **E-Sign Off** popup that appears will now show the new button **Void** in addition to the **Sign Off** button.
- The users can provide the valid / necessary details for the in the E-Sign Off popup and then tap on the Void button
- Upon voiding the task/ discrepancy, the **Void** seal will be stamped against the mechanic/ inspector and Sign Off Status becomes **Signed Off (Voided**) if all the sign off requirements for that task/ discrepancy are voided
- A provision for **Dual Authentication** against voiding the task sign off has been introduced for which the following transaction has been added in the **Configure Dual Authentication** screen of **Smart Card Interface** as given below
  - Application Group: Mobility
  - Entity: MechanicAnywhere
  - o Action: Void

However, if Dual Authentication has been enabled for the task sign off **Void** action, the users must provide Password and / or PIN in the **E-Sign Off** popup. Based on the authentication type (Login Password, PIN or Login password & PIN) defined for the Void action in the **Configure Dual Authentication** screen, the users are required to enter credentials prior to the voiding of sign off. The system will allow voiding of the sign off only on successful validation of password / PIN.

ramco

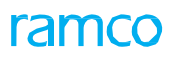

# Exhibit 1: The Maint. Events & Tasks screen in E-Log

| 2:50 AM Mon 28 Jan                                 |                                       |                          |                           |                                     |                             |                                           | <b>奈</b> @ 33% ∎  |
|----------------------------------------------------|---------------------------------------|--------------------------|---------------------------|-------------------------------------|-----------------------------|-------------------------------------------|-------------------|
| E-Log                                              |                                       |                          | E-Log                     |                                     |                             |                                           |                   |
| Aircraft Reg# I Model<br>112HQ I ERJ175            | Log Card # I Ref. #<br>VP-010906-2018 | Station<br>IND-INDIANAPO | Date & Time<br>04/04/2018 | FH<br>298                           | 65.15664314                 | FC<br>23156.00000000                      | Status<br>Planned |
| Manage Package                                     | Maint./Pilot<br>Discrepancy           | Maint. Events<br>& Task  | Fuel / C                  | Dil Uplift                          |                             |                                           |                   |
| Task Maint                                         | tenance Events                        |                          | Та                        | sk Details                          |                             |                                           |                   |
| + Due List                                         | + Task S                              | Show only Open Items     |                           | WO-DAY I 05-                        | 40   Aircraft               |                                           | •                 |
| Task # / Task Desc<br>TWO DAY REF<br>RTWO-DAY I 05 | PETITIVE INSPECTION                   | (F                       | Palanned                  | rt Request<br>0/0<br>Pending        | Component<br>0/0<br>Pending | Repl. Parts Return<br>+ 0/0<br>Pendin     | Resources         |
|                                                    |                                       |                          | Di                        | crepancy<br>Record Disc             | repancy                     | Status                                    | Exec.Comments     |
|                                                    |                                       |                          | 5                         | ign Off By Z<br>MECHANIC<br>Pending |                             | Tap here to op<br>the E-Sign Off<br>popup | en                |

# Exhibit 2: The E-Sign Off popup in the Maint. Events & Tasks screen

| 3:40 A           | M Fri 11 Jan                    |                                       |                    |                                    |                    |                | 🗢 @ 70% 🔳             |
|------------------|---------------------------------|---------------------------------------|--------------------|------------------------------------|--------------------|----------------|-----------------------|
| KE-              | -Log                            |                                       |                    | E-Log                              |                    |                |                       |
| Aircrat<br>js-10 | It Reg#   Model<br>    A320-211 | Log Card # I Ref. #<br>VP-003039-2018 | Station<br>Adelaid | Date & Time<br>02-01-2018 02:46:27 | FH<br>695.00       | FC<br>209.00   | Status<br>In-Progress |
|                  |                                 |                                       |                    |                                    |                    |                |                       |
| Mar              | nage Package                    | E-Sign Off                            |                    |                                    |                    |                | ⊗ <sup>9</sup>        |
|                  | Task Mainte                     | Sign Off By                           | Emplo              | oyee ID                            | Employee           | e Name         |                       |
|                  |                                 | Mechanic                              | 0000               | 01413                              | → OWSIAN           | YK, RICHARD    | 00:00:08              |
| +                | Due List                        | Inspector                             | Licens             | se #                               | Category<br>MECHAN | NIC            | INFORCEMENT If        |
| Tas              | sk # / Task Descr               |                                       | Passw              | vord                               |                    |                | e proceeding to       |
|                  | MODIFICATION                    | Enter<br>password                     | and                |                                    |                    |                | Resources             |
| B                | TSK-0001-201610                 | / or PIN fo                           | r Date A           | And Time                           | Skill #            |                |                       |
| 7                | Engine Check                    | voiding th                            | e Comm             | nents                              | <u></u>            |                | Exec:Comments         |
|                  | Bird Hit - Tack 1               | sign off                              |                    |                                    |                    |                | Comments              |
| ľ                | ME/BIRD HIT-1 I 0               |                                       |                    |                                    |                    |                |                       |
| 1                | Bird Hit - Task 2               |                                       |                    |                                    |                    |                |                       |
|                  | Hard Landing - T                | ack 1                                 |                    | Sign Off Void                      | Tap I              | here to void   |                       |
| 2                | ME/HARD LANDIN                  | G-1 I 05-00                           |                    | Planned                            | mech               | hanic sign off |                       |
| -*               | Hard Landing - T                | ask 2                                 |                    | Planned                            |                    |                |                       |

#### Exhibit 3: The Maint. Events & Tasks screen in E-Log post void sign off

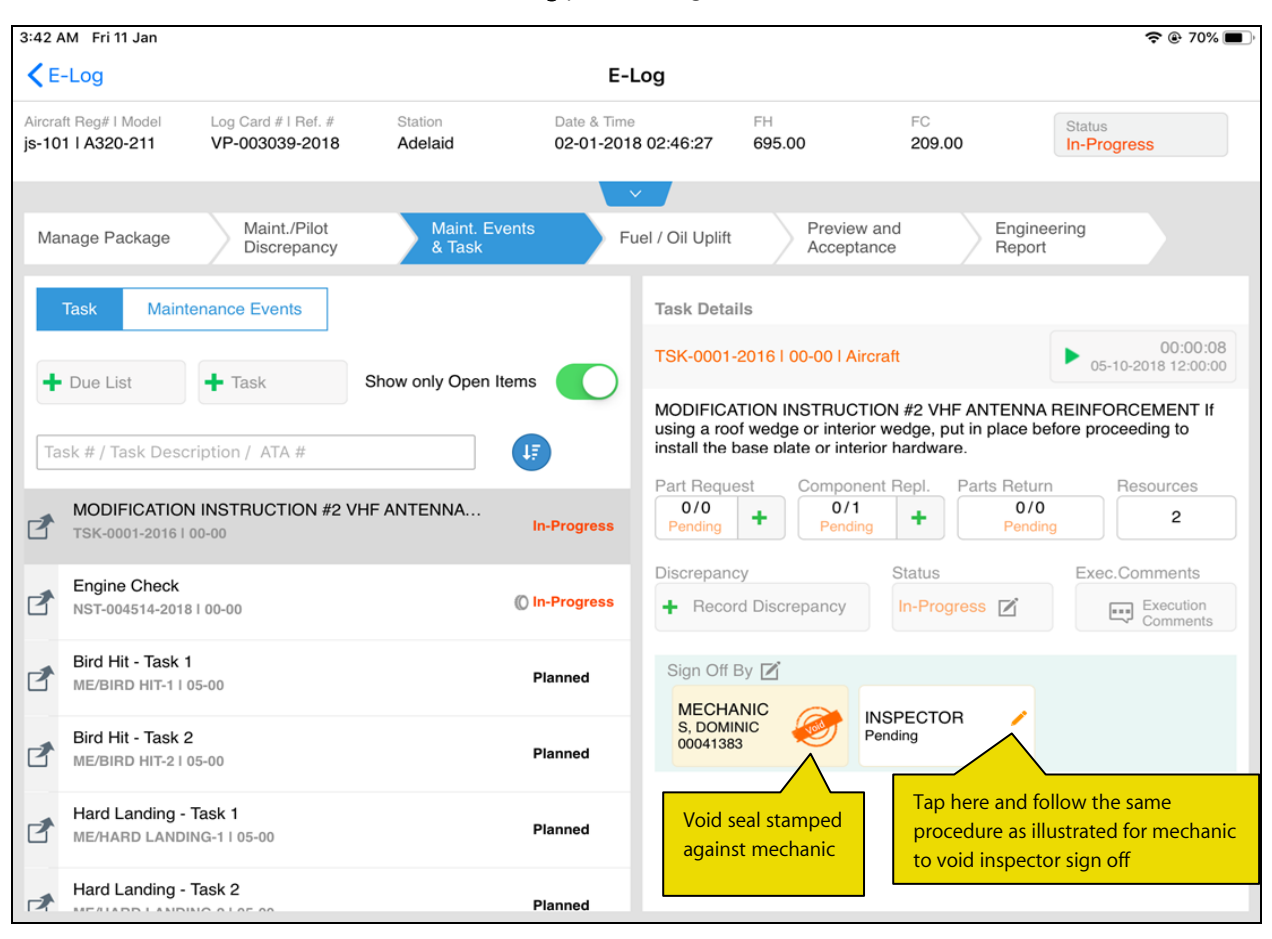

# Ability to reverse the Sign Off from MechanicAnywhere

Reference: AHBG-28316

#### Background

Ramco Aviation allows reversal of mechanic sign off of tasks by a higher authority like Inspector or Lead Mechanic owing to error or other operational reasons. The sign off reversal involves deleting the employee code of the mechanic from the sign off details of the task/discrepancy in Aircraft Maintenance Execution Details.. The sign off status of the task reverts to Pending upon reversal. However, such sign off reversal feature is currently not supported in MechanicAnywhere and hence must be built in **MechanicAnywhere**.

## **Change Details**

In order to facilitate task sign off reversal in **MechanicAnywhere**, the following developments have been incorporated in the mobile application:

- The users can access the E-Sign Off popup for already signed off tasks by tapping on the Sign Off seal.
- New button **Reverse** has been added in the **E-Sign Off** popup. This button will be available only if the mechanic / inspector has already signed off the tasks to facilitate reversal
- The **Sign off** popup appears with the details of the most recent sign off. The users can tap on the **Reverse** button to reverse a sign off
- The sign off status of the task/discrepancy upon reversal becomes Pending.
- The following configurable option has been added in the **Configure Dual Authentication** screen of **Smart Card Interface** that provides for **Dual Authentication** against the task/discrepancy sign off reversal action:
  - Application Group: Mobility
  - Entity: MechanicAnywhere
  - o Action: Reverse
- Based on the authentication type (Login Password, PIN or Login password & PIN) defined for the Reversal action in the **Configure Dual Authentication** screen, the users are required to enter credentials prior to the reversal. The system will allow reversal only on successful validation of password / PIN.

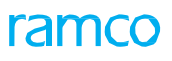

#### Exhibit 1: The Maint. Events & Tasks screen in E-Log

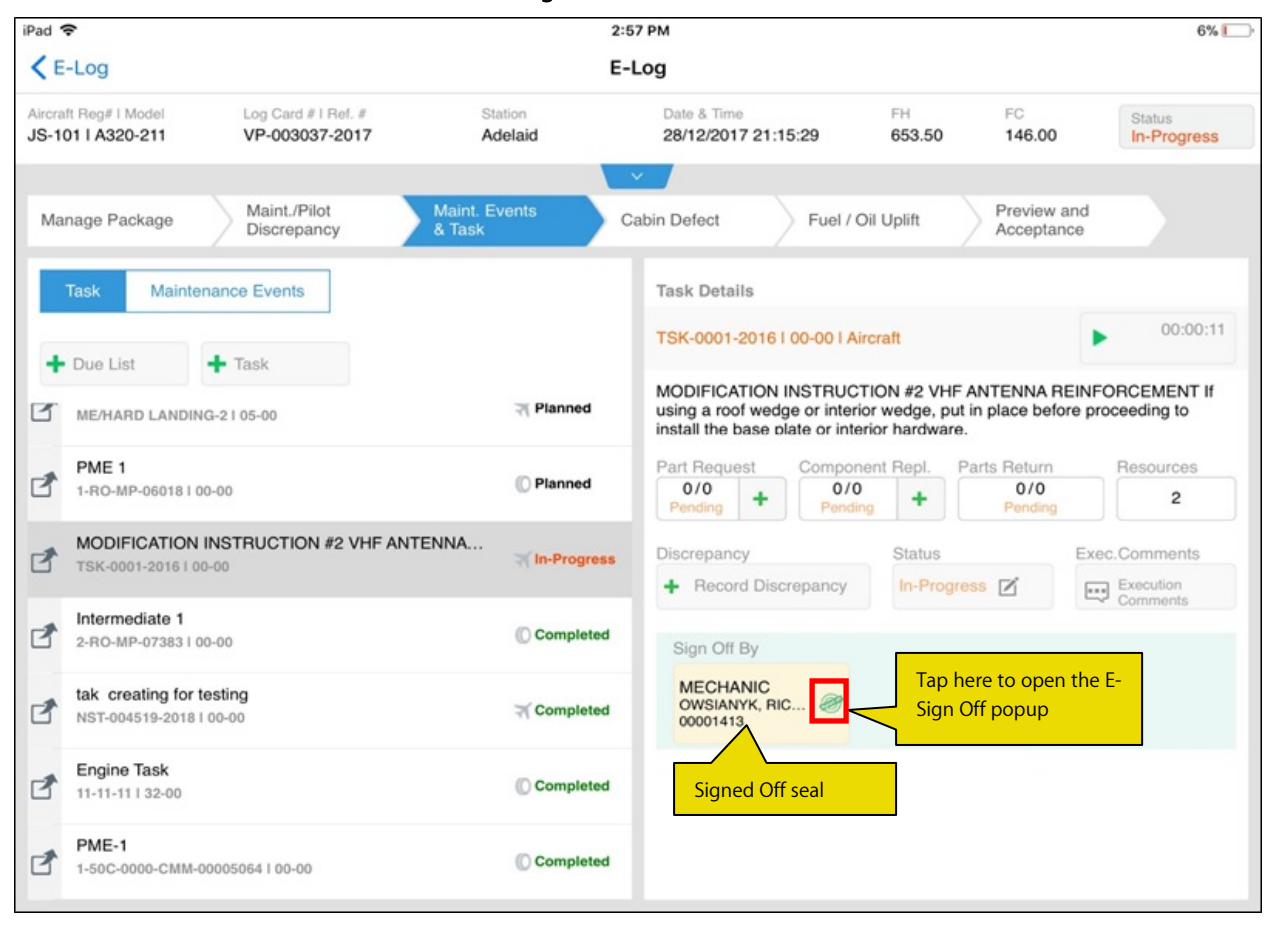

# Exhibit 2: The E-Sign Off popup in the Maint. Events & Tasks screen

| 3:40 AM                   | Fri 11 Jan                          |                                       |                    |                                    |                  |              | <b>२</b> @ 70% 🔳      |
|---------------------------|-------------------------------------|---------------------------------------|--------------------|------------------------------------|------------------|--------------|-----------------------|
| < E-Lo                    | g                                   |                                       |                    | E-Log                              |                  |              |                       |
| Aircraft Re<br>js-101   A | eg# I Model<br>A320-211             | Log Card # I Ref. #<br>VP-003039-2018 | Station<br>Adelaid | Date & Time<br>02-01-2018 02:46:27 | FH<br>695.00     | FC<br>209.00 | Status<br>In-Progress |
|                           |                                     |                                       | _                  |                                    |                  |              |                       |
| Manage                    | e Package                           | E-Sign Off                            |                    |                                    |                  |              | S a                   |
| Tasł                      | k Mainte                            | Sign Off By                           | Emplo              | yee ID                             | Employee         | Name         |                       |
|                           |                                     | Mechanic<br>OWSIANYK BICHARD I        | 0000               | 1413                               | OWSIANY          | K, RICHARD   | 00:00:08              |
| + Du                      | ie List                             | 00001413<br>1/3/2018 1:26:04 PM       | Licens             | ie #                               | Category         | 2            | 05-10-2018 12:00:00   |
|                           |                                     |                                       | LICE               | NSE-01/2018 -                      | MECHANI          | U .          | INFORCEMENT If        |
| Task #                    | # / Task Descr                      |                                       | Passw              | vord                               |                  |              |                       |
| MO                        | ODIFICATION                         | Enter password                        | Date A             | and Time                           | Skill #          |              | Hesources 2           |
| TS                        | K-0001-2016 I 0                     | successful sign                       |                    | Ē.                                 | 01               |              |                       |
| En MS                     | ngine Check                         | off reversal                          | Comm               | nents                              |                  |              | Exec.Comments         |
|                           | 51-004514-2016                      |                                       |                    |                                    |                  |              | Comments              |
| Bir<br>ME                 | rd Hit - Task 1<br>E/BIRD HIT-1 I 0 |                                       | · .                |                                    |                  |              | _                     |
| Bir                       | rd Hit - Task 2                     |                                       |                    |                                    |                  |              |                       |
|                           | E/BIRD HIT-21 0                     |                                       |                    | Reverse                            | Tan have to your |              |                       |
| Ha                        | ard Landing - Ta                    | ask 1                                 |                    |                                    | mechanic sign of | off          |                       |
| ME ME                     | E/HARD LANDIN                       | G-1 I 05-00                           |                    |                                    |                  |              |                       |
| Ha                        | ard Landing - Ta                    | ask 2                                 |                    | Planned                            |                  |              |                       |

# Ability to create MR for new part in MechanicAnywhere

Reference: AHBG-25021

#### Background

In the **Ramco Aviation** suite, the users can create material requests for new parts, meaning parts that are not defined in the system. The system automatically initiates the creation of a new part record and then facilitates the addition of the new part to the material request. However, currently, this is not possible in the **MechanicAnywhere** mobile application. Hence, a provision to allow the users to create material requests for new parts must be incorporated in the system.

#### **Change Details**

In order to facilitate creation of material requests for new parts in **MechanicAnywhere**, the following changes have been included in the mobile application:

- If the part is new and not yet defined in the system, the user is given an opportunity to create the new the part and then add the new part to the material request. The users can enter new part details and then create and add the new part on tap of the button **Create Part & Add** in the **Create Material Requests** screen. The new part that is added to the request is automatically displayed in the right pane.
- New process parameter 'Mandate Source document information for New Part requests?' has been
  added under the entity type Package Type and the entity All User Defined values including Log Card but
  excluding "--All Packages--" in the activity Define Process Entities activity of Common Master to mandate
  the entry of the source document # for the creation of the new part.

| Process Parameter: Mandate Source document information for New Part requests?            |                                                                            |  |  |  |  |  |
|------------------------------------------------------------------------------------------|----------------------------------------------------------------------------|--|--|--|--|--|
| Value Impact on the Source Document # field in the Direct Entry section of Add New Parts |                                                                            |  |  |  |  |  |
| 0 / No                                                                                   | The user may not enter the source document # as the field is not mandatory |  |  |  |  |  |
| 1 / Yes                                                                                  | The user must provide the source document # as the field is mandatory      |  |  |  |  |  |

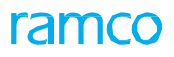

# Exhibit 1: The Create Material Request tab of E-Log

| iPad 🗢                                                                                                    |            |              |                  | 2:                | 51 AM               |                    |              | 14% |
|----------------------------------------------------------------------------------------------------|------------|--------------|------------------|-------------------|---------------------|--------------------|--------------|-----|
| Contraction Contraction Contractica Contractica Con | cy Card Cl | DP-0007      | 37-2018 Create   | Material Reque    | ests CDP-000737-20  | 018   Test         |              |     |
| Task Status                                                                                                    | Exe.Doc Ty | ypelDoc #    |                  | Work Center #     | Maintenance Object  | MR Priority        | Need Date    |     |
| Completed                                                                                                    | VP-003106  | 5-2018   Lin | e Package        | 185-20            | JS-101              | Aircraft on ground | * 23-08-2018 | İ   |
| Add New Parts                                                                                                    |            |              |                  |                   | Parts Added         |                    |              |     |
| Direct Er                                                                                                    | ntry       |              |                  |                   | This prompts appe   | ars if the part    |              |     |
| Part Informat                                                                                                    | ion        |              |                  |                   | entered is new and  | not defined in     |              |     |
| Part#                                                                                                    |            |              | Part Description |                   | the system and on   | tap of enter /     |              |     |
| NEW                                                                                                    |            |              |                  |                   | return from iPad ke | eypad              |              |     |
| Qty Requir                                                                                                    | red        | UOM          | Warehouse#       | Entry ( Dect # )  |                     |                    |              |     |
|                                                                                                    | <b>S</b>   |              | 0123             | Entered Part # Is | s not valid         |                    |              |     |
| Charle Chat                                                                                                    |            |              |                  | Do you want to c  | create new Record?  |                    |              |     |
| Stock State                                                                                                    | us         |              |                  | Yes               | No                  | No Parts Added     |              |     |
|                                                                                                    |            |              |                  |                   |                     |                    |              |     |
| Specifi                                                                                                    | c Request  |              |                  |                   |                     |                    |              |     |
|                                                                                                    |            |              |                  | Tap here          | to create           |                    |              |     |
|                                                                                                    |            |              |                  |                   | Tecora.             |                    |              |     |
|                                                                                                    |            |              |                  |                   |                     |                    |              |     |
|                                                                                                    |            |              |                  |                   |                     |                    |              |     |
|                                                                                                    |            | Add          | Part             |                   |                     |                    |              |     |
|                                                                                                    |            |              |                  |                   |                     |                    |              |     |
|                                                                                                    |            |              |                  |                   | C+                  |                    |              |     |
|                                                                                                    |            |              |                  | G                 | reate               |                    |              |     |

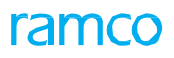

#### Exhibit 2: The Add New Parts

| iPad 奈                                | ncy Card VP-00344                        | 4-2018/1 Create  | 12:<br>Material Requ                          | <sup>29 ам</sup><br>ests VP-003444-2            | 018/1   dp4                                   | 28%          |
|---------------------------------------|------------------------------------------|------------------|-----------------------------------------------|-------------------------------------------------|-----------------------------------------------|--------------|
| Task Status<br>Planned                | Exe.Doc # I Type<br>VP-003444-2018 I Log | g card           | Work Center #<br>185-20                       | Maintenance Object<br>js-101                    | MR Priority Aircraft on ground                | Need Date    |
| Add New Par                           | ts                                       |                  |                                               | Parts Added                                     |                                               |              |
| Direct<br>Part Inform<br>Part#<br>NEW | Entry                                    | Part Description | 8                                             |                                                 | The added part displays<br>pane of the screen | on the right |
| Qty Req<br>Source I                   | uired UOM                                | Source Documer   | nt Type                                       |                                                 | No Parts Added                                |              |
|                                       | Create P                                 | Part & Add       | Enter par<br>then tap<br>the part<br>request. | t details and<br>here to add<br>to the material |                                               |              |
|                                       |                                          |                  |                                               |                                                 |                                               |              |
|                                       |                                          |                  | c                                             | ( <b>-)</b><br>reate                            |                                               |              |

# Ability to upload photo against a Task from MechanicAnywhere

Reference: AHBG-21471

#### Background

In real time aircraft maintenance, the mechanics take a picture of the task card document and attach the document against tasks, since hard copies of the task card are usually discarded upon completion of tasks. Currently, in **MechanicAnywhere**, the users can attach photos against discrepancies. However, **MechanicAnywhere** does not support picture upload for tasks.

#### Change Details

In order to attach a picture to a task in MechanicAnywhere, the following developments have been incorporated:

- The **Attachments** section in the screens will remain collapsed on launch. Once expanded, the section will display the captured / attached pictures / documents at the package level with keycode reference pointing to the task.
- The users can tap the icon in the **Attachments** section to display the Camera and the Gallery icons. The users can launch the camera and click a photo by tapping the icon. The file comprising the

photo from Gallery can be saved to a repository by tapping the 🛄 icon.

- The View Attachments section will be renamed as View Document. It will list all the attachments uploaded from the Maintenance Task business component using the Manage Task File Attachment activity.
- Photo upload from Gallery and bulk photo delete facility will be provided in the following screens of MechanicAnywhere`
  - o E-Log Header Attachments section
  - o Maint./Pilot Discrepancy tab
  - o Record Discrepancy Write Up
  - o Create Discrepancy
  - o Discrepancy Card
  - o Task Card Details screen
  - o Component Replacement Attachments

# ramco

# Exhibit 1: The Camera & Gallery Attachments section in E-Log

| :32 PM Fri Apr 26                       |                                       |                            |                           |             |                        | 穼 @ 17              |
|-----------------------------------------|---------------------------------------|----------------------------|---------------------------|-------------|------------------------|---------------------|
| E-Log                                   |                                       |                            | E-Log                     | Tap here to | o return to previous m | ode                 |
| rcraft Reg# I Model<br>s-101 I A320-211 | Log Card # I Ref. #<br>VP-003476-2019 | Station<br>AIR INDIA STATI | Date & Time<br>23-04-2019 | FH<br>5     | FC<br>112.00           | Status<br>Planned   |
| ght Code                                | Attachments                           |                            | <b>+</b> 6                | End All     | Clocks                 | Record<br>TimeSheet |
| The Attachments<br>section              | 7                                     | Tap here to dele           | te attachment             |             |                        |                     |
|                                         |                                       |                            |                           |             |                        |                     |
| Manage Package                          | Ground Handling                       | Maint. Events              | Maint./Pilot              | , Fuel      | / Oil Uplift           |                     |
|                                         |                                       | d lask                     | Discrepanoj               |             |                        |                     |
| Aircraft Reg #                          | Date & Time                           | Log Ref.#                  | Work C                    | enter #     | Station                |                     |
| Js-101                                  | 23-04-2019 02:55:14                   | PM III                     | YUL-1                     | • 00-00     | AIR INDIA STATION      |                     |
| Package Type                            | Ownership                             |                            | Journey                   | / Log #     | Flight Code            | Leg #               |
| Log card 👻                              | OWNED                                 |                            |                           |             |                        |                     |
| Flight Details                          |                                       |                            |                           |             |                        |                     |
| r ngn Dotaio                            |                                       |                            |                           |             |                        |                     |
|                                         |                                       |                            |                           |             |                        |                     |
|                                         |                                       |                            |                           |             |                        | 9                   |
|                                         |                                       |                            |                           |             |                        | 397                 |
|                                         |                                       |                            |                           |             |                        |                     |
|                                         |                                       |                            | 8                         |             |                        |                     |
|                                         |                                       |                            | Save                      |             |                        |                     |

#### Exhibit 2: Identifies changes in the Task Card Details screen

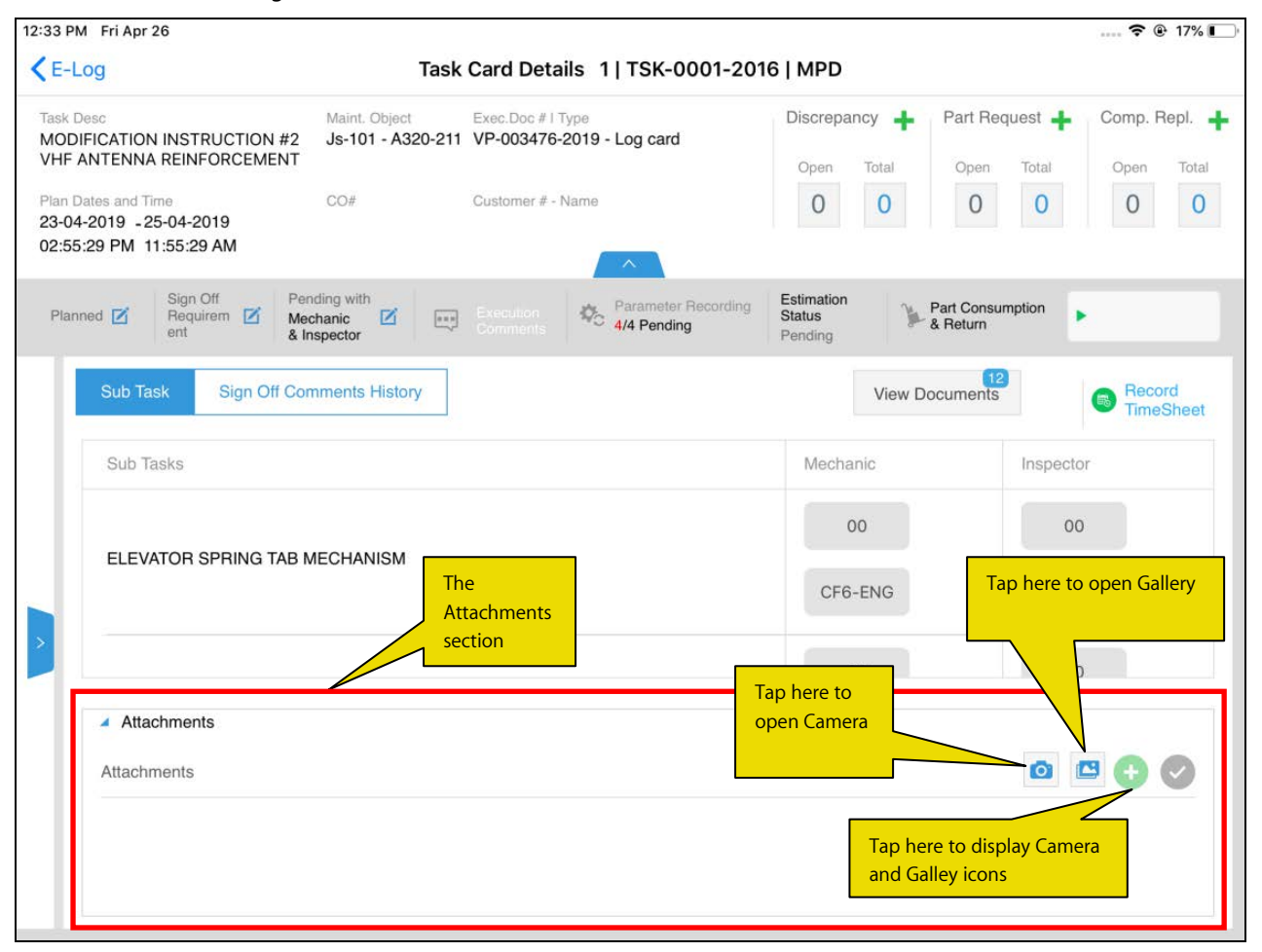

#### Exhibit 3: The Attachments section in the Task Card Details screen

| 3 PM Fri Apr 26                                                     |                                    |                                               |                                 |                                   | 🗢 🕑 17% 🔳        |
|---------------------------------------------------------------------|------------------------------------|-----------------------------------------------|---------------------------------|-----------------------------------|------------------|
| E-Log                                                               | Task                               | Card Details 1   TSK-0001-20                  | 16   MPD                        |                                   |                  |
| ask Desc<br>IODIFICATION INSTRUCTION #2<br>HF ANTENNA REINFORCEMENT | Maint. Object<br>Js-101 - A320-211 | Exec.Doc #1 Type<br>VP-003476-2019 - Log card | Discrepancy                     | Part Request                      | Comp. Repl.      |
| an Datas and Time                                                   | CO#                                | Customor # Nomo                               | Open Total                      | Open Total                        | Open Total       |
| -04-2019 -25-04-2019<br>:55:29 PM 11:55:29 AM                       | 00#                                | Cusioner # - Name                             | 0 0                             | 0 0                               | 0 0              |
| Planned 🗹 Sign Off Per<br>Requirem 🗹 Me<br>ent & I                  | nding with<br>chanic ispector      | Execution<br>Comments                         | Estimation<br>Status<br>Pending | Part Consumption<br>& Return      | •                |
| Sub Task Sign Off Cor                                               | mments History                     |                                               | View                            | Documents                         | Becord TimeSheet |
| Sub Tasks                                                           |                                    |                                               | Mechanic                        | Inspect                           | or               |
|                                                                     |                                    |                                               | 00                              | 0                                 | D                |
| ELEVATOR SPRING TAB                                                 | MECHANISM                          |                                               | CF6-ENG                         | CF6-                              | ENG              |
|                                                                     |                                    |                                               |                                 | Tap here to delete<br>Attachments |                  |
|                                                                     |                                    |                                               | 00                              |                                   |                  |
| <ul> <li>Attachments</li> </ul>                                     |                                    |                                               |                                 |                                   |                  |
| Attachments                                                         |                                    |                                               | Tap here to disc                |                                   | 🕀 🔂 🖯            |
|                                                                     |                                    |                                               | Camera and Gal                  | lery icons                        |                  |
|                                                                     |                                    |                                               | Tap here to                     | return to previous                | mode             |
|                                                                     |                                    |                                               | Tap here to                     | retain to previous                | mode             |

# Ability to update Parameters for Aircraft & Components from MechanicAnywhere

*Reference: AHBG-25652* 

# Background

In Aircraft maintenance, certain additional information including Hobbs Time, Engine Hours and Engine Cycles are recorded prior to maintenance of an aircraft or a component. These details are required to be shown in invoices for customer billing. Hence, a provision to capture the parameters of aircraft & components must be incorporated in **MechanicAnywhere** so that the same information flows to the invoicing process.

#### **Change Details**

The following changes have been incorporated in the **Manage Package** tab of **E-Log** to allow the users to record additional information:

- New Additional Information popup has been introduced in the Manage Package tab. However, this section is optional and its availability depends on the value set for the process parameter 'Show Additional Information section in Manage Package tab of eLog screen?'
- New process parameter 'Show Additional Information section in Manage Package tab of eLog screen?' has been added under the entity type Mobility and the entity MechanicAnywhere in the Define Process Entities activity of Common Master to enable users to record additional information.

| Process parameter: 'Show Additional Information section in Manage Package tab of eLog screen?' |                                                        |  |  |  |  |
|------------------------------------------------------------------------------------------------|--------------------------------------------------------|--|--|--|--|
| Value                                                                                          | Impact in the Manage Package tab                       |  |  |  |  |
| 0 / No                                                                                         | The Additional Information section will not be visible |  |  |  |  |
| 1 / Yes                                                                                        | The Additional Information section will be visible     |  |  |  |  |

#### Additional Information section details

- The Additional Information section will have two sections:
  - o Aircraft
  - o Component
- The Aircraft section will comprise of the following display-only columns:
  - o Parameter: This column lists all the valid parameters defined in the Aircraft component
  - o Value: Displays blank
  - o Remarks: Displays recorded remarks
- The Component section will comprise of the following display-only columns:
  - o Part #
  - o Serial #
  - o Position Type
  - o Parameter Details
  - o Remarks

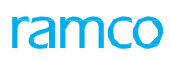

#### Additional Information – Aircraft popup details

- The users can tap the 🥙 icon in the Aircraft section to open the Additional Information Aircraft popup.
- The pop up will fetch and display all the parameters defined against the Aircraft
- The popup displays the following display-only columns:
  - o Parameter
  - o Current Value
  - The user can tap on Default Icon placed adjacent to the Current Value to default the value in the Edit Value column
- The users can input the value for the parameter in the Enter Value column.
- The Remarks input field captures the user remarks on a parameter
- To add a parameter to the aircraft, select the parameter from the Parameters drop-down list box and

then tap the 😳 icon

- The <sup>1</sup> icon appears alongside those parameters that have been manually added
- Select the Submit button to save the parameter details

#### Additional Information - Component popup details

- On tap of the 🧭 icon in the Component section, the Additional Information Component popup.
- The users can search and retrieve parameters based on following filters
  - First field will list following values 'Position Type', 'Part #', 'Serial #', and 'Parameters'
  - Second field will display and the control modification will happen based on the option chosen in the first field of filter by
- Users can enter the Part #, Serial #, and select the Position Type and Parameters from the dropdown in the next section
- On tap of <sup>•</sup> icon, the entered Part # , Serial #, selected Position Type, Parameter will be added in the multiline
- The <sup>1</sup> icon appears alongside those parameters that have been manually added
- On launch of Component pop up, the system will automatically retrieve the parameters defined against the first level configuration positions defined against an Aircraft.
- The user can tap on **Default** lcon placed adjacent to the Current Value to default the value in the Edit Value column
- The Remarks field will capture the users remarks of a parameter
- Select the Submit button to save parameter details

# ramco

# Exhibit 1: The Manage Package tab of E-log

| <                                                                                                    |                                    | E                        | - Log                              |                |             | * ≡               |
|----------------------------------------------------------------------------------------------------|------------------------------------|--------------------------|------------------------------------|----------------|-------------|-------------------|
| Aircraft Reg #   Model #<br>115hq   ERJ175                                                                      | Log Card#   Ref#<br>LC-109714-2016 | Station<br>CMH-PORT      | Date & Time<br>12/22/2016 10:45:14 | FH<br>26082.59 | FC<br>20339 | Status<br>Planned |
|                                                                                                    |                                    | N                        | lore 🔻                             |                |             |                   |
| Manage Package                                                                                                  | Maint. Events & B M<br>Task        | aint./Pilot<br>screpancy |                                    |                |             |                   |
| Aircraft Reg#                                                                                                   | Date & Time                        | Log. Ref#                | Work Center                        | Date & Time    |             |                   |
| N232CE                                                                                                    | 12/22/2016 10:45:14                |                          | CMH - LINE -                       | CMH PORT COLU  | JMBUS       |                   |
| Package Type                                                                                                    | Ownership                          |                          | Journey Log#                       | Flight Code    | Leg#        |                   |
| Log Card 👻                                                                                                    | OWNED                              |                          |                                    |                |             |                   |
| <ul> <li>Flight Details</li> <li>Additional Informat</li> <li>Tap here to view<br/>Component section</li> </ul> | ion<br>the Aircraft &<br>ions      |                          |                                    |                |             |                   |
|                                                                                                    |                                    |                          | Sava                               |                |             |                   |

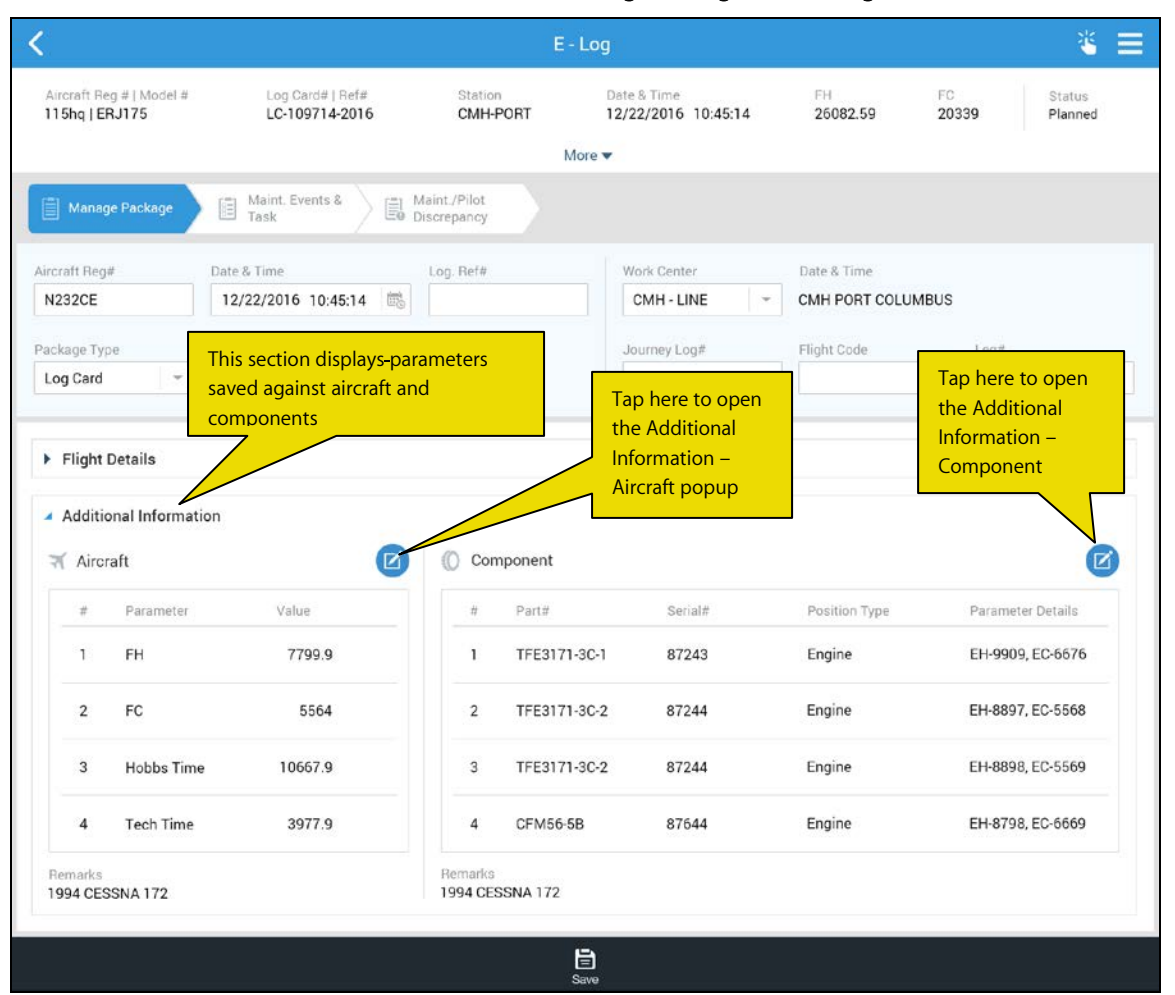

#### Exhibit 2: The Additional Information section in the Manage Package tab of E-log

| <                                          | E - Log                                              |                                   |                        | * ≡                     |
|--------------------------------------------|------------------------------------------------------|-----------------------------------|------------------------|-------------------------|
|                                            | HRef# Station H<br>4-2016 CMH-PORT                   | tare & Time<br>2/22/2016 10:45:14 | FH FC<br>26082.59 2033 | 9 Planned               |
|                                            | More 🛪                                               |                                   |                        |                         |
| Adnage Package II Maint Events             | Additional Information - Aircraf                     | t                                 | 0                      |                         |
| Aircraft Reg# Date & Time                  | Aircraft Reg # Manufacturer Seria<br>N232CE 650-0067 | ap here to add a                  | Time                   |                         |
| Select parameter to<br>add to the aircraft | Parameter                                            | arameter to aircraft              | ode                    |                         |
| Log Card OWNED                             | # Parameter Current Valu                             | Je Enter Value                    | Indicate               | s the                   |
| Flight Details                             | 1 Hobbs Time 10667.9                                 |                                   | paramet<br>added n     | er has been<br>nanually |
| Additional Information                     | 2 Tech Time 3977.9                                   |                                   |                        | Í                       |
| ⊐f Aircraft                                | 3 LG Cycles 5837.6                                   |                                   |                        | Ø                       |
| # Parameter Value                          | 4 Block Hours 777.9                                  | Ð                                 | <b>a</b>               |                         |
| 1 FH 7799.                                 |                                                      |                                   | e                      |                         |
| 2 FC 5564                                  | Hemarks                                              | Enter current p                   | parameter values       | 8897, EC-5568           |
| 3 Hobbs Time 10667.                        |                                                      | _                                 | e                      | EH-8898, EC-5569        |
| 4 Tech Time                                | e to save values                                     |                                   | e                      |                         |
| Remarks<br>1994 CESSNA 172                 | Bernarka<br>1994 CESSNA 172                          |                                   |                        |                         |
|                                            |                                                      |                                   |                        |                         |

#### Exhibit 3: The Additional Information - Aircraft popup in the Additional Information section

| <                 |                  |               |                                  | ļ                          | E - Log                                     |                   |                  | *         | Ξ |
|-------------------|------------------|---------------|----------------------------------|----------------------------|---------------------------------------------|-------------------|------------------|-----------|---|
| Aircraft<br>T15hq |                  |               | og Card≆ i Ref≢<br>C-109714-2016 | Station<br>CMH-PORT        | Date & Time<br>12/22/2016 10:45:            | FH<br>14 26082.59 | FC<br>20339      |           |   |
|                   | Additio          | nal Informati | on - Component                   |                            | Select parameter to<br>add to the part - se | o<br>erial        |                  | $\otimes$ |   |
|                   | Filter By        |               |                                  |                            |                                             | Tap he            | ere to add a     |           |   |
| Aircraft          | Positio          | n Type 🛛 👻    | Engine                           | ÷ →                        |                                             | param             | eter to aircraft |           |   |
| Package           | Part#            |               | Serial#                          | Position Type              | Parameters                                  |                   |                  |           |   |
| Log Ga            | #                | Part#         | Serial#                          | Position                   | Type Parameter                              | Current Value     | Enter Value      | 1         |   |
| ► Flig            | 1                | TFE3171-3C-1  | 87243                            | Engine                     | EH                                          | 9909 🔿            |                  |           |   |
| 🖬 Add             | 2                | TFE3171-3C-2  | 87244                            | Engine                     | EC                                          | 8897 🔿            |                  |           |   |
| A Xr              | 3                | TFE3171-3C-2  | 87244                            | Engine                     | EC                                          | 5568 🔿            |                  |           |   |
| -                 | 4                | CFM56-5B      | 87644                            | Engine                     | EH                                          | 8798 🕒            |                  | 6         |   |
| 2                 | Remarks          |               |                                  |                            |                                             | Enter curre       | ent parameter    | values    |   |
|                   |                  | Т             | ap here to save va               | <mark>alues </mark>        | Submit                                      |                   |                  |           |   |
| Remar<br>1994 (   | ika<br>CESSNA 17 | 2             |                                  | Remarks<br>1994 CESSNA 172 |                                             |                   |                  |           |   |
|                   |                  |               |                                  |                            |                                             |                   |                  |           |   |

Exhibit 4: The Additional Information - Component popup in the Additional Information section

# Ability to bypass New Serial creation during CR if Removed Serial # is entered in MechanicAnywhere

Reference: AHBG-28833

### Background

In **MechanicAnywhere**, during component removal in the Component Removal (CR) transactions, the users are prompted to provide **Removed MSN #**, if they have not specified the **Removed Serial #**. Further, if the user provides **Removed MSN #** that already exists in the stock, the system does not allow the user to proceed with the CR transaction.

The user at this point is forced to exit the transaction by refreshing the screen and then restarting the transaction. Hence, to avoid this kind of stalemate, the system must bypass the new serial creation during component removal by accepting any valid **Removed Serial #** (could also include Removed MSN #) and allow the Component Removal transaction to continue towards completion.

## **Change Details**

In order to ensure seamless Component Removal (CR) transactions, the system will now prompt the users to provide **Removed Serial #**, if they specify an existing Serial # as **Removed MSN #** for new serial creation. The system will now consider only the specified Removed Serial # for the CR transaction and not Removed MSN #. In this way, the new MSN # creation is bypassed in the CR transactions. However, the users will now have to enter a valid Serial # in the **Removed Serial #** field in the **Remove/Replace** tab of the **Component Replacement** screen. The system will check for the validity of **Removed Serial #** vis-à-vis **Removed Part #**. It will not allow the component removal, if **Removed Serial #** is not valid for **Removed Part #**.

However, the component removal will be successful and new MSN # will created, if the user specified Removed MSN # does not exist in stock.

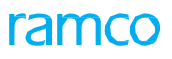

# Exhibit 1: The Remove tab of the Component Replacement screen

| :15 PM Thu                   | Feb 28                     | C                 | omponent Replacer                            | nent   TX-0                    | 63238-2019   1   Plann         | ed                                         | 🗢 @                                             | 19% 🔳 |
|------------------------------|----------------------------|-------------------|----------------------------------------------|--------------------------------|--------------------------------|--------------------------------------------|-------------------------------------------------|-------|
| Task Descrip<br>Inspection - | otion<br>Gen               | Status<br>Planned | Exec. Doc # / Type<br>Transit/TX-063238-2019 | Maint. Object<br>1133/B767-200 | Work Center/Station 185-20/AIR | CR #                                       | CR Status                                       |       |
| Replace                      | Install                    | Remove            |                                              | ~                              |                                |                                            |                                                 |       |
|                              | Position # I L             | evel #            | Quantity                                     |                                | Object Type Other Parts        | •                                          |                                                 |       |
|                              | Removed Pa                 | rt #<br>5:26213   | Part Description<br>ARBOR PRESS              |                                | Removed Serial #               |                                            |                                                 |       |
| Remove                       | Removed Dis                | UnServiceable     | Reason #<br>Boot up fail below n             | easo 👻                         | Removal Remarks                | If you do<br>Removed<br>Removed<br>appears | not specify<br>I Serial #, the<br>I MSN # popup |       |
|                              | <ul> <li>Additi</li> </ul> | onal Info         |                                              |                                |                                |                                            |                                                 |       |
| Attachme                     | ents                       |                   | < >                                          |                                | +                              |                                            |                                                 |       |
|                              |                            |                   |                                              |                                |                                |                                            |                                                 |       |
|                              |                            | ×                 |                                              | 6                              |                                |                                            | ✓ _                                             |       |

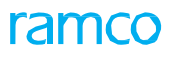

# Exhibit 2: The Removed MSN # popup

| 2:15 PM Thu Feb 28                                                                      |                                                                                                    |                                                                                        | 🗢 🕑 19% 💽      |
|-----------------------------------------------------------------------------------------|----------------------------------------------------------------------------------------------------|----------------------------------------------------------------------------------------|----------------|
| < E-Log                                                                                 | Component Replacemer                                                                                                    | nt   TX-063238-2019   1   Planr                                                        | ned            |
| Task Description Statu<br>Inspection - Gen Plan                                         | Exec. Doc # / Type         Ma           ned         Transit/TX-063238-2019         113                                                             | int. Object Work Center/Station<br>33/B767-200 185-20/AIR                              | CR # CR Status |
| Replace Install                                                                         | Remove                                                                                                    |                                                                                        |                |
| Position # I Level #<br>Removed Part #<br>00051595:262<br>Removed Dispositi<br>1-Repair | Quantity       Enter Removed MSN # in<br>popup for the CR transact       213       Please enter Removed<br>Enter Removed MSN #       UnServiceable | Object Type<br>Other Parts<br>Removed Serial #<br>ed MSN # for New Serial removal<br># | •              |
| Additional I                                                                            | Info                                                                                                    | K                                                                                      |                |
| Attachments                                                                             |                                                                                                    | +                                                                                      |                |
|                                                                                         |                                                                                                    |                                                                                        |                |
| Cancel                                                                                  |                                                                                                    | E Save                                                                                 | Confirm        |

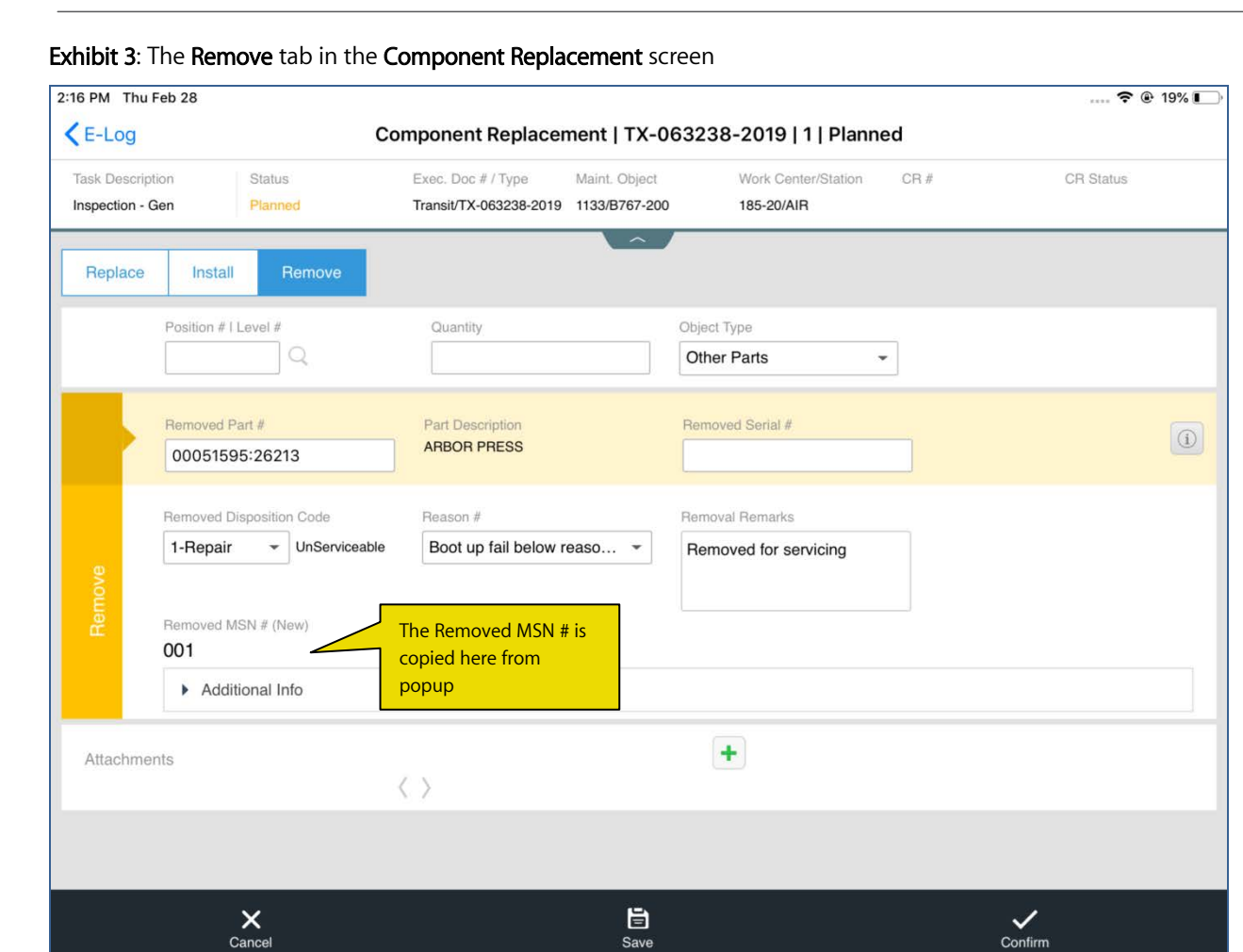

Save

ramco

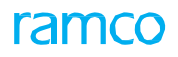

#### Exhibit 4: The error encountered in Removed Serial # popup

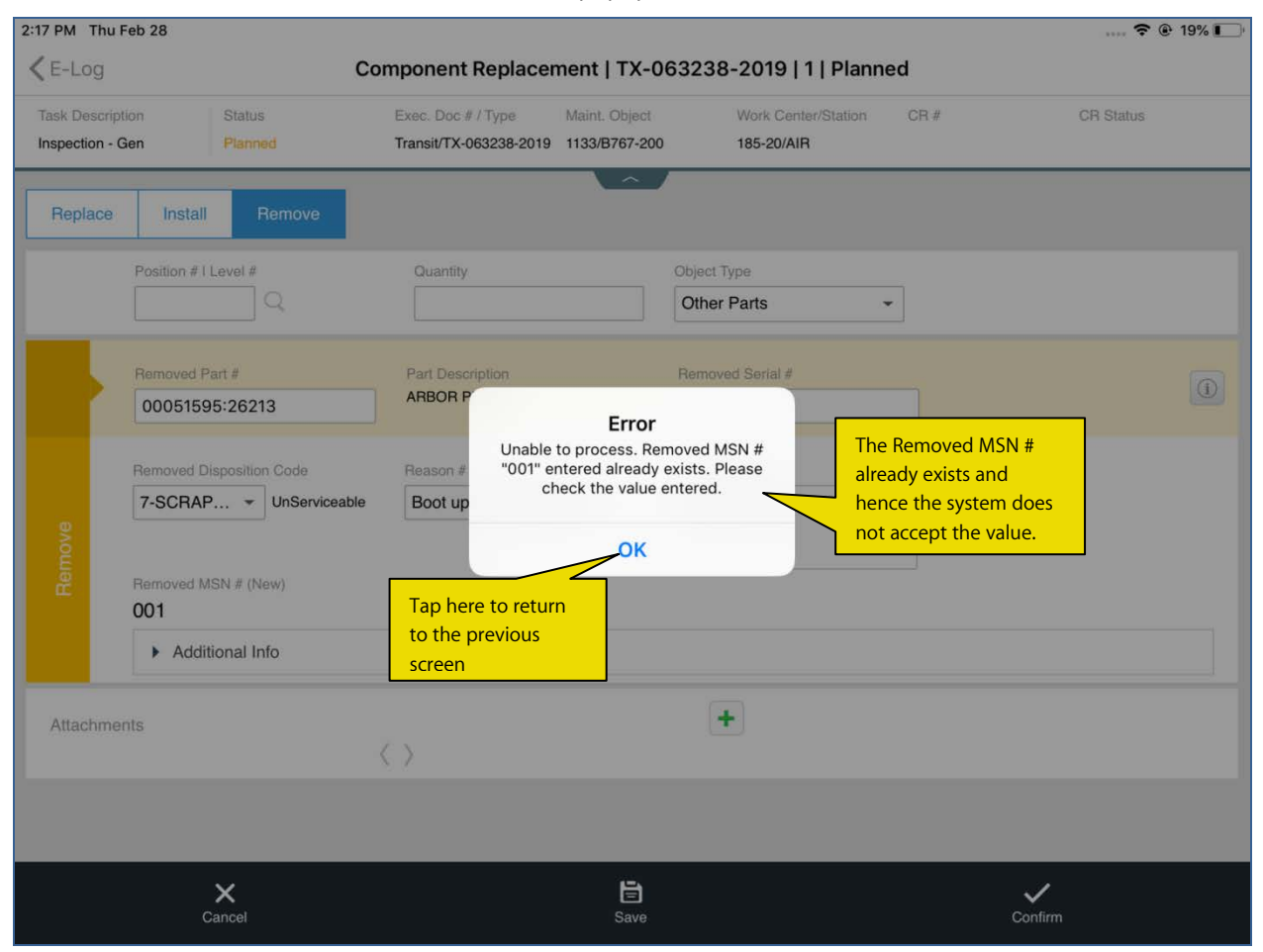

# Exhibit 5: The Remove tab in the Component Replacement screen

| 16 PM Thu F      | eb 28                                                                                                    | omponent Replacement   TX-0                                              | 63238-2019   1   Plann                                                         | 중 ⊛ 19% I                                                                                                    |
|------------------|----------------------------------------------------------------------------------------------------|--------------------------------------------------------------------------|--------------------------------------------------------------------------------|----------------------------------------------------------------------------------------------------|
| Task Description | on Status<br>en Planned                                                                                                    | Exec. Doc # / Type Maint. Object<br>Transit/TX-063238-2019 1133/B767-200 | Work Center/Station<br>185-20/AIR                                              | CR # CR Status                                                                                                    |
| Replace          | Install Remove Position # I Level # Double State Position # I Level # Double State Position # I Level # Double State Position Code I-Repair  UnServiceable Removed MSN # (New) 001 | Quantity Part Description ARBOR PRESS Reason # Boot up fail below reaso  | Object Type Other Parts Removed Serial # Removal Remarks Removed for servicing | The users can now<br>enter any valid serial #<br>as Removed Serial #<br>including Removed<br>MSN # and proceed<br>with the transaction |
| Attachmen        | Additional Into ts                                                                                                    | < >                                                                      | +                                                                              |                                                                                                    |
| _                | ×                                                                                                    | _ 8                                                                      |                                                                                | ✓                                                                                                    |
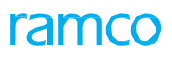

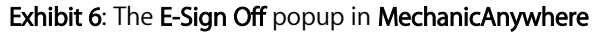

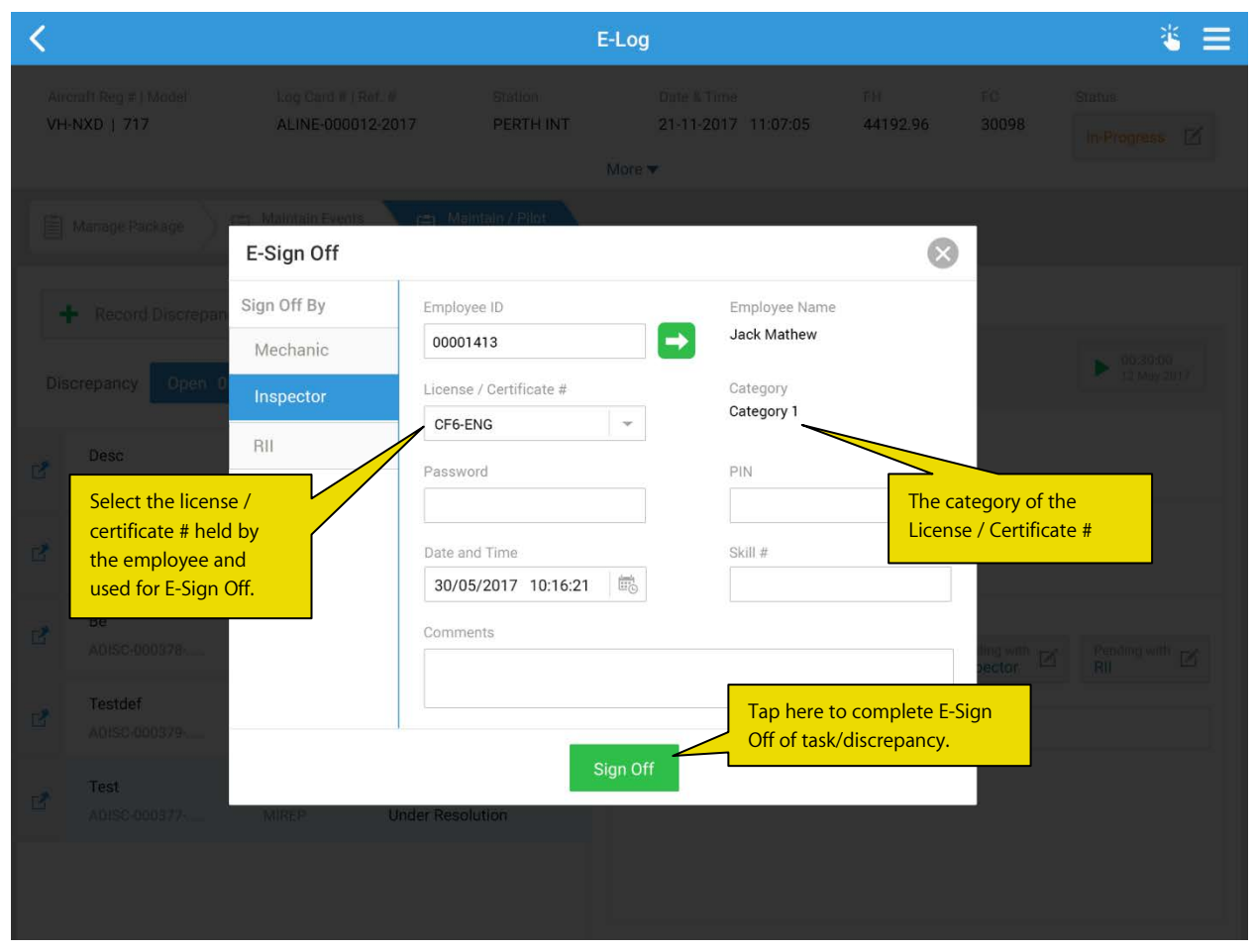

# Ability to default Include Child Positions toggle button on Page launch

Reference: AHBG-27917

## Background

Currently, the **Configuration** popup in the **MechanicAnywhere** mobile application retrieves only the First-level positions of configuration parts in the aircraft configuration. However, to view the child Positions of the First level configured parts in the popup, the viewers have to manually select the **Include Child Positions** toggle button after which the system takes a couple of minutes to retrieve / display data. Hence, it is required that the **Include Child Positions** toggle button remains selected at launch itself.

## **Change Details**

New process parameter 'Default Include Child Positions Toggle button on Configuration Page Launch?' has been added under the entity type Mobility and the entity MechanicAnywhere in the **Define Process Entities** activity of **Common Master** to enable the radio button on launch of the **Configuration** popup from the **Component Replacement** screen of **MechanicAnywhere**.

| Process   | Impact                                                                           |
|-----------|----------------------------------------------------------------------------------|
| Parameter |                                                                                  |
| Value     |                                                                                  |
| 1 for ON  | The Incl. Child Positions radio button in the Configuration popup will remain    |
|           | selected when launched on click of the Help icon for Position #   Level # in the |
|           | Component Replacement page                                                       |
| 0 for OFF | The Incl. Child Positions radio button in the Configuration popup will remain    |
|           | deselected when launched on click of the Help icon for Position #   Level # in   |
|           | the Component Replacement page                                                   |

| Exhibit 1: The Configuration Help screen of MechanicAnywh | ere |
|-----------------------------------------------------------|-----|
|-----------------------------------------------------------|-----|

| iPad 🗢                          |               |                   |           | 11:00 PM                                 |                                |                                    |                | @ 15% 🕞     |        |
|---------------------------------|---------------|-------------------|-----------|------------------------------------------|--------------------------------|------------------------------------|----------------|-------------|--------|
| Component Replacent             |               |                   |           |                                          | ment   PC-0000                 | )24-2019   1   Plan                | ned            |             |        |
| Task Description 8<br>testing F |               | Status<br>Planned |           | Exec. Doc # / Type<br>Log card/PC-000024 | Maint. Object<br>1133/8767-200 | Work Center/Station<br>185-20/1234 | CR#            | CR Status   |        |
| Repla                           | Configuration | n                 |           |                                          |                                |                                    |                | C           | Š      |
|                                 | Aircraft Reg  | # 1133            | Model# B7 | 67-200                                   |                                |                                    |                |             |        |
|                                 | Filtor By     |                   |           | •                                        |                                | Empty<br>Position                  | Incl.<br>Posi  | Child Child |        |
|                                 | ENG-LH        | I                 | 1.1       | 014963:P3625                             | 123                            |                                    | This vertice h |             |        |
|                                 | ENG-RH        | ł                 | 1.2       | 014963:P3625                             |                                |                                    | be enabled     | based on    | ittach |
| Remove                          | MLG-LH        | I                 | 1.3       | 109-3501-04LH-1                          |                                |                                    |                |             |        |
|                                 | MLG-RH        | 1                 | 1.4       | 109-3501-04RH-1                          |                                |                                    |                |             |        |
| Attac                           | NLG           |                   | 1.5       | 1608661-104:3665                         | 59                             |                                    |                |             |        |
|                                 | ) T1          |                   | 1.6       | 0506252:P9784                            |                                |                                    |                |             |        |
|                                 |               |                   |           |                                          | Ok                             |                                    |                |             |        |
|                                 | c             | <b>X</b><br>ancel |           |                                          | E<br>Save                      |                                    |                | Confirm     |        |

# Check Part availability in MechanicAnywhere within or across Warehouses based on set option

Reference: AHBG-28323

# Background

Ramco Aviation supports inquiry into the availability of required parts within the Serviceable Request warehouse of the task / discrepancy work center or across warehouses defined in the organization unit. Since both means of checking for part availability are widely used by the aircraft mechanics, a provision to configure the part availability inquiry based on exclusively one of the two means is required in **MechanicAnywhere**.

# **Change Details**

In order to enable material planners and mechanics to check for part availability within warehouse or across warehouses, the following developments have been incorporated in **Mechanic Anywhere**:

• New process parameter 'Show part availability within/across warehouse in Mechanic Anywhere?' has been defined under the entity type Mobility and the entity MechanicAnywhere in the **Define Process Entities** activity of **Common Master** to enable users to opt for intra-warehouse or inter-warehouse search for part availability

| Process Parameter: Show part availability within/a | across warehouse in Mechanic Anywhere |
|----------------------------------------------------|---------------------------------------|
|                                                    |                                       |

| Process      | Impact in the Part Availability popup of the Create Material Requests screen |  |  |  |  |  |
|--------------|------------------------------------------------------------------------------|--|--|--|--|--|
| Parameter    |                                                                              |  |  |  |  |  |
| Value        |                                                                              |  |  |  |  |  |
| 0 for Within | The system retrieves the available quantity of the Requested Part # (and     |  |  |  |  |  |
| Warehouse    | the Alternate Part #s) under the Requested / Preferred stock status (and the |  |  |  |  |  |
|              | Alternate stock statuses) in the Serviceable Request warehouse and matrix    |  |  |  |  |  |
|              | warehouses.                                                                  |  |  |  |  |  |
|              | For customer-owned aircraft, the system will show the part availability      |  |  |  |  |  |
|              | based on the Requested /contract Preferred stock status.                     |  |  |  |  |  |
| 1 for Across | The system retrieves the available quantities of the Requested Part # in the |  |  |  |  |  |
| Warehouse    | Serviceable Request Warehouse (along with other warehouses defined in        |  |  |  |  |  |
|              | the Storage Administration business component) and the Preferred stock       |  |  |  |  |  |
|              | status of the aircraft (along with the other stock statuses defined in the   |  |  |  |  |  |
|              | Stock Status business component) and the Alternate Part #s defined in the    |  |  |  |  |  |
|              | Maintain Alternate Part Nos screen in the Part Administration business       |  |  |  |  |  |
|              | component.                                                                   |  |  |  |  |  |
|              |                                                                              |  |  |  |  |  |

| Pad 🗢                 |              |             |                    | 9:            | :00 PM             |                 | ۲          | 82% 💼 🔛 |
|-----------------------|--------------|-------------|--------------------|---------------|--------------------|-----------------|------------|---------|
| < Task Card           | Details      | Crea        | te Material Req    | uests 5879470 | 0   TWO DAY REPETI | TIVE INSPECTION |            |         |
| Task Status Exe.Doc 7 |              | TypelDoc #  |                    | Work Center # | Maintenance Object | MR Priority     | Need Date  |         |
| Planned               | RONIVP       | -022866-201 | 18                 | IND-RON       | 435YX              | Normal          | 07-30-2018 | 111     |
| Add New Par           | ts           |             |                    |               | Parts Added        |                 |            |         |
| Add P                 | art From Req | uirement 1  | Direct Entry       |               |                    |                 |            |         |
| Part Inform           | ation        |             |                    |               |                    |                 |            |         |
| Part#                 |              |             | Part Description   |               |                    |                 |            |         |
| M8324                 | 8/1-928      | ***         | O-RINGIKLX         |               |                    |                 |            |         |
| Qty Req               | uired        | UOM         | Warehouse#         |               |                    |                 |            |         |
|                       | 1 🐼          | EA          | IND-HNGR           | •             |                    |                 |            |         |
| Stock St              | atus         |             | Remarks            |               |                    | No Parts Addeo  |            |         |
|                       |              | Tap         | here to open the   |               |                    |                 |            |         |
| N Spor                | ific Doquoct | Part        | Availability popul | <b>o</b>      |                    |                 |            |         |
| • Spec                | and nequest  |             |                    |               |                    |                 |            |         |
|                       |              |             |                    |               |                    |                 |            |         |
|                       |              |             |                    |               |                    |                 |            |         |
|                       |              |             |                    |               |                    |                 |            |         |
|                       |              | Add         | l Part             |               |                    |                 |            |         |
|                       |              | -           |                    |               |                    |                 |            |         |
|                       | _            |             |                    |               | G.                 |                 |            |         |
|                       |              |             |                    | c             | Create             |                 |            |         |

#### Exhibit 1: The Create Material Requests screen

ramco

#### 7:22 AM Mon 4 Feb **奈 @** 27% ■ Task Card Details Create Material Requests 800 | Jet East: Travel Task PC-000097-2019 | Log card JS-101 185-20 Aircraft on ground 2019/02/04 Part Availability popup, if the Add New Parts nquire stock availability Parts process parameter is set as 0 for Within Warehouse 1 Sec part Qty Required $\odot$ 1 Sec part Requested Quantity is Available 1 42 EA Part# Stock Status Warehouse Avail. Qty ALT-2 PBH 0123 5 EA ALT-2 CHI-Owned 0123 2 EA Specific Request Cobham-Owned ALT-2 0123 2 FA

Exhibit 2: The Part Availability (within warehouse) popup in the Create Material Requests screen

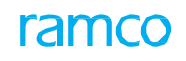

| iPad 🗢                            |                                      |             | 7:19                             | 9 AM                                         |                                                    |                 |           | 25% 1/4 |
|-----------------------------------|--------------------------------------|-------------|----------------------------------|----------------------------------------------|----------------------------------------------------|-----------------|-----------|---------|
| <b>&lt;</b> E-Log                 |                                      | Create M    | Material Requests                | NST-004829-20                                | 018   fdfd                                         |                 |           |         |
| Task Status Exe<br>In-progress VP | a.Doc TypelDoc #<br>-003204-2018   L | ine Package | Work Center #<br>YUL-100-00      | Maintenance Object<br>6YJME                  | t MR Priority                                      | •               | Need Date | (III)   |
| Add New Parts                     | _                                    |             |                                  | Part Avail<br>Parts A process p<br>Across Wa | ability popup, if<br>arameter is set a<br>arehouse | the<br>as 0 for |           |         |
| Part Information<br>Part#         |                                      | SEC PART    | Qty Required                     |                                              | 8                                                  |                 | _         |         |
| Qty Required                      | UOM                                  | Part#       | is Available<br>Stock Sta<br>Acc | tus Warehouse                                | Avail. Qty<br>3 EA                                 |                 |           |         |
| Stock Status                      |                                      | SEC PART    | Acc                              | epted 0123                                   | 403 EA                                             | Added           |           |         |
| <ul> <li>Specific Re</li> </ul>   | quest                                | SEC PART    | Acc                              | epted 0123-FW                                | /H 7 EA                                            |                 |           |         |
|                                   |                                      |             |                                  | Ok                                           |                                                    |                 |           |         |
|                                   | Ad                                   | dd Part     |                                  |                                              |                                                    |                 |           |         |
|                                   |                                      |             | (*<br>Cre                        | n <b>-</b><br>tate                           |                                                    |                 |           |         |

# Exhibit 3: The Part Availability (across warehouse) popup in the Create Material Requests screen

# Ability to print Reports at the Package level in eLog of Mechanic Anywhere

Reference: AHBG-28319

### Background

A provision is required in **MechanicAnywhere** to generate, display and print personalized reports from **MechanicAnywhere.** 

## **Change Details**

To facilitate report generation and printing specific to organizations, the following changes have been incorporated in the **MechanicAnywhere** mobile application in the **Manage Package** tab

- The following process parameters has been added to display the report print options in the Report section
  - 'Show reports for form with repair station for a Package?'
  - 'Show reports for form without repair station for a Package?'

| Process parameter: Show reports for form with repair station for a Package? |                                                                                                    |  |  |  |  |  |
|-----------------------------------------------------------------------------|----------------------------------------------------------------------------------------------------|--|--|--|--|--|
| Value                                                                       | Impact                                                                                                    |  |  |  |  |  |
| 1 for Allowed                                                               | The Reports section displays in the <b>Manage Package</b> tab, if one or more reports with repair station are available against the package.                    |  |  |  |  |  |
| 0 for Not<br>Allowed                                                        | The Reports section in the <b>Manage Package</b> tab is not available to users, if no reports with repair station details are available against the package .   |  |  |  |  |  |
| Process parameter: Show                                                     | v reports for form with repair station for a Package?                                                                                                    |  |  |  |  |  |
| Value                                                                       | Impact                                                                                                    |  |  |  |  |  |
| 1 for Allowed                                                               | The Reports section displays in the <b>Manage Package</b> tab, if one or more reports without repair station are available against the package.                 |  |  |  |  |  |
| 0 for Not<br>Allowed                                                        | The Reports section in the <b>Manage Package</b> tab is not available to users, if no reports without repair station details are available against the package. |  |  |  |  |  |

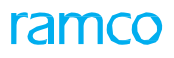

#### Exhibit 1: The Manage Package tab in E-Log

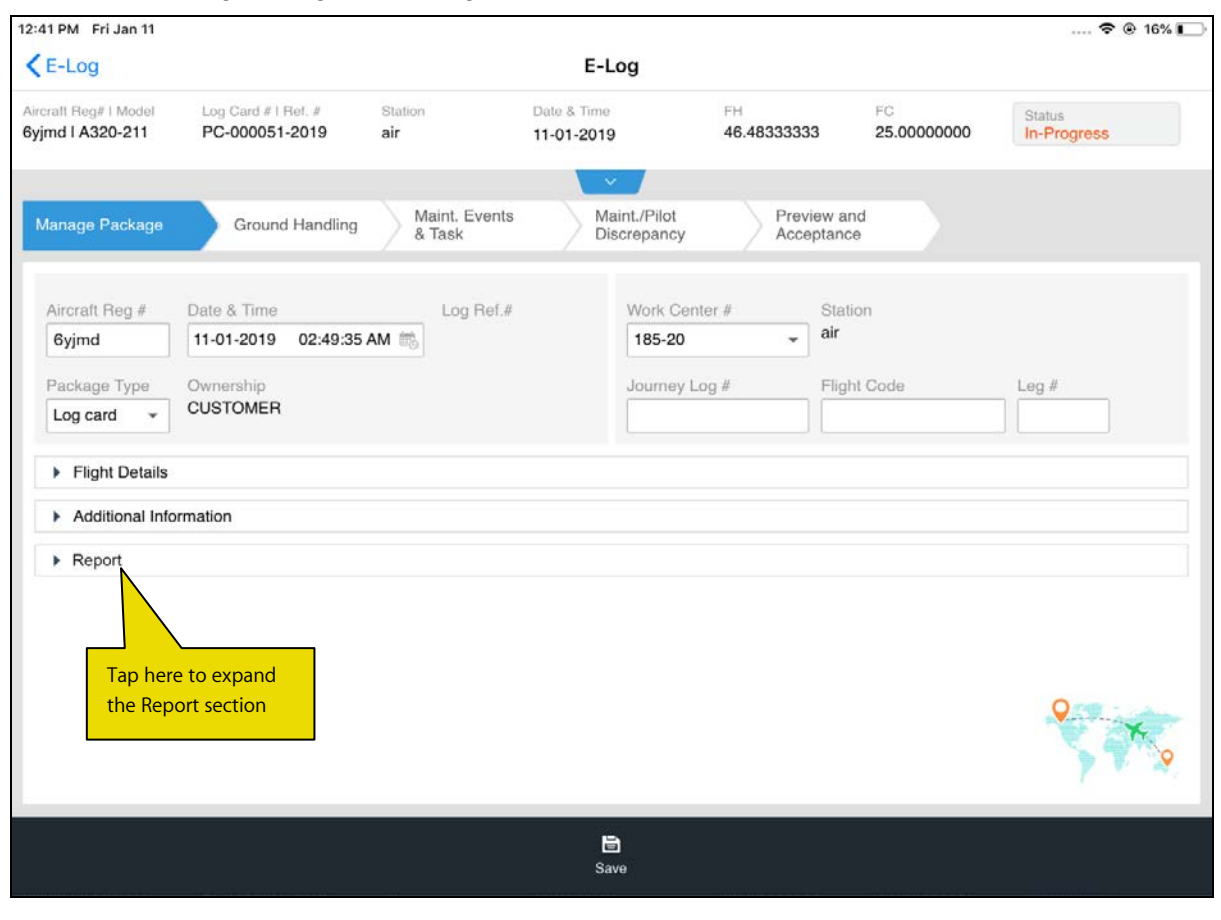

Exhibit 2: The expanded Report section (expanded) in the Manage package tab

| E-Log                                                              |                                       |                                   | E-Log                                |                       |                   | 🗢 @ 16% (             |
|--------------------------------------------------------------------|---------------------------------------|-----------------------------------|--------------------------------------|-----------------------|-------------------|-----------------------|
| ircraft Reg# I Model<br>yjmd I A320-211                            | Log Card # I Ref. #<br>PC-000051-2019 | Station<br>air                    | Date & Time<br>11-01-2019            | FH<br>46.48333333     | FC<br>25.00000000 | Status<br>In-Progress |
| Manage Package                                                     | Ground Handling                       | Maint. Events<br>& Task           | Maint./Pilot<br>Discrepancy          | Preview a<br>Acceptan | and               |                       |
| Aircraft Reg #<br>6yjmd                                            | Date & Time<br>11-01-2019 02:49:35    | Log Ref.#                         | Work Cer<br>185-20                   | nter # Sta            | tion              |                       |
| Package Type                                                       | Ownership<br>CUSTOMER                 |                                   | Journey I                            | Log # Flig            | ght Code          | Leg #                 |
| <ul> <li>Flight Details</li> <li>Additional Information</li> </ul> | motion                                | The Reports sec<br>process parame | tion displays based o<br>ter setting | on                    |                   |                       |
| <ul> <li>Report</li> </ul>                                         | maion                                 | Drint                             |                                      |                       |                   |                       |
| Form with Rep                                                      | pair Station                          | Phil                              |                                      |                       |                   |                       |
| Form without I                                                     | Repair Station                        |                                   |                                      |                       |                   |                       |
|                                                                    |                                       |                                   |                                      |                       |                   | <b>•</b> • •          |
|                                                                    |                                       |                                   | 8                                    |                       |                   |                       |

# Ability to display position part details during Fuel Oil uplift in MechanicAnywhere

Reference: AHBG-24821

## Background

Typically in the aircraft maintenance scenario, the mechanics inspect fuel/oil levels of aircraft before every departure and uplift the fuel/oil based on the flight requirements. Currently, the mechanics do not have the capability to record the Fuel/Oil uplift details in **MechanicAnywhere** for Item Descriptions against **Position Code** and **Part #** belonging to the Aircraft Model Configuration and Configuration class combination defined in the **Maintain Flight Log Parameters** screen. It would be relevant to display **Part #**, **Serial #** and **Position Code** of the engine /APU positions available in Aircraft Configuration while updating the fuel/oil uplift details.

## **Change Details**

- The **Fuel Distribution** section under the **Fuel/Oil Uplift** tab will now display the following additional fields against which you can record fuel uplift details
  - Position Code: This column will list positions of Position Type 'Engine' and 'APU' from Aircraft Configuration
  - **Part #**: This column displays the part # attached to the position code
  - Serial #: This column displays the serial # of the part # attached to the position code
  - Item Description: This column will list all Active items of type Fuel as defined for an Aircraft Model -Config Class combination in the Maintain Log Parameters screen.
- The **Oil Uplift** section under the **Fuel/Oil Uplift** tab will now display the following additional fields against which you can record oil uplift details:
  - Position Code: This column will list positions of Position Type 'Engine' and 'APU' from Aircraft Configuration
  - Part #: This column displays the part # attached to the position code
  - o Serial #: This column displays the serial # of the part # attached to the position code
  - **Item Description**: This column will list all Active items of type Oil as defined for an Aircraft Model -Config Class combination in the **Maintain Log Parameters** screen.

- The **Hydraulic Uplift** section under the **Fuel/Oil Uplift** tab will now display the following additional fields against which you can record hydraulic uplift details:
  - Position Code: This column will list positions of Position Type 'Engine' and 'APU' from Aircraft Configuration
  - **Part #**: This column displays the part # attached to the position code
  - Serial #: This column displays the serial # of the part # attached to the position code
  - **Item Description**: This column will list all Active items of type Hydraulic as defined for an Aircraft Model - Config Class combination in the **Maintain Log Parameters** screen.
  - Note: 1) If Position Code and Part # are not defined for Item Description against the Aircraft Model # and Configuration Class, the system will not display values for 'Part #', 'Serial #' and 'Position Code'.
  - 2) If Item Description is not defined for Position Code, Part # and Serial # against the Aircraft Model # and Configuration Class in the Maintain Flight Log Parameters screen, the system does not have to show the Item Description.
  - 3) The application will list the Engine & APU positions from Aircraft Configuration.
- The types of position including Engine, APU, Landing Gear and Others will be represented by specific icons in the Fuel/Oil Uplift tab. Engine and APU position types will be highlighted by individual icons while Landing Gear and Others will display yet another icon.

| iPad 🗢                                  |                                       |                           | 4:22 AM                     |                              |                       |                   |                                       | 13%       |
|-----------------------------------------|---------------------------------------|---------------------------|-----------------------------|------------------------------|-----------------------|-------------------|---------------------------------------|-----------|
| < E-Log                                 |                                       |                           | E-Log                       |                              |                       |                   |                                       |           |
| Aircraft Reg# I Model<br>723YX   ERJ175 | Log Card # I Ref. #<br>VP-016101-2018 | Station<br>LGA-LA GUARDIA | Date & Time<br>24-05-2018 1 | 0:00:00                      | FH<br>680.00          | FC<br>185.00      | Status<br>In-Progra                   | ess       |
| Manage Package                          | Maint./Pilot<br>Discrepancy           | Maint. Events<br>& Task   | Fuel / Oil U                | plift                        | Preview a<br>Acceptan | ind<br>ce         |                                       |           |
| Fuel/Oil Log #                          | U                                     | plift Date & Time 25-0    | 5-2018                      | Î                            |                       |                   |                                       |           |
| Fuel Distribution                       | Fuel Usage Details                    |                           | 0                           | il Uplift                    | Hydralic U            | plift             |                                       |           |
| Fuel Type                               | Fuel Receipt #                        | Tracking UOM              | Posit                       | tion & Part/S                | erial Info.           | Arrival           | Uplift                                | Departure |
|                                         | -                                     |                           | -                           | 72-10-ENG<br>CF34-8E5        | i-LH                  |                   |                                       |           |
| Uplift From                             | Trading Parter #                      | Fuel Transfer Detail      | s                           | 902224                       | - RH                  |                   |                                       |           |
|                                         | -                                     |                           |                             | CF34-8E5                     |                       |                   |                                       |           |
| Uplift for Internal Us                  | e Uplift for Customer Us              | se Customer #             | O                           | <b>49-10-APU</b><br>4505001B |                       |                   | · · · · · · · · · · · · · · · · · · · |           |
| Usage Category                          | Remarks                               |                           | HSC-E1433188P               |                              | The part-serial       | in the            |                                       |           |
|                                         | -                                     |                           | *                           | 6087T09G0<br>107108          | 01:66983              | is being uplifted |                                       |           |
|                                         |                                       |                           |                             |                              | _                     | 🐲 Engine          | e 🔘 APU                               | ≫ Others  |
|                                         |                                       |                           |                             |                              |                       |                   |                                       |           |
|                                         |                                       |                           | Save                        |                              |                       |                   |                                       |           |
|                                         |                                       |                           | Save                        |                              |                       |                   |                                       |           |

#### Exhibit 1: The Fuel / Oil Uplift tab in E-Log

# Ability to prevent usage of Log Ref # in MechanicAnywhere

Reference: AHBG-24208

## Background

A provision to restrict the entry/ update of Log Ref # during creation / update of packages in the mobile MechanicAnywhere application is required.

# Change Details

The following developments have been carried out in **MechanicAnywhere** to allow / disallow data entry in the **Log Ref #** field in the **Create Package** and **Manage Package** screens:

The process parameter 'Allow entry/modification of Log Ref # from eLog in MechanicAnywhere?' under the entity type Package Type and the entity All User Defined values including Log Card but excluding "--All Packages---" has been added in the Define Process Parameters activity of Common Master to allow / disallow users from specifying the Log Ref # for the package.

| Allow                 | Impact on the Log Ref # field                                                |
|-----------------------|------------------------------------------------------------------------------|
| entry/modification of |                                                                              |
| Log Ref # from eLog   |                                                                              |
| in                    |                                                                              |
| MechanicAnywhere?     |                                                                              |
| value                 |                                                                              |
| 0 / Not Allowed       | The field will be a display-only field                                       |
| 1 / Allowed           | The field will be a input field and the users can specify / modify the value |

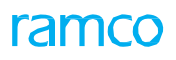

# Exhibit 1: The Create Package page

| iPad 🗢                                                                                              | 3:56 AM        |                                                             |  |  |  |  |
|----------------------------------------------------------------------------------------------------|----------------|-------------------------------------------------------------|--|--|--|--|
| < E-Log                                                                                             | E-Log          |                                                             |  |  |  |  |
| Create Package          Aircraft Reg #         Package Type         Log card         Flight Details | E-Log          | er # Station<br>AIR INDIA STATION<br>Dg # Flight Code Leg # |  |  |  |  |
|                                                                                                    |                |                                                             |  |  |  |  |
|                                                                                                    | Create Package |                                                             |  |  |  |  |

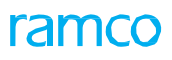

# Exhibit 2: The Manage Package page

| Pad 🗢                                   |                                       |                                          | 3:57 AM                |                           |                  | ֎ 34% ■               |
|-----------------------------------------|---------------------------------------|------------------------------------------|------------------------|---------------------------|------------------|-----------------------|
| < E-Log                                 |                                       |                                          | E-Log                  |                           |                  |                       |
| Aircraft Reg# I Model<br>102 I A320-211 | Log Card # I Ref. #<br>VP-003203-2018 | Station<br>AIR INDIA                     | Date & Time 30-07-2018 | FH<br>41.82000000         | FC<br>8.00000000 | Status<br>In-Progress |
| Manage Package                          | Maint. Events<br>& Task               | Maint./Pilot<br>Discrepancy              | Fuel / Oil             | Jplift Preview<br>Accepta | and<br>nce       |                       |
| Aircraft Reg #                          | Date & Time                           | Log Ref.                                 | # Work                 | Center # St               | ation            |                       |
| 102                                     | 30-07-2018 05:27:                     | 09 PM 📾                                  | 185-                   | 20 - Al                   | R INDIA STATION  |                       |
| Package Type                            | Ownership                             |                                          | Journ                  | ey Log # FI               | ight Code        | Leg #                 |
| Line Pac 👻                              | OWNED                                 | The field will be a                      | display                |                           |                  |                       |
| Flight Details                          |                                       | only or input field<br>the process param | based on               |                           |                  |                       |
|                                         | L                                     |                                          |                        |                           |                  |                       |
|                                         |                                       |                                          |                        |                           |                  |                       |
|                                         |                                       |                                          |                        |                           |                  |                       |
|                                         |                                       |                                          |                        |                           |                  |                       |
|                                         |                                       |                                          |                        |                           |                  |                       |
|                                         |                                       |                                          |                        |                           |                  |                       |
|                                         |                                       |                                          | Save                   |                           |                  |                       |

# Ability to Limit Same Employee from Signing off as Mechanic/Inspector and RII

Reference: AHBG-21723

# Background

As per specific Air Travel regulatory requirement, there are tasks (both Aircraft and Component) requiring independent inspection and hence must be signed off by RII. Further, the regulatory agencies do not allow for the same employee to execute both RII sign off and Mechanic/Inspector sign off of a task/discrepancy. In **MechanicAnywhere**, a provision for exclusive RII sign off by employees must be provided for tasks/discrepancies.

# **Change Details**

As part of this enhancement, the following have been incorporated in Common Master:

• New process parameter 'Allow signed off Mechanic/Inspector to sign off as RII for same Task/Discrepancy?' added under the entity type Package Type and the entity Log Card and All-User-Defined package types to allow / disallow an employee from signing off as RII and Mechanic/Inspector for the same task/discrepancy.

#### Table 1:

| Process parameter                                                            | Value Impact on sign off |                                                   |  |  |  |  |  |
|------------------------------------------------------------------------------|--------------------------|---------------------------------------------------|--|--|--|--|--|
| Allow signed off                                                             | 1                        | An employee can sign off as both RII and          |  |  |  |  |  |
| Mechanic/Inspector to sign Mechanic/Inspector for the same task/discrepancy  |                          |                                                   |  |  |  |  |  |
| off as RII for same                                                          | 0                        | The employee signing off as Mechanic/Inspector    |  |  |  |  |  |
| Task/Discrepancy?       cannot sign off as RII for the same task/discrepancy |                          |                                                   |  |  |  |  |  |
|                                                                              |                          | (meaning different employees must perform RII and |  |  |  |  |  |
|                                                                              |                          | Mechanic/Inspector sign off)                      |  |  |  |  |  |

• New process parameter 'Allow signed off Mechanic/Inspector to sign off as RII for same Task/Discrepancy?' added under the entity Shop Work Order Type, and the entity All User-Defined work order types

Table 2:

| Process parameter          | Value | Impact on sign off                                   |
|----------------------------|-------|------------------------------------------------------|
| Allow signed off           | 1     | An employee can sign off as both RII and             |
| Mechanic/Inspector to sign |       | Mechanic/Inspector for the same component            |
| off as RII for same        |       | task/discrepancy                                     |
| Task/Discrepancy?          | 0     | The employee signing off as Mechanic/Inspector       |
|                            |       | cannot sign off as RII for the same task/discrepancy |
|                            |       | (meaning different employees must perform RII and    |
|                            |       | Mechanic/Inspector sign off)                         |

As part of this enhancement, the following has been incorporated in MechanicAnywhere

- The unique employee RII Sign off will be implemented depending on the value set for the process parameter 'Allow signed off Mechanic/Inspector to sign off as RII for same Task/Discrepancy?' in the following pop up in the MechanicAnywhere application::
  - o <u>E-Sign Off</u>

# Ability to Display and Save License/Certificate # & Category information during E-Sign Off using Dual Authentication from MechanicAnywhere

Reference: AHBG-25259

## Background

On completion of task / discrepancy E-Sign Off, the ARC report is generated that also displays the sign off information of the technicians along with license / certificate details, etc. In order to ensure that this information is currently relevant / correct, an opportunity must be provided to aircraft mechanics to view this information before it is printed in the report. In this way, the reports can be generated with the updated information while avoiding errors / rework.

## **Change Details**

To facilitate review and update of license / certificate details of mechanics / inspectors during sign off, the following developments have been built in the **MechanicAnywhere** screen.

- New fields have been added in the E-Sign Off popup
  - License / Certificate #, a drop-down list box from which the users can select the License / Certificate # that they hold (displayed based on the process parameter 'Display & Capture License/Certificate information during Task/Discrepancy Sign Off using Dual Authentication?')
  - Category, a display-only field that indicates the category to which the License / Certificate # belongs (displayed based on the process parameter 'Display & Capture License/Certificate information during Task/Discrepancy Sign Off using Dual Authentication?')
  - Employee Name, a display-only field that displays the employee name defined against the employee ID
- On tap of **E-Sign Off** button, the Certificate / License # will be saved against the sub task and/or corrective action.
- New process parameter 'Display & Capture License/Certificate information during Task/Discrepancy Sign Off
  using Dual Authentication?' has been added under the entity types Package Type and entity All Packages in the
  Define Process Entities activity of Common Master to decide whether viewing / updating license / certificate
  information can happen during sign off.

| Process parameter         | Value       | Impact                                                |
|---------------------------|-------------|-------------------------------------------------------|
| Display & Capture         | 0 / Not     | The new fields - License/Certificate #, Category will |
| License/Certificate       | Required    | not be available in the User Authentication / E-Sign  |
| information during        |             | Off popup during sign off                             |
| Task/Discrepancy Sign Off |             |                                                       |
| using Dual                |             |                                                       |
| Authentication?           |             |                                                       |
|                           | 1 /         | Two new fields - License # and Category will appear   |
|                           | License #   | in the User Authentication / E-Sign Off pop up during |
|                           |             | sign off                                              |
|                           | 2 /         | Two new fields - Certificate # and Category will      |
|                           | Certificate | appear in the User Authentication / E-Sign Off pop    |
|                           | #           | up during sign off                                    |

• The mechanic who is signing off the task / discrepancy can enter the employee ID and then tap the

button to fetch the details of the Employee ID.

- If the process parameter is set to 1 or 2, the License / Certificate # drop-down list box and the Category field appear in the E-Sign Off popup. The drop-down list box displays licenses held by the employee ID, if the process parameter value is set as 1 while certificates are listed in the drop-down list box, if the process parameter is 2. The License / Certificate # drop-down list box retrieves licenses / certificates for Employee ID taking into consideration the skill code required for E-Sign Off.
- The Category field displays the category of the License / Certificate #.

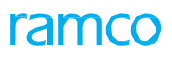

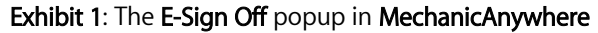

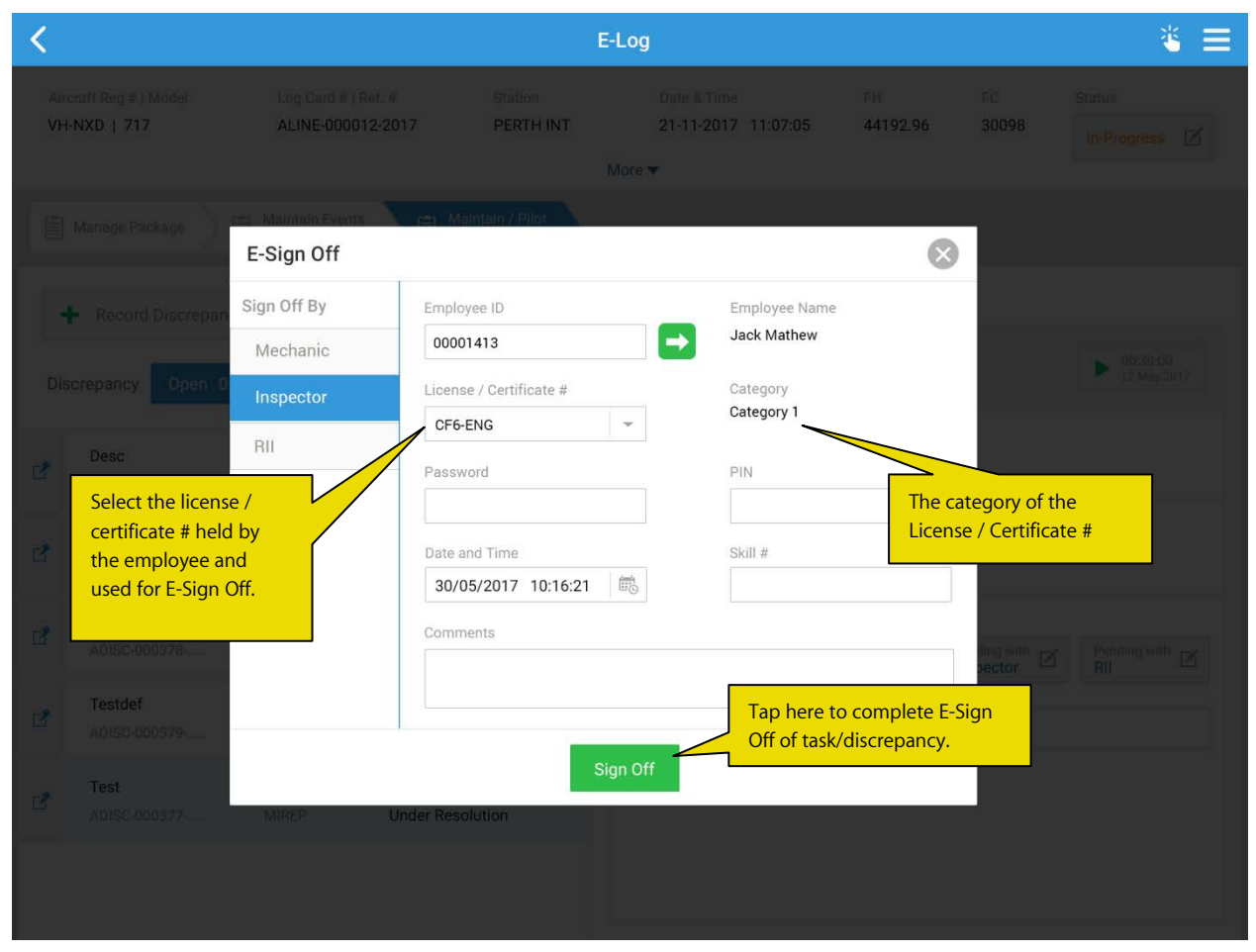

# Ability to update Parameters for Aircraft & Components from MechanicAnywhere

Reference: AHBG-25652

# Background

In Aircraft maintenance, certain additional information including Hobbs Time, Engine Hours and Engine Cycles are recorded prior to maintenance of an aircraft or a component. These details are required to be shown in invoices for customer billing. Hence, a provision to capture the parameters of aircraft & components must be incorporated in **MechanicAnywhere** so that the same information flows to the invoicing process.

## Change Details

The following changes have been incorporated in the **Manage Package** tab of **E-Log** to allow the users to record additional information:

- New Additional Information popup has been introduced in the Manage Package tab. However, this section is optional and its availability depends on the value set for the process parameter 'Show Additional Information section in Manage Package tab of eLog screen?'
- New process parameter 'Show Additional Information section in Manage Package tab of eLog screen?' has been added under the entity type Mobility and the entity MechanicAnywhere in the Define Process Entities activity of Common Master to enable users to record additional information.

| Process parameter: 'Show Additional Information section in Manage Package tab of eLog screen?' |                                                        |  |  |
|------------------------------------------------------------------------------------------------|--------------------------------------------------------|--|--|
| Value                                                                                          | Impact in the Manage Package tab                       |  |  |
| 0 / No                                                                                         | The Additional Information section will not be visible |  |  |
| 1 / Yes                                                                                        | The Additional Information section will be visible     |  |  |

#### Additional Information section details

- The Additional Information section will have two sections:
  - o Aircraft
  - o Component
- The Aircraft section will comprise of the following display-only columns:
  - o Parameter: This column lists all the valid parameters defined in the Aircraft component
  - o Value: Displays blank
  - o Remarks: Displays recorded remarks
- The Component section will comprise of the following display-only columns:
  - o Part #
  - o Serial #
  - o Position Type
  - o Parameter Details
  - o Remarks

#### Additional Information - Aircraft popup details

- The users can tap the 🗹 icon in the Aircraft section to open the Additional Information Aircraft popup.
- The pop up will fetch and display all the parameters defined against the Aircraft
- The popup displays the following display-only columns:
  - o Parameter
  - o Current Value
  - The user can tap on Default Icon placed adjacent to the Current Value to default the value in the Edit Value column
- The users can input the value for the parameter in the Enter Value column.
- The Remarks input field captures the user remarks on a parameter
- To add a parameter to the aircraft, select the parameter from the Parameters drop-down list box and then tap

the 😳 icon

- The 🤨 icon appears alongside those parameters that have been manually added
- Select the Submit button to save the parameter details

#### Additional Information – Component popup details

- On tap of the 🧭 icon in the Component section, the Additional Information Component popup.
- The users can search and retrieve parameters based on following filters
  - First field will list following values 'Position Type', 'Part #', 'Serial #', and 'Parameters'
  - Second field will display and the control modification will happen based on the option chosen in the first field of filter by
- Users can enter the Part # , Serial #, and select the Position Type and Parameters from the dropdown in the next section
- On tap of 😶 icon, the entered Part # , Serial #, selected Position Type, Parameter will be added in the multiline
- The 🤎 icon appears alongside those parameters that have been manually added
- On launch of Component pop up, the system will automatically retrieve the parameters defined against the first level configuration positions defined against an Aircraft.
- The user can tap on Default Icon placed adjacent to the Current Value to default the value in the Edit Value column
- The Remarks field will capture the users remarks of a parameter
- Select the Submit button to save parameter details

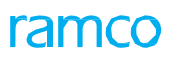

# Exhibit 1: The Manage Package tab of E-log

| <                                                            |                                     | E                        | - Log                              |                |             | ≝ ≣               |
|--------------------------------------------------------------|-------------------------------------|--------------------------|------------------------------------|----------------|-------------|-------------------|
| Aircraft Reg #   Model #<br>115hq   ERJ175                   | Log Card#   Ref#<br>LC-109714-2016  | Station<br>CMH-PORT      | Date & Time<br>12/22/2016 10:45:14 | FH<br>26082.59 | FC<br>20339 | Status<br>Planned |
|                                                              |                                     | M                        | ∕lore ▼                            |                |             |                   |
| Manage Package                                               | Maint. Events & Maint. Events & B M | aint./Pilot<br>screpancy |                                    |                |             |                   |
| Aircraft Reg#                                                | Date & Time                         | Log. Ref#                | Work Center                        | Date & Time    |             |                   |
| N232CE                                                       | 12/22/2016 10:45:14                 |                          | CMH - LINE 👻                       | CMH PORT COLU  | JMBUS       |                   |
| Package Type                                                 | Ownership                           |                          | Journey Log#                       | Flight Code    | Leg#        |                   |
| Log Card 🚽                                                   | OWNED                               |                          |                                    |                |             |                   |
| Additional Informati     Tap here to view     & Component se | the Aircraft<br>ctions              |                          |                                    |                |             |                   |
|                                                              |                                     |                          | 5                                  |                |             |                   |

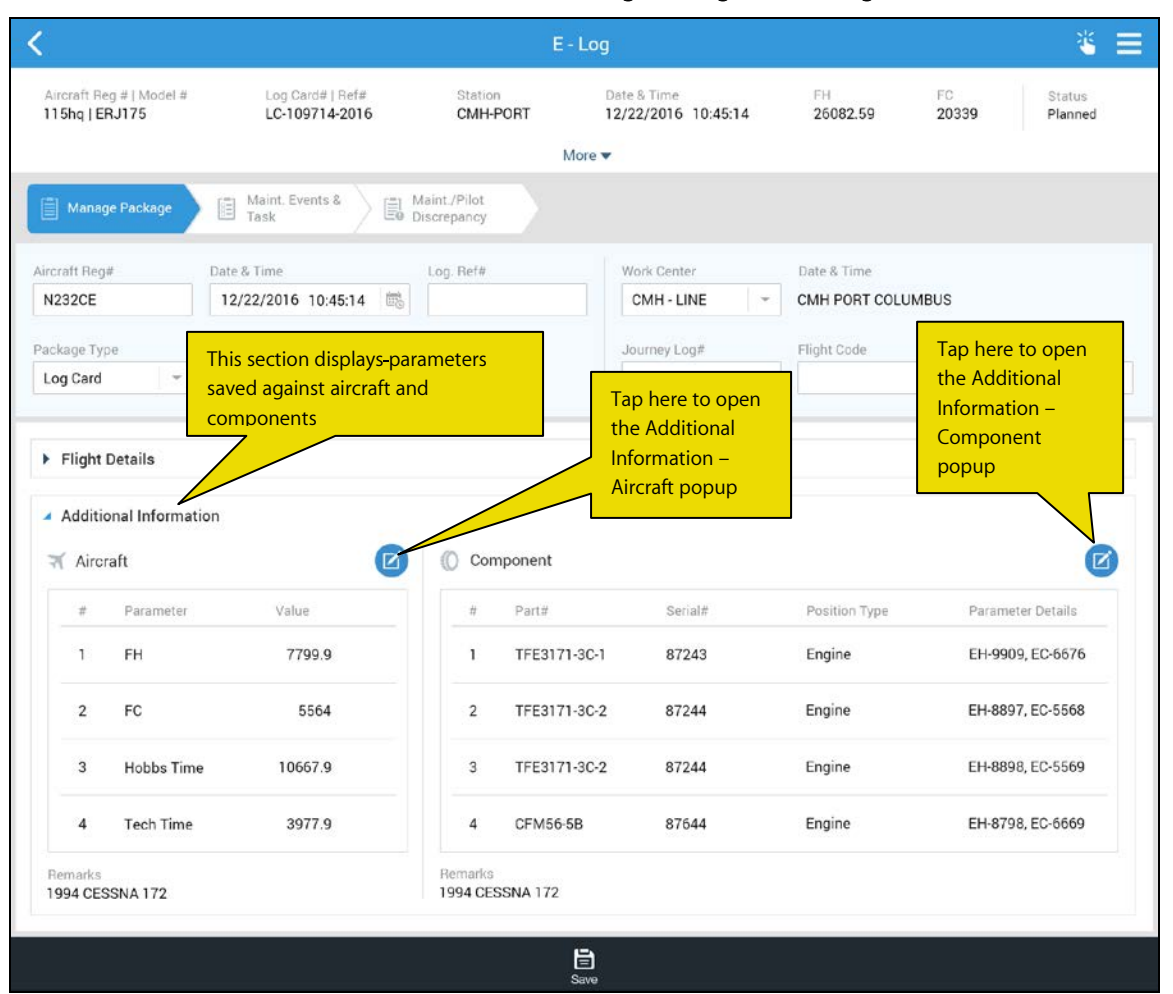

#### Exhibit 2: The Additional Information section in the Manage Package tab of E-log

| <                                                 |                                       | E - Log                               |                                          |                    | * ≡                              |
|---------------------------------------------------|---------------------------------------|---------------------------------------|------------------------------------------|--------------------|----------------------------------|
|                                                   | g Card#   Ref# Sta<br>-109714-2016 CM | dion I<br>IH-PORT I                   | Date & Time<br>2/22/2016 10:45:14        | ≓∺<br>26082.59     | FC Status<br>20339 Planned       |
|                                                   |                                       | More 🔻                                |                                          |                    |                                  |
|                                                   | Additional Infor                      | mation - Aircraf                      | t                                        | $\otimes$          |                                  |
| Alcoaft Reg# Date & Time N234 Select parameter to | Aircraft Reg #<br>N232CE              | Manufacturer Seria<br>650-0067 T<br>p | ap here to add a<br>arameter to aircraft | Time .<br>ORT COLU | MBUS                             |
| Packing add to the aircraft                       |                                       | - <b>U</b>                            |                                          | ode:               |                                  |
|                                                   | # Parameter                           | Current Valu                          | ue Enter Value                           |                    |                                  |
| <ul> <li>Flight Details</li> </ul>                | 1 Hobbs Tim                           | e 10667.9                             | 9                                        | <b></b> p          | dicates the<br>arameter has been |
| Additional Information                            | 2 Tech Time                           | 3977.9                                | Ð                                        | ad                 | dded manually                    |
|                                                   | 3 LG Cycles                           | 5837.6                                | <b>)</b>                                 |                    | Ø                                |
|                                                   | 4 Block Hour                          | s 777.9                               | •                                        | 6                  |                                  |
| 1 FH                                              | 7799.                                 |                                       |                                          |                    |                                  |
| 2 FC                                              | 5564                                  |                                       | Enter curren                             | t parameter val    | EH-8897, EC-5568                 |
| 3 Hobbs Time                                      | 10667.9                               |                                       | -                                        | e                  | EH-8898, EC-5569                 |
| 4 Tech Time                                       | ap here to save values                | Submi                                 |                                          | e :                |                                  |
| Remarks<br>1994 CESSNA 172                        | Bernin<br>1994                        | ika<br>CESSNA 172                     |                                          |                    |                                  |
|                                                   |                                       |                                       |                                          |                    |                                  |

#### Exhibit 3: The Additional Information - Aircraft popup in the Additional Information section

| <                  |                  |               |                                    | E                          | - Log                           |                |                  | ۴ (               | = |
|--------------------|------------------|---------------|------------------------------------|----------------------------|---------------------------------|----------------|------------------|-------------------|---|
| Aliterati<br>115hq |                  |               | Log Card#   Ref#<br>LC-109714-2016 | Station<br>CMH-PORT        | Date & Time<br>12/22/2016 10:45 | ≓H<br>26082.59 | F0<br>20339      | Status<br>Planned |   |
| ( m                | Additio          | onal Informat | ion - Component                    |                            | Soloct parameter t              |                |                  | $\otimes$         |   |
| El ma              | Filter By        |               |                                    |                            | add to the part - s             | erial Tap he   | ere to add a     |                   |   |
| Aircraft           | Positio          | n Type 👻      | Engine                             | ✓ →                        |                                 | param          | eter to aircraft |                   |   |
| N2320<br>Package   | Part#            |               | Serial#                            | Position Type              | Parameters                      |                |                  |                   |   |
| Log Ca             | #                | Part#         | Serial#                            | Position Ty                | rpe Parameter                   | Current Value  | Enter Value      |                   |   |
| 🕨 Fliç             | 1                | TFE3171-3C-1  | 87243                              | Engine                     | EH                              | 9909 🔿         |                  |                   |   |
| Add                | 2                | TFE3171-3C-2  | 87244                              | Engine                     | EC                              | 8897 🔿         |                  |                   |   |
| ¥ A                | 3                | TFE3171-3C-2  | 87244                              | Engine                     | EC                              | 5568 🔿         |                  |                   |   |
|                    | 4                | CFM56-5B      | 87644                              | Engine                     | EH                              | 8798 🔿         |                  | •                 |   |
| 2                  | Remarks          |               |                                    |                            |                                 | Enter curre    | ent parameter v  | values            |   |
| 4                  |                  | ٢             | Γap here to save v                 | alues S                    | ubmit                           |                |                  |                   |   |
| Remar<br>1994 C    | ika<br>Cessna 17 | 2             |                                    | Remarka<br>1994 CESSNA 172 |                                 |                |                  |                   |   |
|                    |                  |               |                                    |                            |                                 |                |                  |                   |   |

Exhibit 4: The Additional Information - Component popup in the Additional Information section

# Ability to use multiple search criteria to search for discrepancies in the Discrepancy List screen

Reference: AHBG-25578

## Background

In **MechanicAnywhere**, the mechanics might search for the discrepancies based on Aircraft Reg # and ATA # as additional search to retrieve more precise discrepancies. The following fields - ATA #, Log Item #, Discrepancy # / Desc are already available in the Primary Search section. Further, the users may also want to retrieve the discrepancies based on the Reported From and Reported To dates. Hence, the search facility has been enhanced in the Advanced Search section of Discrepancy List screen with new filters.

## Change Details

The Search feature in the **Discrepancy List** screen will be enhanced in the following way to enable users to find and retrieve discrepancies based on multiple criteria:

- Advanced Search criteria will now include these additional filters:
  - o ATA #
  - o Reported From
  - o Reported To
  - Log Item #
  - Discrepancy # / Desc
  - Note: If the user has specified different ATA # under both the Search By and Advanced Search sections, the system will not consider any of the ATA # for search and retrieval of discrepancies.

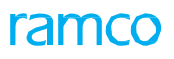

# Exhibit 1: The Discrepancy List screen in E-Log

| Pad 🗢                      |                            | 4:49 AM               |                       | 20% |
|----------------------------|----------------------------|-----------------------|-----------------------|-----|
| =                          | Dise                       | crepancy List         |                       |     |
|                            |                            |                       |                       |     |
| Courses Du                 |                            |                       |                       |     |
| Search by                  |                            |                       |                       |     |
| Reference                  |                            |                       | Source Doc            |     |
| ATA #                      | Reported From              | Reported To           | Source Doc Type       |     |
|                            | (III)                      |                       |                       | -   |
| Reported By                | Log Item #                 | Discrepancy # / Desc  | Source Doc #          |     |
|                            |                            |                       |                       |     |
| Deferral                   | Status                     | Commerical            |                       |     |
| Туре                       | Discrepancy Status         | Repair Classification | New search filters to |     |
|                            |                            | 10 00 000             |                       |     |
| Item #                     | Sign Off                   | Customer #            |                       |     |
|                            |                            |                       |                       |     |
| Exceptions                 |                            |                       |                       |     |
| Show on Hold Discrepancies | Show OverDue Discrepancies |                       |                       |     |
|                            |                            |                       |                       |     |
|                            | Sea                        | Clear                 |                       |     |
|                            | Ac                         | ivanced Search        |                       |     |
|                            |                            |                       |                       |     |

# Ability to restrict deferral of discrepancy without sign off information

Reference: AHBG-27922

## Background

In aircraft maintenance, the deferring of a discrepancy is considered a critical action that must be tracked for the purpose of future reference / maintenance needs. Currently, Ramco Aviation allows the aircraft mechanics to defer a discrepancy without sign off. However, it is required that the system sets the sign off as mandatory for discrepancy deferral for a superior / closer tracking of maintenance execution.

# **Change Details**

Now, a provision to mandate the corrective action upon discrepancy deferral (thereby mandating sign off requirements) will be provided in the following screens:

- 1. Record Aircraft Maintenance Execution Details
  - i. Discrepancies tab
- 2. Aircraft Work Reporting Hub:
  - i. Discrepancy tab Multiline
  - ii. Discrepancy Action popup
  - iii. Manage Discrepancy popup
- 3. MechanicAnywhere
  - i. Create Discrepancy screen
  - ii. Discrepancy Write Up popup
  - iii. New Corrective Action popup
  - iv. Action Change popup

In order to mandate sign off during discrepancy deferral, the following developments have been incorporated in Ramco Aviation:

• New process parameter 'Mandate Corrective Action during discrepancy deferral?' has been added under the entity type Package Type and the entity All User-Defined Package Types in the Define Process Parameters activity of Common Master to mandate corrective action against a deferred discrepancy.

| Process   | Impact in the above-listed screens                                  |
|-----------|---------------------------------------------------------------------|
| Parameter |                                                                     |
| Value     |                                                                     |
| 1 for Yes | The system will mandate the entry of corrective action when the     |
|           | mechanic/inspector tries to defer a discrepancy                     |
| 0 for No  | The system will not mandate the entry of corrective action when the |
|           | mechanic/inspector tries to defer a discrepancy                     |

• Now, after the user enters corrective action, the system will fetch the sign off requirements based on the process parameter 'Default Sign-off Requirement for Non Routines' and then if the process parameter 'Enforce Sign-Off' is set as 1 (Yes), the system mandates sign off details upon deferral of the discrepancy.

# WHAT'S NEW IN LineAnywhere?

# Ability to retrieve Packages in Planned status in LineAnywhere from Online application

Reference: AHBG-24325

# Background

Typically, the aircraft involved in tourism or special operations such as firefighting, log lifting, etc. visit/halt for several days in remote locations where internet connectivity is poor or almost nil. In such a scenario, aircraft mechanics can make use of the pause time to perform/track maintenance activities planned earlier in the online mode. Currently, the LineAnywhere mobile application supports creation of work packages in offline mode for maintenance execution. However, a provision to enable offline users to load packages created in the online desktop Ramco Aviation system to the iPad device to be able to execute packages earlier planned in the desktop Ramco Aviation system must also be built in the system.

# **Change Details**

In order to facilitate the offline mode execution of packages that were earlier planned in the online mode, the following features have been incorporated in LineAnywehre:

- New Load Package button has been added in the four tabs of Load Device screen of LineAnywhere to enable loading of packages created in the online Ramco Aviation suite from all the tabs:
  - o All Assigned
  - o Assigned to Me
  - o All Inbound
  - o Manual
- The Load Package button appears only if aircraft have been successfully loaded to the offline device against the Load Ref #.
- On tap of Load Package button, the Load Device appears with two tabs: All Package and My Package.
- The first and the default tab **All Package** displays the list of work packages which were earlier created / planned in the online application against all the loaded aircraft.

- The users can select the packages in the **All Package** tab and then tap the **Refine Package** button to load the planned packages to the offline device. The users can then traverse to the **My Package** tab to view the packages that have been successfully loaded to the offline device and can now be executed by the login user
- On successful loading of the package to the device, the system sets the 'Mode of Usage' flag as 'Offline' for the packages loaded into the offline database of **LineAnywhere**. The following key data are loaded into the device:
  - o Package Info
  - o Task Info
  - o Discrepancy Info
  - o Component Replacement Info (Restoration CR, Saved CR)
  - o Part Requirements of Task and Discrepancies
  - o Task Parameter Info
  - o Sign Off Requirements
- The users can tap the **Clear Device** button to delete the **Load Ref #** & all associated data captured against the **Load Ref #** from the device
- On tap of the loaded package in the **My package** tab in the **Load Device** page, the users are automatically transported to the **Manage Package** tab of the **E-Log** screen
- The system marks the package as Offline once a package is loaded into offline device (i-pad) and makes the package unavailable in any other offline device. Further, such offline packages cannot be executed by the users in the following screens of the online Ramco Aviation suite:
  - o Record Aircraft Maintenance Execution Details
  - o Work Reporting Hub
  - o Parts Hub
  - o Manage Work Assignments and Reporting
  - o Record Part Consumption and Return
  - o MechanicAnywhere
- Once the work package execution is complete, the mechanic can transfer the package to the online database of the desktop Ramco Aviation system using the **Transfer Work Package** activity in offline LineAnywhere application. On validation of the package in this activity, the 'Mode of Usage' flag is set to 'Online' thus allowing the package to be processed further in the desktop application.

**Mandatory conditions for loading packages to LineAnywhere**: However, the system will list / allow packages to be loaded from the online system to the offline device only if the following conditions are satisfied:

- The status of the packages against the loaded aircraft must be 'Planned'
- The work center for execution of the planned package must be associated to the station pre-defined for the offline device
- No material requests must be available against the packages
- None of the tasks in the package must be in the Hold status

The process parameter 'Allowed for offline operations?' under the entity type Package Type and the entity Log Card, User Defined values in the Define Process Entities activity of Common Master must be set as Yes / 1. However, the system does not allow loading of planned packages from the online system to the offline device, if the process parameter is set as No / 0.

#### Exhibit 1: The Load Device screen in LineAnywhere

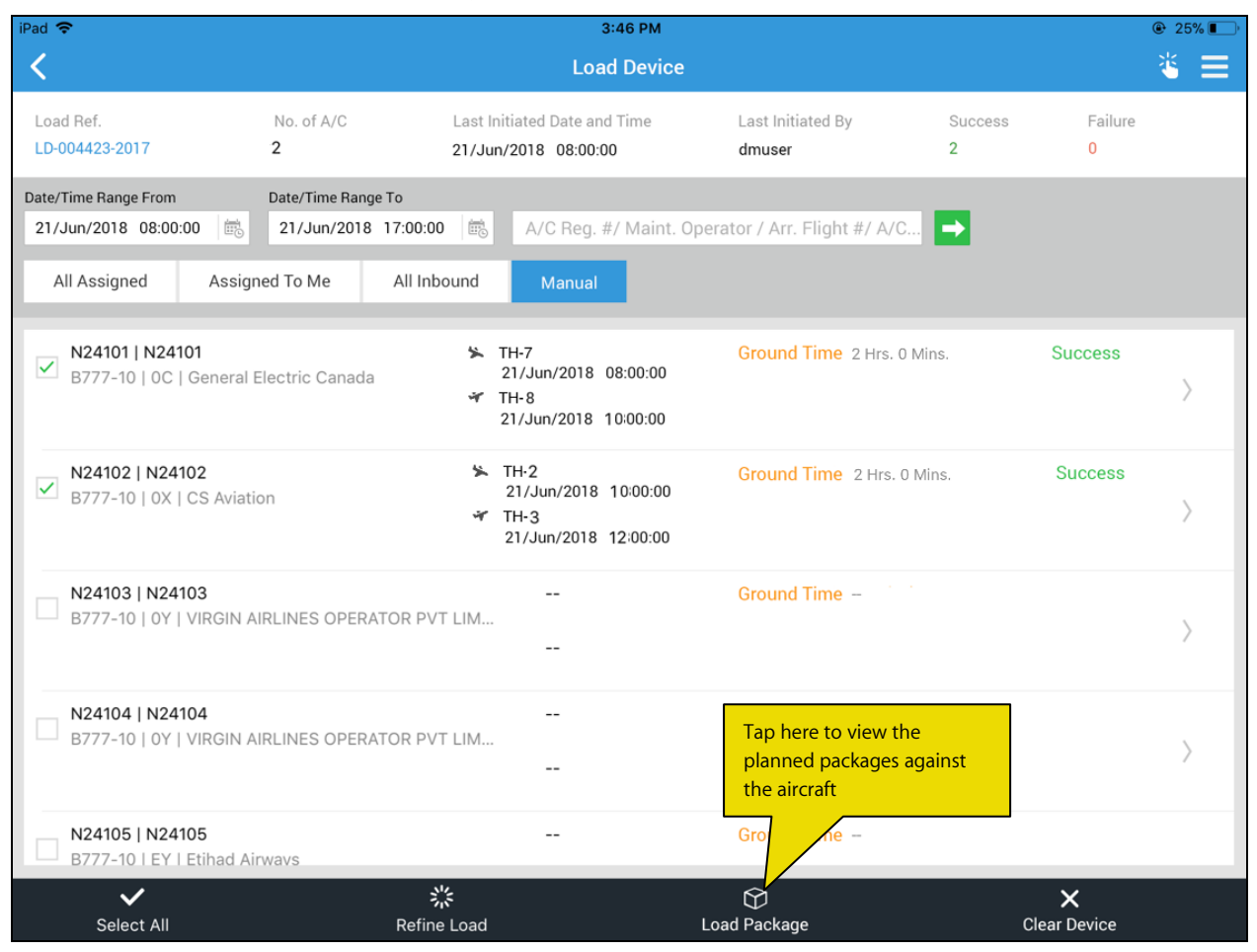

# ramco

#### 104 | Enhancement Notification

#### Exhibit 2: The Load Device page with the package list

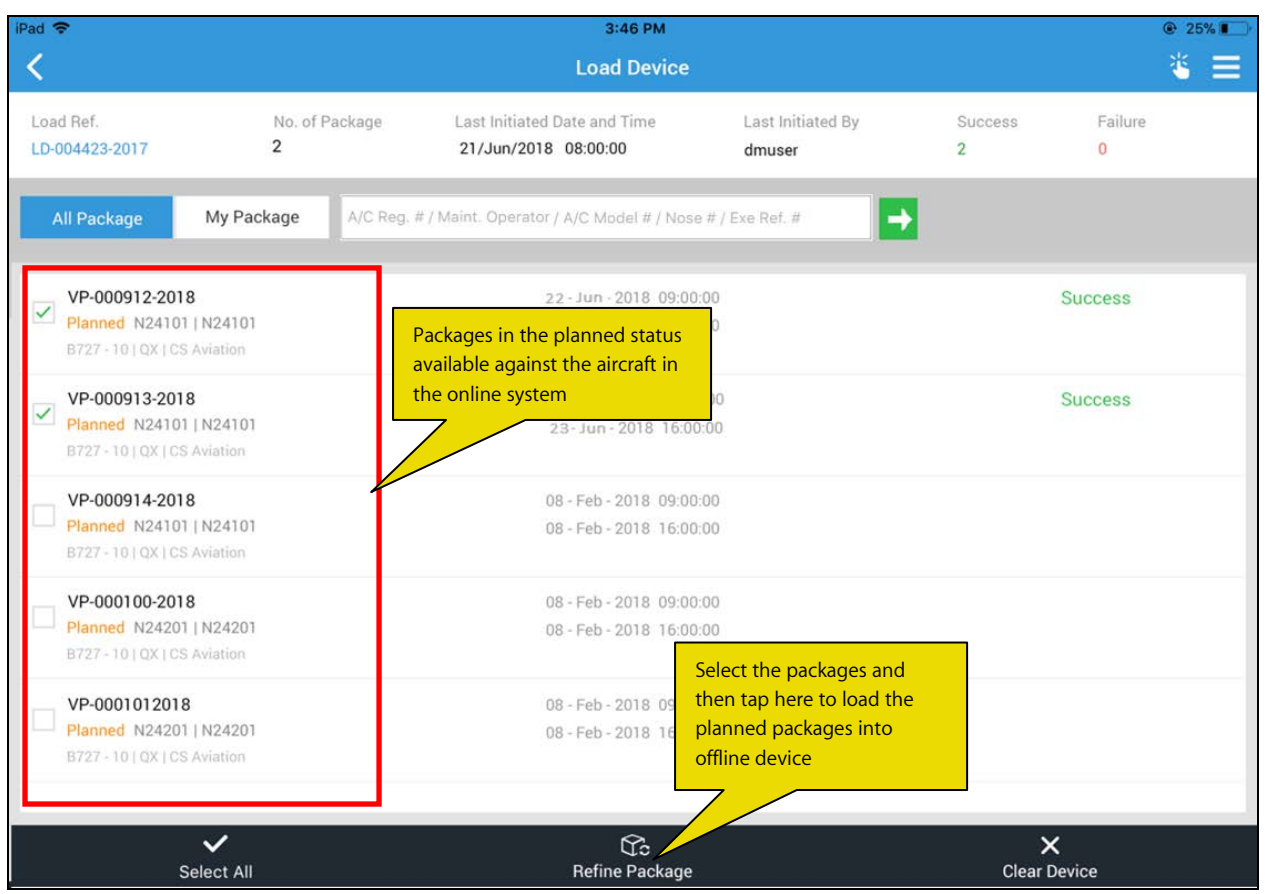

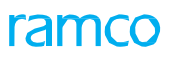

#### Exhibit 3: The Load Device page with associated package list

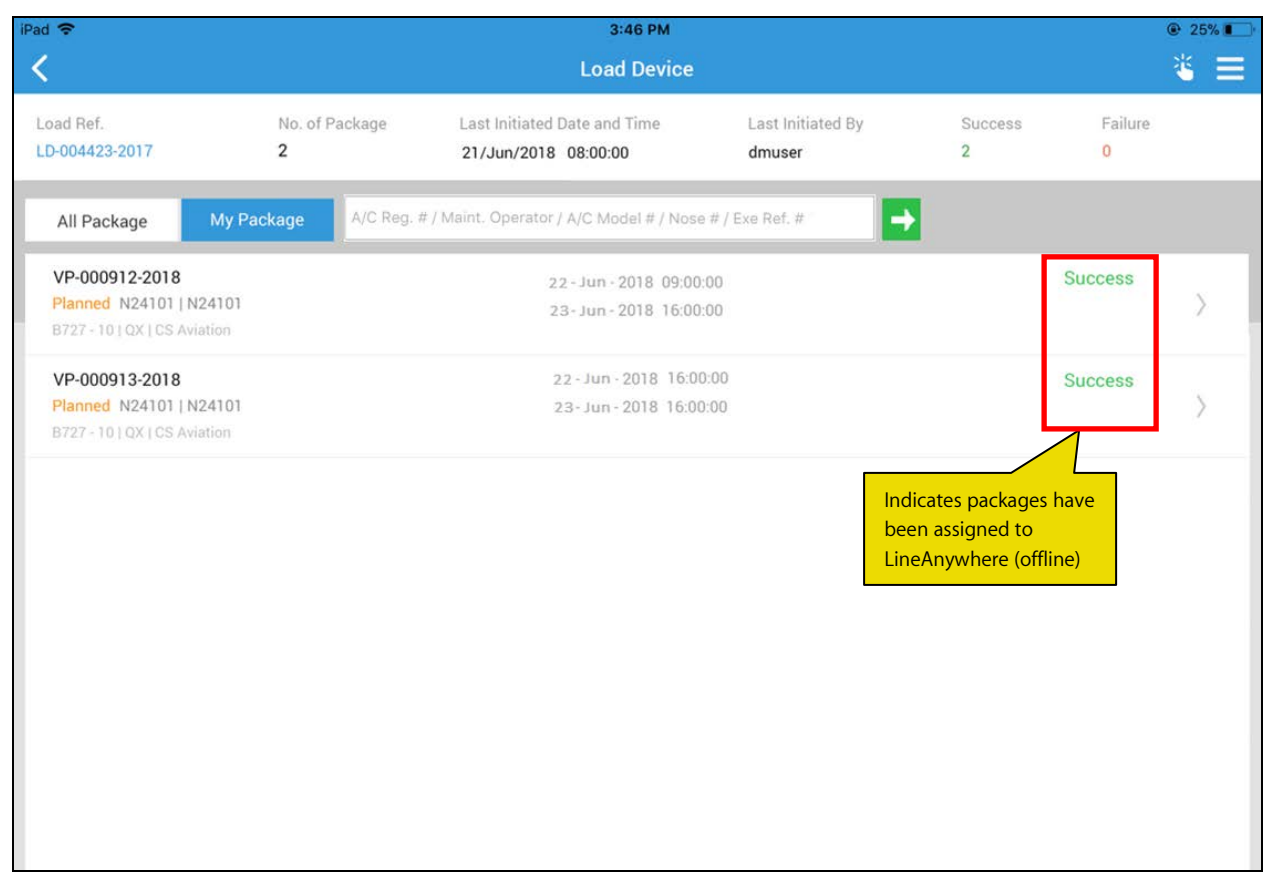

# Ability to Inquire the Stock Availability in LineAnywhere

Reference: AHBG-27903

## Background

The **LineAnywhere** offline mobile application facilitates mechanics to perform aircraft maintenance in remote areas that are not connected to the world by means of internet. In such areas, warehouses are maintained in trucks and the mechanics request for parts from these trucks for component replacements. These trucks are effectively warehouses with storage mechanisms similar to the online warehouses of the desktop **Ramco Aviation** suite. Hence, the offline mechanics must be empowered to inquire availability of parts in these truck warehouses essential for the execution of maintenance tasks.

## **Change Details**

In order to facilitate aircraft mechanics to query stock availability offline, the following developments have been built in the **LineAnywhere** application:

- New screen Stock Enquiry added to the left pane
- The **Stock Enquiry** screen when invoked from the left pane comprises of a **Simple** search, an **Advance** search and the **Part List** (Search Results) section.
- The users can search and retrieve parts based on Part # and Mfr. Serial # / Lot # in the Simple search. The Part #

filter in the Simple search is enabled with Smart Search. The users can tap to retrieve the parts available against the Serv. Request warehouses of the Default Work Center set in the **Set Preferences and Load Device** screens.

• Additionally, the **Advance search** offers various storage attributes as criteria for more precise and rapid retrieval of part availability information. To display parts available against various storage attributes that match the

search criteria, the users can tap on the button. Tapping on the button will clear the user input in the search fields and paves the way for the users to enter new search criteria. The **Advance search** criteria by default remains collapsed. The users can expand the section by tapping on the down arrow. The users can now search and find stock levels of parts on the basis of warehouse attributes (Warehouse #, Zone #, Bib # and Stock Status) and Storage attributes (Mfr. Serial/Lot #, Condition, Trading Partner Type and Trading Partner #)

- For parts matching the Simple / Advance search criteria in the **Stock Enquiry** screen, the **Part List Details** section displays the available quantity of the part in the specified warehouse or the Serv. Request warehouse of the default work center defined in the **Save Preferences** & **Load Device** screens
- New icon **V** to launch the **Stock Enquiry** screen has been added in the **Component Replacement** screen and the **View Part Requirements** popup to show the available quantities of the parts. However, the **Stock Enquiry** screen launched from the **Component Replacement** screen and the **View Part Requirements** popup does not offer the **Simple** search option. The page on launch displays the stock availability for the part in context. For

further search, the users can specify the **Advance s**earch criteria

 New process parameter 'Load warehouse stock information on pre-load of device?' has been added under the entity type Mobility and the entity LineAnywhere in the **Define Process Entities** activity of **Common Master** to allow the loading of warehouse stock information on to the **LineAnywhere** offline database at the time of preloading the **LineAnywhere** device.

| Process Parameter | : Load warehouse stock information on pre-load of device?                                                                                                    |
|-------------------|----------------------------------------------------------------------------------------------------|
| Process           | Impact                                                                                                    |
| Parameter         |                                                                                                    |
| Value             |                                                                                                    |
| 1 for Yes         | <ul> <li>The following data is copied to the offline database (built by Load Scheduler) from the Serviceable Request warehouse of the default work center set in the Set Preferences and Load Device popup screen <ul> <li>Warehouse #, Zone #, Bin #</li> <li>Part #</li> <li>Part Description</li> <li>Serial #/ Mfr. Serial #</li> <li>Lot #/ Mfr. Lot #</li> <li>Available Qty.</li> <li>Stock Status</li> <li>Condition</li> <li>Expiry Date</li> <li>Trading Partner Type &amp; Trading Partner #/ Name</li> </ul> </li> <li>The Series of the default work center set in the Set Set Preferences and Load Device popup screen</li> </ul> |
|                   |                                                                                                    |
| No for U          | The system does not copy stock details into offline tables from the Serviceable<br>Request warehouse at the time of loading the device in LineAnywhere. As a<br>consequence, the icon will not be available in the <b>Component Replacement</b><br>screen and the <b>View Part Requirements</b> popup                                                                                                    |

# ramco

# Exhibit 1: The Dashboard screen in LineAnywhere

| 2:20 AM Mon 21 Jan<br>DMUSER | • 🕩            |                   | My Dashboard            |                               |                       | <b>? €</b> 18% <b>[_</b> ] |
|------------------------------|----------------|-------------------|-------------------------|-------------------------------|-----------------------|----------------------------|
| Load Device                  |                | Search            |                         |                               |                       |                            |
| My Dashboard                 |                | A/C Reg. # / Main | t. Operator / Arr. Flig | ht # / A/C Model # / Nose # / | Exe Ref. # / Employee | →                          |
| eLog                         |                |                   |                         |                               |                       |                            |
| Transfer Work Package        |                |                   | Ground Time             | Exe.Ref #                     | Not Assigned          |                            |
| Stock Inquiry                | ink to the new | w screen -        |                         | Load Aircraft in Device       | e Transfer Work Pa    | ckage                      |
| 0                            | Version 1.1.0  | ♥ Departure       |                         | Load Aircraft in Device       | e Transfer Work Pa    | скаде                      |
## Exhibit 2: The Stock Enquiry screen invoked from the left pane of LineAnywhere

| <                                        |           | Stock In                                                          | quiry             | * ≡                                                                                                    |
|------------------------------------------|-----------|-------------------------------------------------------------------|-------------------|----------------------------------------------------------------------------------------------------|
| Part #<br>0-01291                        | Mfr. seri | al/lot #                                                          | Simple search     | Load Date & Time<br>12-Dec-2018 9:00 AM                                                                      |
| _                                        |           | Advance se                                                        | Expand to display | Advance search                                                                                               |
| Part list                                |           | Warehouse Details                                                 |                   |                                                                                                    |
| 0-01291   Carburator<br>Component<br>(8) | 03 EA     | 0-01291   Carburator<br>AtL - 01<br>Atlanta warehouse 01<br>03 EA |                   | Both Simple search<br>and Advance search<br>are available, if the<br>screen is invoked<br>from the left pane |
| (®) Shelf life                           |           |                                                                   |                   |                                                                                                    |

#### < \* ≡ Mfr. serial/lot # Load Date & Time 12-Dec-2018 9:00 AM Simple search 0-01291 Warehouse information Stock status Bin # Zone # Warehosue # . v w. w Storage information Mfr. serial/lot # Trading partner type Trading partner # w w. w Clear Less 🔺 WHS# ATL-01 PN # 0-01291-013 | 1300 - L Adhesive Back to warehouse list Expanded Advance search Serial/lot list Stock information 0-01291 | Carburator 05 EA tock status Condition wnership Owned | New | Owned Customer Cutomer owned Serviceable PN#0-01291 | SL110-01291.1 Z1 B1 01 EA 0-01291 | Carburator 05 EA 400007 | CBA Airways Exp 10/01/2018 PBH | Serviceable | Supplier PN#0-01291 | SL110-01291.2 Z1 B1 01 EA 400007 | CBA Airways 0-01291 | Carburator 05 EA Exp 10/01/2018 Customer owned | Serviceable | Custome

#### Exhibit 3: The Stock Enquiry screen invoked from the left pane of LineAnywhere with expanded Advance search

| iPad 🗢           |                                                                |       |                                              |            | 1:57 P            | M                           |                |          |              | 100%  |
|------------------|----------------------------------------------------------------|-------|----------------------------------------------|------------|-------------------|-----------------------------|----------------|----------|--------------|-------|
| <                |                                                                |       |                                              | Com        | ponent Re         | eplacement                  |                |          |              |       |
| Aircraf<br>N2410 | Aircraft Reg #   Nose #   Model #<br>N24102   N24102   B777-10 |       | Exec. Ref # Package<br>VP-108870-2018 Hangar |            | e Type<br>Package | Work Center /<br>YEG-100-00 | Station<br>YEG | FH<br>O  | FC<br>O      |       |
|                  | Create CR                                                      |       | Discrepancy                                  |            | Task              | B777-PAN-TASK               | i6 - 8 👻       | PAN TAS  | K6           |       |
|                  | Position #                                                     |       | Level                                        |            |                   | Object Type                 |                |          |              |       |
|                  | CPHONE-FC6                                                     |       | 1.102                                        |            |                   | Component                   |                | - 6      |              |       |
|                  | Remove                                                         | Insta | 11                                           | Replace    |                   | Cannibalize                 | Swa            | p Tap    | here to ope  | n the |
|                  | Remove                                                         |       |                                              |            | Install           |                             |                | Stoc     | k Enquiry so | reen  |
| lore             | Part #                                                         |       | Serial #                                     |            |                   | Part #                      |                | Serial # |              |       |
| 2                | 1167005-142:53670                                              |       | MSN-A2-L1                                    | 1-102      |                   | 1167005-142                 | 2:53670        |          |              |       |
|                  | Part Description                                               |       | Disposition Code                             |            |                   | Mfr.Lot #                   | Lot #          |          |              |       |
|                  | CABIN INTERPHONE                                               |       | 6-SERVICE                                    | ABLE       | •                 |                             |                |          |              |       |
|                  | Reason                                                         |       | Remarks                                      |            |                   |                             |                |          |              |       |
|                  | component expired and h                                        | en 👻  |                                              |            |                   |                             |                |          |              |       |
|                  | Mod. #                                                         |       |                                              | u Carial # |                   |                             |                |          |              |       |
|                  |                                                                |       | Nev                                          | w Seriai # |                   |                             |                |          |              |       |
|                  |                                                                |       |                                              |            |                   |                             |                | <b>~</b> |              |       |
|                  |                                                                | Save  |                                              |            |                   |                             | Co             | onnrm    |              |       |

## Exhibit 4: The link to the Stock Enquiry screen from the Component Replacements screen

## Exhibit 5: The link to the Stock Enquiry screen from the View Parts Requirements screen

| iPad 🗢                                                                                                 |                                                                                   | 1:34 AM                                                  |                      | • 15%         • 15%         • 15%         • 15%         • 15%         • 15%         • 15%         • 15%         • 15%         • 15%         • 15%         • 15%         • 15%         • 15%         • 15%         • 15%         • 15%         • 15%         • 15%         • 15%         • 15%         • 15%         • 15%         • 15%         • 15%         • 15%         • 15%         • 15%         • 15%         • 15%         • 15%         • 15%         • 15%         • 15%         • 15%         • 15%         • 15%         • 15%         • 15%         • 15%         • 15%         • 15%         • 15%         • 15%         • 15%         • 15%         • 15%         • 15%         • 15%         • 15%         • 15%         • 15%         • 15%         • 15%         • 15%         • 15%         • 15%         • 15%         • 15%         • 15%         • 15%         • 15%         • 15%         • 15%         • 15%         • 15%         • 15%         • 15%         • 15%         • 15%         • 15%         • 15%         • 15%         • 15%         • 15%         • 15%         • 15%         • 15%         • 15%         • 15%         • 15%         • 15%         • 15%         • 15%         • 15%         • 15%         • 15%         • 15%         • 15%         • 15%         • 15%         • 15%         • 15%         • 15%         • 15%         • 15%         • 15%         • 15%         • 15%         • 15%         • 15%         • 15%         • 15%         • 15%         • 15%         • 15%         • 15%         • 15%         • 15%         • 15%         • 15%         • 15%         • 15%         • 15%         • 15%         • 15%         • 15%         • 15%         • 15%         • 15%         • 15%         • 15%         • 15%         • 15%         • 15%         • 15%         • 15%         • 15%         • 15%         • 15%         • 15%         • 15%         • 15%         • 15%         • 15%         • 15%         • 15%         • 15%         • 15%         • 15%         • 15%         • 15%         • 15%         • 15%         • 15%         • 15 |
|----------------------------------------------------------------------------------------------------|-----------------------------------------------------------------------------------|----------------------------------------------------------|----------------------|----------------------------------------------------------------------------------------------------|
| <                                                                                                    |                                                                                   | eLog                                                     |                      |                                                                                                    |
| Aircraft Reg #   Nose #   Model #<br>N24104   N24104   B777-10                                         | Exec Ref # Packag<br>VP-102728-2018 Hangar                                        | e Type Work Center / S<br>Package YEG-100-00   Y<br>More | Tap on the icon to c | pen<br>reen                                                                                                    |
|                                                                                                    | View Parts Requir                                                                 | rements                                                  |                      |                                                                                                    |
| OPR TASK - LAW<br>Task# OPR TASK - LAW 00-00<br>MOD A310 In-Progress                                   | Beacon Light<br>01-0770119-14   Compor<br>AS-350 Parts<br>Low Pressure Safety S   | nent   2 EA   As Required                                | 6                    |                                                                                                    |
| Task without Sign-off Reg<br>Task# TASK-21213-3 00-00<br>MPD A310 Planned<br>Task without Sign-off Reg | AS-350 Parts<br>Brush Set, Condenser<br>50031] Expendable [ 2 E<br>AVIATION PARTS | and Aft Evaporator Motor                                 | 8                    |                                                                                                    |
|                                                                                                    | INSTALL KIT KI525A H<br>050-01344-0000   Expen<br>407-ONLY                        | <b>IIS</b><br>dable   1 QT   Always                      | 8                    |                                                                                                    |
|                                                                                                    |                                                                                   |                                                          |                      |                                                                                                    |
|                                                                                                    | SUB-TAsk 1                                                                        |                                                          | Not Rec              | uired Not Required                                                                                                    |
|                                                                                                    | Sub-TAsk 2                                                                        |                                                          |                      | Not Required                                                                                                    |

Exhibit 6: The Stock Enquiry screen invoked from the Component Replacements and View Parts Requirements screens

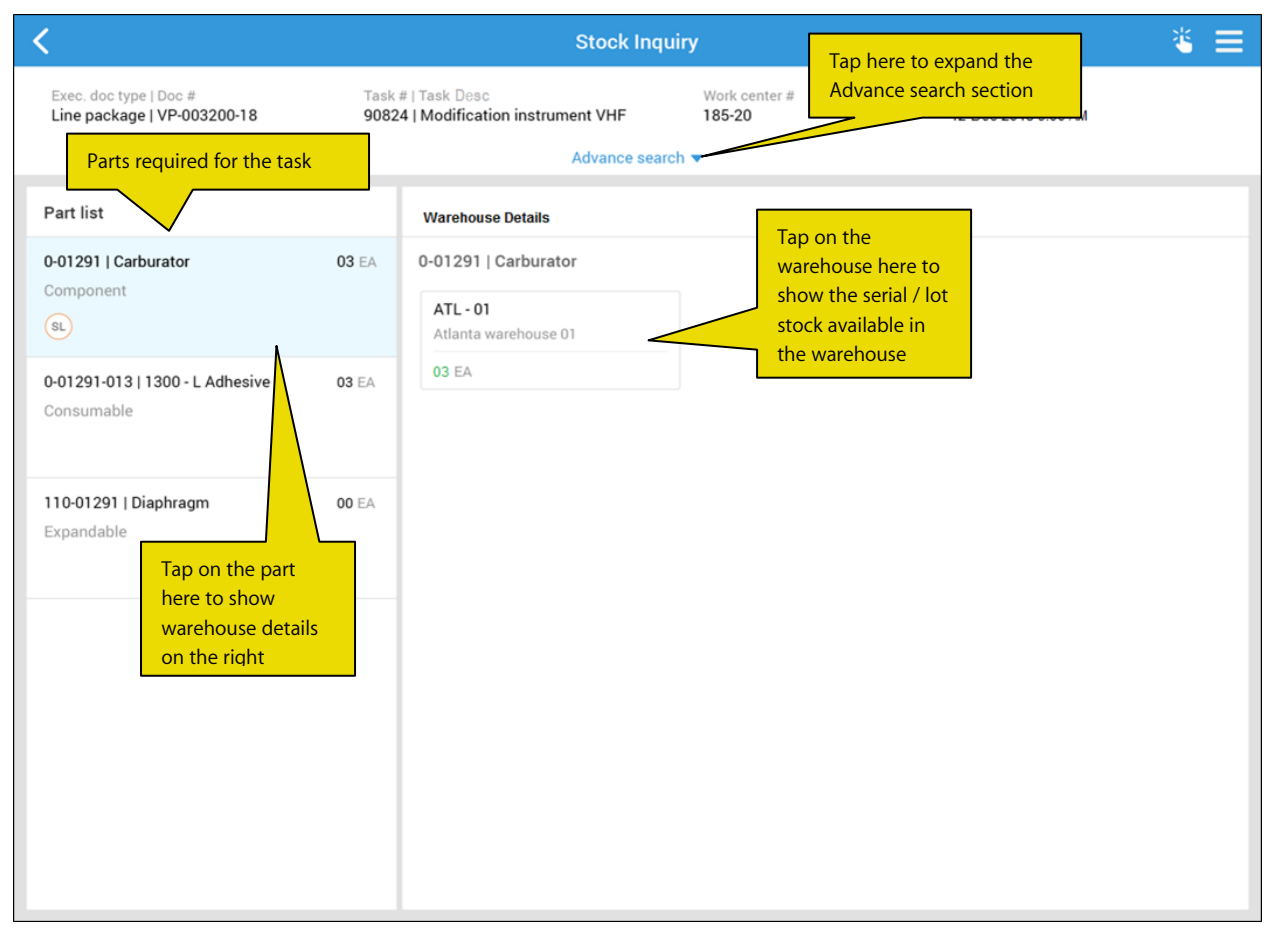

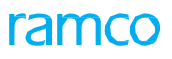

#### Exhibit 7: Stock availability in the warehouse

| <                                                                                                    | Stock Inquiry                                                                                |                                                                                                    | ≡ گ                                  |
|----------------------------------------------------------------------------------------------------|----------------------------------------------------------------------------------------------|----------------------------------------------------------------------------------------------------|--------------------------------------|
| Exec. doc type   Doc # Tas<br>Line package   VP-003200-18 904<br>WHS# ATL-01 <b>PN</b> # 0-01291-013   1300 - | k # I Task Desc We<br>124   Modification instrument VHF 18<br>Advance search ▼<br>L Adhesive | ork center # Load Dat<br>5-2<br>Part and Serial / Lot sto<br>available quantities in t<br>selected warehouse | bck<br>the<br>Back to warehouse list |
| Stock information                                                                                             | Serial/lot list                                                                              |                                                                                                    |                                      |
| 0-01291   Carburator 05 EA<br>Owned   New   Owned                                                             | Stock status<br>Cutomer owned                                                                | Condition<br>Serviceable                                                                                     | Ownership<br>Customer                |
| 0-01291   Carburator 05 EA<br>PBH   Serviceable   Supplier                                                    | PN #0-01291   SL110-01291.1<br>400007   CBA Airways<br>Exp 10/01/2018                        | Z1 B1                                                                                                    | 01 EA                                |
| 0-01291   Carburator 05 EA<br>Cuetomer owned   Serviceshie   Cuetomer                                         | PN#0-01291   SL110-01291.2<br>400007   CBA Airways<br>Exp 10/01/2018                         | Z1 B1                                                                                                    | 01 EA                                |
| 10-2356-1   Carburator 05 EA                                                                                  | PN#0-01291   SL110-01291.3<br>400007   CBA Airways<br>Exp 10/01/2018                         | Z1 B1                                                                                                    | 01 EA                                |
| Owned   New   Owned                                                                                           | PN#0-01291   SL110-01291.4<br>400007   CBA Airways<br>Exp 10/01/2018                         | Z1 B1                                                                                                    | 01 EA                                |
|                                                                                                    |                                                                                              |                                                                                                    |                                      |

Exhibit 8: The expanded Advance search section in the Stock Enquiry screen invoked from the Component Replacements and View Parts Requirements screens

| <                                                     |                            | Stock Inqu                                                                    | iry                      |                            | * =                    |
|-------------------------------------------------------|----------------------------|-------------------------------------------------------------------------------|--------------------------|----------------------------|------------------------|
| Exec. doc type   Doc #<br>Line package   VP-003200-18 | Task #   Tas<br>90824   Mo | k Desc<br>dification Instrument VHF                                           | Work center # 185-20     | Load Date &<br>12-Dec-2018 | Time<br>9:00 AM        |
| Warehouse information<br>Warehosue #                  | Zone #                     | Enter attribute<br>values and tap                                             | Bin #                    | Y                          | Stock status           |
| Mfr. serial/lot #                                     | Condition                  | stock details<br>for parts<br>Search                                          | Trading partner type     | *                          | Trading partner #      |
| WHS# ATL-01 PN # 0-01291-013                          | 1300 - L Adhe              | sive                                                                          |                          |                            | Back to warehouse list |
| Stock information                                     | Ser                        | ial/lot list                                                                  |                          |                            |                        |
| 0-01291   Carburator<br>Owned   New   Owned           | 05 EA                      | Stock status<br>Cutomer owned                                                 | Condition<br>Serviceable |                            | Ownership<br>Customer  |
| 0-01291   Carburator<br>PBH   Serviceable   Supplier  | 05 EA 4                    | 2 <b>N #0-01291   SL110-01291.1</b><br>400007   CBA Airways<br>Exp 10/01/2018 | Z1 B1                    |                            | 01 EA                  |

# Ability to update parameters against Task/subtask from LineAnywhere

Reference: AHBG-23162

## Background

During aircraft maintenance, the mechanics review the parameter conditions of aircraft and then update the actual parameter readings. Further, the system will not allow the users to complete the tasks, if any mandatory parameters have not been updated. Currently, a facility to update the actual reading of parameters is available in **Ramco Aviation** suite and MechanicAnywhere. A similar facility is needed in **LineAnywhere** to record parameter readings in the offline mode to track maintenance activities executed in remote locations.

## **Change Details**

To enable the users to record parameter values in **LineAnywhere**, the following improvements have been incorporated in the **Tasks** tab of **E-Log** screen

• New button 🧐 has been added in the right pane of the Task tab. The users can tap the button to open the

new **Parameter Recording** popup and record parameter values for the task / subtasks. However, the subtasks only if parameter definition is available for the tasks / sub tasks.

- The popup will have two tabs:
  - o Task
  - o Sub Task
- Both the Task and Sub Task tabs will comprise the following fields:
  - o Parameter: Displays the parameter defined for the task
  - Value/Eval. Response: Captures the parameter value
  - o Exe. Remarks: Captures execution details of the task
  - Updated Date & Time: Captures date & time of parameter update. However, the field is defaulted with the current date and time.
  - Updated By: Captures the ID of the employee who performed the parameter update. However, the field is defaulted to the employee ID of the current login user
- These fields in the **Conditional Evaluation** multiline in the **Task** and **Sub Task** tabs will display Conditional Evaluation defined for the parameters
  - o Trigger Value/ Min/Max
  - o Follow-Up Action
  - Follow-Up Task #
  - o Follow-Up Instruction
  - o Remarks
- The update mode of the parameters is depicted using icons in the following way:
  - Delta is depicted by
  - New is depicted by
- Parameters mandatory or non-mandatory are depicted using colors in the following way:

#### 117 | Enhancement Notification

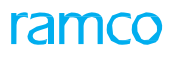

- o Amber indicates the parameter is mandatory
- o Yellow indicates the parameter is non-mandatory and is pending update
- o Green indicates the parameter has already been updated
- On tap of the update mode icon, a callout with the current and permitted values defined against the parameters will appear.

#### Exhibit 1: The Task section of the Tasks tab of eLog

| iPad 🗢                                                                                                    |                                                              | 1:34 AM                                           |                                                             | @ 15% 🔲                          |
|----------------------------------------------------------------------------------------------------|--------------------------------------------------------------|---------------------------------------------------|-------------------------------------------------------------|----------------------------------|
| <                                                                                                    |                                                              | eLog                                              |                                                             |                                  |
| Aircraft Reg #   Nose #   Model #         Exec. Ref #           N24104   N24104   B777-10         VP-102728 | Package Type<br>-2018 Hangar Package                         | Work Center / Station<br>YEG-100-00   YEG<br>More | Status<br>In-Progress                                       | Due Item 🕜                       |
| Manage<br>Package                                                                                           | Tasks                                                        | Preview and<br>Acceptance                         | Tap here<br>Paramete                                        | to open the<br>r Recording popup |
| Task Maintenance Events                                                                                     | TASK - 21213-2<br>Planned / NRM<br>Task without Sign-off Req | Plan St. Date<br>23-May-2018                      | Plan End Date<br>23-May-2018                                |                                  |
| Task# OPR TASK - LAW 00-00<br>MOD A310 In-Progress                                                          | Comments                                                     |                                                   | Exe. Comments                                               | Z Disc. +                        |
| Task without Sign-off Req<br>Task# TASK-21213-3 00-00<br>MPD A310 Planned                                   | Change Status                                                |                                                   | Sign Off By                                                 | CR +                             |
| Task without Sign-off Req                                                                                   | Complete Can                                                 | -Select Status-                                   | <ul> <li>Pending With</li> <li>Mech. &amp; Insp.</li> </ul> |                                  |
| MPD A310 Planned                                                                                            | Sub Task List                                                |                                                   |                                                             | ✓ Sign-off                       |
|                                                                                                    | Sub Tasks                                                    |                                                   | Sign Off (Mechanic)                                         | Sign Off (Inspector)             |
|                                                                                                    | SUB-TAsk 1                                                   |                                                   | Not Required                                                | Not Required                     |
|                                                                                                    | Sub-TAsk 2                                                   |                                                   | 01                                                          | Not Required                     |
|                                                                                                    |                                                              |                                                   |                                                             |                                  |

## Exhibit 2: The Task tab of Parameter Recording popup

| PM Mon 26 Nov   |                                                                                             |                                                                                                    |                                                                                                    |                                                                                                    |                                        |                                                                                                    | <ul><li>? ● 21% </li></ul>                                                                                                    |
|-----------------|---------------------------------------------------------------------------------------------|----------------------------------------------------------------------------------------------------|----------------------------------------------------------------------------------------------------|----------------------------------------------------------------------------------------------------|----------------------------------------|----------------------------------------------------------------------------------------------------|----------------------------------------------------------------------------------------------------|
|                 |                                                                                             |                                                                                                    | eLog                                                                                                    |                                                                                                    |                                        |                                                                                                    |                                                                                                    |
| Parameter R     | ecording 1IT2-B777-10                                                                       | IT2-B777-10                                                                                                    |                                                                                                    |                                                                                                    |                                        |                                                                                                    | $\otimes$                                                                                                    |
| Task            | Sub Task                                                                                    |                                                                                                    |                                                                                                    |                                                                                                    |                                        |                                                                                                    | - 8                                                                                                    |
| Parameter       | Value/Eval.Response                                                                         | Exe.Remarks                                                                                                    |                                                                                                    | Update Date &                                                                                                    | Time                                   | Updated By                                                                                                    |                                                                                                    |
| D FC            |                                                                                             |                                                                                                    |                                                                                                    | 2018-11-26                                                                                                    | 10:23:26 PM                            | 00001413                                                                                                    |                                                                                                    |
| 🕕 ғн            |                                                                                             |                                                                                                    |                                                                                                    | 2018-11-26                                                                                                    | 10:23:26 PM                            | 00001413                                                                                                    |                                                                                                    |
|                 | Parameters defined against the task                                                         |                                                                                                    |                                                                                                    |                                                                                                    |                                        |                                                                                                    |                                                                                                    |
| Conditional Ev  | aluation                                                                                    |                                                                                                    |                                                                                                    |                                                                                                    |                                        |                                                                                                    | -                                                                                                    |
| Paramet         | er Trigger Value                                                                            | Follow-up Action                                                                                                    | Follow-up Task#                                                                                                    | Follow up Instr                                                                                                    | uction Remarks                         |                                                                                                    |                                                                                                    |
| FC              | 12/ Min 8.0 : Max                                                                           | Initiate Schedule                                                                                                    | T3-B777-10                                                                                                    |                                                                                                    |                                        |                                                                                                    |                                                                                                    |
|                 |                                                                                             |                                                                                                    |                                                                                                    |                                                                                                    |                                        |                                                                                                    | ff                                                                                                    |
|                 |                                                                                             |                                                                                                    |                                                                                                    |                                                                                                    |                                        |                                                                                                    |                                                                                                    |
|                 |                                                                                             |                                                                                                    | Update Task                                                                                                    |                                                                                                    | Multiline display<br>evaluation set fo | vs Conditional<br>or the parameter                                                                                                    | rs                                                                                                    |
| 🛑 Mandatory 🛛 💿 | Delta Value 🔘 New Value                                                                     |                                                                                                    |                                                                                                    |                                                                                                    |                                        |                                                                                                    |                                                                                                    |
|                 | Mon 26 Nov Parameter R Parameter Parameter Parameter FC Conditional Ev Paramet FC Mandatory | Mon 26 Nov Parameter Recording 1IT2-B777-10 Task Sub Task Parameter Value/Eval.Response FC FC FC FC FC FC FC FC FC FC FC FC FC | Mandatory © Delta Value © New Value  Parameter Value ( New Value)  Parameter Trigger Value ( New Value)  Mandatory © Delta Value ( New Value)  Parameter ( New Value)  Parameter ( New Value)  Parame | Parameter Recording 11T2-B777-101T2-B777-10     Task   Sub Task     Parameter   Value/Eval.Response   Exe.Remarks     Pic   FC   Parameters defined   against the task     Conditional Evaluation   Parameter   Trigger Value   FC   12/ Min 8.0 : Max   Initiate Schedule   T3-B777-10   Update Task | Mandatory © Delta Value © New Value    | Minutation       eLog         Parameter Recording 11T2-B777-101T2-B777-10         Task       Sub Task         Parameter       Value/Eval.Response         Exe.Remarks       Update Date & Time         Image: Display term       2018-11-26         10:23:26 PM       Image: Display term         Image: Display term       2018-11-26         Image: Display term       2018-11-26         Image: Display term       2018-11-26         Image: Display term       2018-11-26         Image: Display term       2018-11-26         Image: Display term       Display term         Image: Display term       Time         Image: Display term       Time         Image: Display term       Time         Image: Display term       Time         Image: Display term       Time         Image: Display term       Time         Image: Display term       Time         Image: Display term       Time         Image: Display term       Time         Image: Display term       Time         Image: Display term       Time         Image: Display term       Time         Image: Display term       Time         Image: Display term       Time | Men datory © Deta Value © New Value  Parameter Neuronal Schedule Task  Parameter Trigger Value Follow-up Action Follow-up Task# Follow up Instruction Remarks  Parameter Trigger Value Follow-up Action Follow-up Task# Follow up Instruction Remarks  Multiline displays Conditional evaluation set for the parameter  Multiline displays Conditional evaluation set for the parameter |

## Exhibit 3: The Sub Task tab of Parameter Recording popup

| 10:23            | PM Mon 26 Nov                                                           |                   |                    |                                                                             |                                                                |                  |             | ŝ          | @ 21% 🚺 |
|------------------|-------------------------------------------------------------------------|-------------------|--------------------|-----------------------------------------------------------------------------|----------------------------------------------------------------|------------------|-------------|------------|---------|
| <                |                                                                         |                   |                    |                                                                             | eLog                                                           |                  |             |            |         |
| Airci<br>N24     | Parameter Reco                                                          | ording 1IT2-B777- | 10IT2-B777-10      |                                                                             |                                                                | 1                |             | . (        | ×       |
|                  | Task                                                                    | Sub Task          |                    |                                                                             |                                                                |                  |             |            |         |
|                  | Task-1                                                                  |                   | Parameter          | Value/<br>Eval.Response                                                     | Exe.Remarks                                                    | Update Date      | & Time      | Updated By |         |
|                  | Task-2                                                                  |                   | N APUC             |                                                                             |                                                                | 2018-11-26       | 10:23:31 PM | 00001413   |         |
| T2-<br>Tas<br>MO | Tap and<br>select the<br>sub task to<br>show<br>details on<br>the right |                   | N APUH             | Tap update<br>open callout<br>displays Cur<br>Permitted va<br>for the parar | mode to<br>t. The callout<br>rent &<br>alues defined<br>meter. | 2018-11-26       | 10:23:31 PM | 600001413  |         |
| -                | Conditional Evalua<br>Parameter                                         | Trigger Value     | Follow-up Action   | n Follow-up                                                                 | Task# Follo                                                    | w up Instruction | Remarks     |            | - 11    |
|                  | APUC     Mandatory Per                                                  | 12/ Min 8.0 : Ma  | Delta Value     Ne | Update                                                                      | e Sub Task                                                     |                  |             |            | ff      |

#### Exhibit 4: The Callout

| 10:23            | PM Mon 26 Nov                                      |                  |                 |                                             |         |                     | <ul> <li>? ● 21% </li> </ul> |
|------------------|----------------------------------------------------|------------------|-----------------|---------------------------------------------|---------|---------------------|------------------------------|
| <                |                                                    |                  | eLog            |                                             |         |                     |                              |
| Airci<br>N24     | Parameter Recording 1IT2-B777-10IT2                | 2-B777-10        |                 |                                             |         |                     | 8                            |
|                  | Parameter Value/Eval.Response                      | Exe.Remarks      |                 | Update Date & Time<br>2018-11-26 10:23:39 P | M       | Updated By 00001413 |                              |
| T2-<br>Tas<br>MO | D Current Value 20<br>Permitted Value 10<br>The ca | llout            |                 | 2018-11-26 10:23:39 P                       | M       | 00001413            |                              |
|                  | Conditional Evaluation                             |                  |                 |                                             |         |                     |                              |
|                  | Parameter Trigger Value F                          | ollow-up Action  | Follow-up Task# | Follow up Instruction                       | Remarks |                     | _                            |
|                  | FC 12/ Min 8.0 : Max Ir                            | nitiate Schedule | T3-B777-10      |                                             |         |                     | ff                           |
|                  | 🗲 Mandatory 💿 Delta Value 💿 New Value              |                  | Update Task     |                                             |         |                     | e)                           |

# Daemon error correction for work packages transferred from Line Anywhere App

Reference: AHBG-27787

## Background

Prior to transfer from the mobile **LineAnywhere** application to the online **Ramco Aviation** system, the work packages undergo two levels of validation. The first level validation happens in the offline mobile **LineAnywhere** application ensuring that the mandatory attributes for the entities (packages, tasks, discrepancies and component replacements) are provided by the users. However, the second-level of validations include detailed verification of entity data, such as Alternate Parts checks, Time Zone checks, etc. which are performed by users in the desktop Ramco Aviation system.

However, currently, the users are able to rectify all errors other than the errors associated with the Others entity type. Hence, a provision to rectify the errors under this error type using the offline data must be incorporated in the desktop Ramco Aviation system.

## **Change Details**

The following changes have been undertaken in the **Manage Transfer Info** popup of the **Transfer Work Package Log** page in the **LineAnywhere** business component under **Utilities** in order to retrieve and rectify daemon errors.

- The Error Entity Type and Error Entity Ref. # display-only fields have now been made drop-down list boxes to enable users to find and retrieve the specific errors. The users can then rectify the errors by providing the correct values in the multiline.
- The Error Entity Type drop-down list box will display Package, Discrepancy, Task, Component Replacement and Others.
- The Error Entity Ref. # drop-down list box will display data options based on the error entity type that the users select as illustrated in the table below:

| Error Entity Type | Error Entity Ref. # drop-down list box will |
|-------------------|---------------------------------------------|
|                   | display                                     |
| Package           | Package #                                   |
| Discrepancy       | All discrepancy # in the package            |
| Task              | All task # in the package                   |
| Component         | All CR # in the package                     |
| Replacement       |                                             |
| Others            | Blank                                       |

### 122 | Enhancement Notification

# ramco

Exhibit 2: The Manage Transfer Info popup of the Work Reporting Hub screen

| Mana | ge 1 | ransfer Info               |                                  |                   |                     |          |                    |                     | 🖬 🔉 🖬 🗙 |
|------|------|----------------------------|----------------------------------|-------------------|---------------------|----------|--------------------|---------------------|---------|
|      |      | Package # VP-012932-2018 🔻 |                                  | Error Entity Type | Package             |          | v                  | Error Entity Ref. # | T       |
|      |      | Error Message              | C                                | <                 |                     |          |                    | These fields conver | ted     |
| 44   | •    | 1 - 15 / 16 🕨 👐 🕂 🗇 🝸 🔭    |                                  |                   | <u>≻</u> <u>∎</u> 5 | XZ       | B ≫ ₽ ≠ III 14     | into drop-down list | Q       |
| #    |      | Attribute                  | Permitted Value                  |                   |                     | ۱<br>۱   | Value              |                     | •       |
| 1    |      | Log Item #                 | Enter a valid/ unique log item   | #                 |                     |          | 4                  |                     |         |
| 2    |      | Log #                      | Enter a valid/ unique Log #      |                   |                     |          |                    |                     |         |
| 3    |      | Removed Part #             | Enter a valid/active Removed     | l Part #          |                     |          |                    |                     |         |
| 4    |      | Removed Serial #           | Enter a valid/active Removed     | l Serial #        | _                   |          |                    |                     |         |
| 5    |      | New Serial?                | Enter "0" for 'No', "1" for 'Yes | 1                 |                     | Entor    | orract values to s | uccossfully         |         |
| 6    |      | Installed Part #           | Enter a valid/active Installed   | Part #            |                     | Linter C |                    | uccessiuity         |         |
| 7    |      | Installed Serial #         | Enter a valid/active Installed   | Serial #          |                     | validate | e the errors.      |                     |         |
| 8    |      | Installed MFr Lot #        | Enter a valid/active Installed   | MFr Lot #         |                     |          |                    |                     |         |
| 9    |      | Installed Lot #            | Enter a valid/active Installed   | Lot #             |                     |          |                    |                     |         |
| 10   |      | Installed Qty              | Enter a valid Installed Qty #    |                   |                     |          |                    |                     |         |
| 11   |      | Issue WH                   | Enter a valid Issue WH #         |                   |                     |          |                    |                     |         |
| 12   |      | Zone                       | Enter a valid Zone #             |                   |                     |          |                    |                     |         |
| 13   |      | Bin                        | Enter a valid Bin #              |                   |                     |          |                    |                     |         |
| 14   |      | Record Mode                | Normal / Force Part Change       |                   |                     |          |                    |                     |         |
| 15   |      | Cabin Position             | Enter a valid/active Cabin Po    | sition            |                     |          |                    |                     |         |
|      |      |                            |                                  | Sa                | ave                 |          |                    |                     |         |

## Ability to print Part Tag report from LineAnywhere

Reference: AHBG-23428

## Background

In the desktop **Ramco Aviation** suite, the **Part Tag** report can be generated for the part removed from aircraft. The same feature is required in the **LineAnywhere** offline mobile application since the Part Tag report is tagged to the removed part and this is crucial for material handling activities.

## **Change Details**

To enable the users to generate Part Tag report for removed parts in the offline mode / i-Pad, the following improvements have been made in the Component Replacement screen of LineAnywhere:

- The Part Tag Report button has been introduced in the following tabs of the Component Replacement screen:
  - o Remove
  - Replace
  - Cannibalize
  - o Swap
- On tap of the **Part Tag Report** button, the Part Tag Report is generated for the removed part. However, the button appears only if valid Component Replacement # is available for the below transactions
  - o Remove
  - o Replace
  - o Cannibalize
  - o Swap

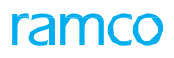

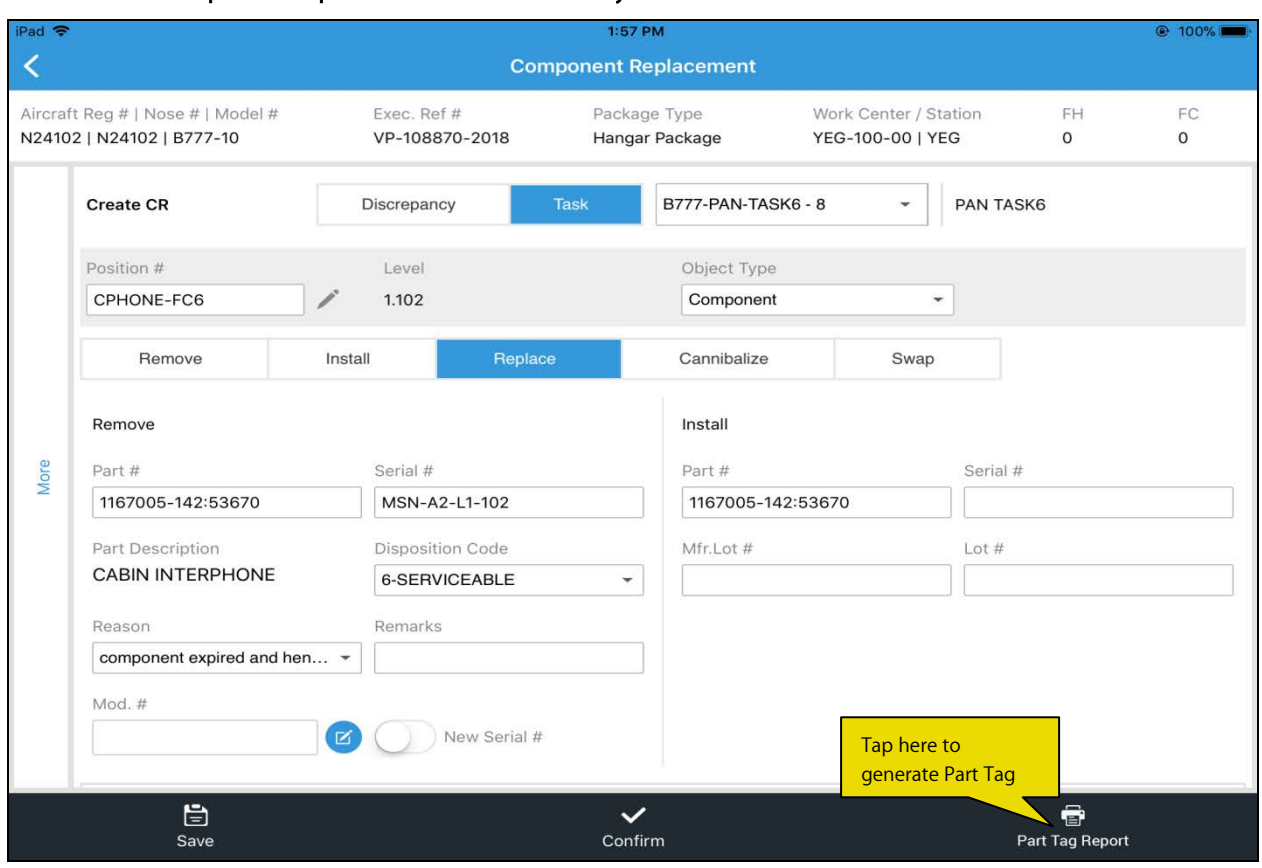

#### Exhibit 1: The Component Replacement screen in LineAnywhere

## Exhibit 2: The Part Tag Report

| rar                                                                                                    | Aviation Services Inc.<br>64 Sardar Patel Road, Taramanl.<br>Chennal<br>Tamil Nadu<br>Malaysia<br>600 113 |                                |
|----------------------------------------------------------------------------------------------------|----------------------------------------------------------------------------------------------------|--------------------------------|
| Serviceable                                                                                                    | Compo                                                                                                    | nent                           |
| PART #<br>1167005-142:53670                                                                                      | SERIAL #/ MFR. SERIAL #<br>MSN-A4-L1-109                                                                  | LOT #/ MFR. LOT #              |
| PART DESCRIPTION<br>CABIN INTERPHONE                                                                             | COMPONENT #<br>C010955-2017                                                                               | ату.<br>1                      |
| POSITION CODE<br>CPHONE-FC5                                                                                      | NHA Part #                                                                                                | NHA Serial #                   |
| AIRCRAFT REG. #<br>N24102                                                                                        | REF. DOC TYPE<br>A/C Maint. Exe. Ref#                                                                     | REF. DOC #<br>VP-150168-2018   |
| COMP. REPLACE #<br>REP074484-2018                                                                                | REMOVED BY<br>00001413                                                                                    | REMOVAL TYPE<br>Others         |
| STATION<br>YEG                                                                                                   | REMOVAL DATE & TIME<br>2018-11-14 13:59:59                                                                | OBJECT TYPE<br>Component       |
| REMOVAL REASON<br>Reason for Removal Description : cor<br>Removal Remarks : mh<br>Task Desc. : Ba<br>Task # : Ba | SIGNATURE & LIC/APP.<br>STAMP NO.                                                                         |                                |
| INSPECTION REMARKS                                                                                               | COMPONENT EXPIRED-mhg                                                                                     |                                |
|                                                                                                    | Gener                                                                                                    | rated On : 2018-11-14 14:00:27 |

# Ability to issue parts from any Serv. Request WH in current station from LineAnywhere

Reference: AHBG-26802

## Background

In **LineAnywhere** offline mobile application, the Issue Warehouse details of the installed part in the Component Replacement (CR) transactions are defaulted by the system based on the work center-warehouse mapping. However, in real time, part issues may not always happen in accordance with the work center-warehouse mapping as the part to be installed may not be available in the designated serviceable warehouse. In order to complete the CR transactions, the mechanics procure the installed part from the other serviceable warehouses attached to the context station in which the required quantities are available. In such scenarios, the system must be capable of automatically identifying the other serviceable warehouses in the context station in which the required quantities of the part is available and replace the default Issue Warehouse #, Zone # and Bin # details of the CR transaction with actual Warehouse #, Zone # and Bin # from where Serial # or Mfr Lot #/ Lot # was procured to complete the component replacement.

## **Change Details**

To enable the **LineAnywhere** application to intuitively issue parts from any of the serviceable warehouses under the station in which the required part is available, if Installed Part # is not available in Ser. Request Warehouse of the work center, new process parameter 'Issue Serial/Lot parts from multiple Serv. Request Warehouse in current Station for installation transactions performed in Line Anywhere App?' has been added under the entity type Package Type and the entity Log Cards in the Define Process Entities activity of Common Master.

Process Parameter: Issue Serial/Lot parts from multiple Serv. Request Warehouse in current Station for installation transactions performed in Line Anywhere App?

| Value | Impact                                                                                               |
|-------|----------------------------------------------------------------------------------------------------|
| 1 /   | Changes the default Issue Warehouse #, Zone # and Bin # of a CR transaction to Warehouse             |
| Yes   | #, Zone # and Bin # where Mfr. Serial # / Serial # or Mfr. Lot #/ Lot # is actually available in any |
|       | of the Serv. Request Warehouse in current (or pre-loaded) station, if Installed Part # is not        |
|       | available in Ser. Request Warehouse of the work center.                                              |
| 0 /   | The system does not modify the default Warehouse #, Zone # and Bin # of the CR                       |
| No    | transaction.                                                                                         |

Note that the system modifies the issue details of the installed part:

- If the installed quantity is not available in any of the Ser. Request Warehouse in current station
- Only if the installed part is Serial or Lot controlled
- Prior to the transfer of packages to the desktop Ramco Aviation database

# Ability to load due items of sub-assemblies & task relationship in Line Anywhere App

Reference: AHBG-24817

## Background

For comprehensive maintenance of aircraft, it is essential the mechanics must have the complete list of due items of the aircraft in hand. Currently, LineAnywhere provides the capability to load due tasks of aircraft only. However, mechanics in the remote locations where internet connectivity is poor or nil must be empowered to review the due list of sub-assemblies to perform On-wing, Off-wing and component removal jobs. **LineAnywhere** must also support the addition of the component tasks Further, when tasks are added to work packages, LineAnywhere must also be capable of automatically adding related tasks based on the planning and execution relationships of the added tasks.

In addition to the ability of assigning the Component and Engine tasks to packages, a capability to validate and process errors associated with Component and Engine tasks in packages transferred from the offline device must also be built in the **LineAnywhere (Desktop)** business component.

## **Change Details**

To facilitate addition of the Component and Engine tasks in the offline mobile device, the following developments have been incorporated in **LineAnywhere**:

 New process parameter 'Retrieve Component/Engine applicable task during Pre-load of LineAnywhere?' has been added under the entity type Mobility and the entity LineAnywhere in the Define Process Entities activity of Common Master to load Component and Engine applicable tasks in addition to Aircraft tasks to the offline mobile LineAnywhere application

| Process parameter           | Value    | Impact                                                  |  |  |
|-----------------------------|----------|---------------------------------------------------------|--|--|
| Retrieve                    | 0 / Not  | Only Aircraft Applicability tasks will be copied to the |  |  |
| Component/Engine            | Required | LineAnywhere database during pre-load.                  |  |  |
| applicable task during Pre- |          | Maintenance tasks with Applicability as Component       |  |  |
| load of LineAnywhere?       |          | and Engine will not be copied to the LineAnywhere       |  |  |
|                             |          | database during pre-load                                |  |  |
|                             | 1 /      | Maintenance tasks with Applicability as Component       |  |  |
|                             | Required | and Engine will not be copied to the LineAnywhere       |  |  |
|                             |          | database in addition to Aircraft Applicability          |  |  |
|                             |          | database                                                |  |  |

• New process parameter 'Retrieve Task Relationship details of Task during Load of LineAnywhere?' has been added under the entity type Mobility and the entity LineAnywhere in the **Define Process Entities** activity of **Common Master** to load task relationship definition to the offline mobile LineAnywhere application

| Process parameter           | Value    | Impact                                              |  |  |
|-----------------------------|----------|-----------------------------------------------------|--|--|
| Retrieve Task Relationship  | 0 / Not  | LineAnywhere will not load the 'Task Relationships' |  |  |
| details of Task during Load | Required | defined for Aircraft /Component/Engine applicable   |  |  |
| of LineAnywhere?            |          | tasks                                               |  |  |
|                             | 1 /      | LineAnywhere will load the 'Task Relationships'     |  |  |

#### 128 | Enhancement Notification

## ramco

| Required | defined for Aircraft /Component/Engine applicable |
|----------|---------------------------------------------------|
|          | tasks                                             |

• New process parameter 'Show 'Job Type' combo in Add Tasks pop up of LineAnywhere?' has been added under the entity type Mobility and the entity LineAnywhere in the Define Process Entities activity of Common Master to add the drop down list box Job Type in the Add Tasks popup of the LineAnywhere

| Process parameter                                                | Value   | Impact on the Job Type drop-down list box in the<br>'Add from Library' and 'New Task' tabs of Add Tasks<br>pop up |
|------------------------------------------------------------------|---------|----------------------------------------------------------------------------------------------------|
| Show 'Job Type' combo in<br>Add Tasks pop up of<br>LineAnywhere? | 0 / No  | The Job Type drop-down list will not be displayed to users.                                                       |
|                                                                  | 1 / Yes | The Job Type drop-down list will be displayed to users.                                                           |

- The **Add Tasks** popup will have the following new fields to facilitate creation and addition of tasks of Component and Engine Applicability in addition to Aircraft.
  - Job Type (This filter will be available based on process parameter Show 'Job Type' combo in Add Tasks pop up of LineAnywhere?)
  - Part #: (This field will be enabled with Smart Search.)
  - o Serial #
  - o Position Code: (This field will be enabled with Smart Search.)
- The Task Additional Info pop-up with the following fields will also be displayed for Component or Engine tasks now
  - o Job Type
  - Part #: (This field is enabled with Smart Search)
  - o Serial #
  - Position Code: (This field is enabled with Smart Search)
- When the users add a task to the work package from Due List or from the Add Tasks pop up, **LineAnywhere** automatically adds the related tasks based on the following relationships:
  - o Block Schedule
  - o Concurrent Exec. Group,
  - o Concurrent Exec- Specific
  - o Concurrent Exec.- Conditional
  - o Predecessor-Constrained
- If the tasks are having the following Post Compliance relationship, the system will update the schedules of the respective tasks in the maintenance program, during the transfer of work package.
  - o Initiate Schedule
  - o Terminate Schedule
  - o Initiate Records Follow-Up
  - o Supersede
  - o Conditional

## 129 | Enhancement Notification

# ramco

### Exhibit 1: The new Task section in the Add Tasks popup in the Tasks tab of E-Log

| iPad 🗢                                                                                                    | 10                                                        | ):01 AM                                                                                     |                                                                                                   | @ 17% 🌔                                                      |
|----------------------------------------------------------------------------------------------------|-----------------------------------------------------------|---------------------------------------------------------------------------------------------|---------------------------------------------------------------------------------------------------|--------------------------------------------------------------|
| <                                                                                                    |                                                           | eLog                                                                                        |                                                                                                   |                                                              |
| Aircraft Reg #   Nose #   Model # Ex<br>N24102   N24102   B777-10 VF                                                                                                    | Add Tasks                                                 | (                                                                                           | Due II                                                                                            | tem 🕜                                                        |
| Manage       Discret         Package       Discret         Task       Task         PAN TASK10       Task# B777-PAN-TASK10 00-00         AMM B777       Planned         PAN TASK6       Task# E         Task# E       These fields will appear only on selection of Job         Type as Off-wing, On-wing or Component Removal       On-wing or Selection of Job | New Task         ATA #       Source Document #         NA | Add from Library  Task Category Job Type  Off-Wing  Serial #  Add Task  Tap here to  Cancel | The field appear<br>based on proces<br>parameter<br>Domments C Dia<br>CF<br>CF<br>Create-the task | s. +<br>sc. +<br>a +<br>sign-off<br>ff (Inspector)<br>quired |

#### Exhibit 2: The Add from Library section in the Add Tasks popup in the Tasks tab of E-Log

| iPad 🗢                                                                                                    |                 | 10:01 AM              |            |                            |                     |                | 17%      |
|----------------------------------------------------------------------------------------------------|-----------------|-----------------------|------------|----------------------------|---------------------|----------------|----------|
| <                                                                                                    |                 | eLog                  |            |                            |                     |                |          |
| Aircraft Reg #   Nose #   Model # Ex<br>N24102   N24102   B777-10 VF                                                                                | Add Tasks       |                       |            | Low                        | $\otimes$           | Due Item<br>0  | Ø        |
|                                                                                                    | New Task        | Ado                   | d from Lil | orary                      |                     |                |          |
| Manage<br>Package                                                                                                    | Task #          | Base Aircraft Model # | ATA #      | Job Type                   |                     |                |          |
| Task                                                                                                    | Description     |                       |            | Off-Wing                   | ×                   | 00             |          |
|                                                                                                    | ,               |                       |            |                            | The fiel            | d appears      | 40       |
| PAN TASK10<br>Task# B777-PAN-TASK10 00-00<br>AMM B777 Planned                                                                                       | Position Code   | Part #                | Serial     | #                          | based of parameters | eter<br>Disc.  | +        |
| PAN TASK6                                                                                                    |                 | Add Task              |            |                            | _                   | CP             | 4        |
| Task# BThese fields will<br>appear only on<br>selection of JobPAN TASSelection of JobTask# BType as Off-wing,<br>On-wing or<br>Component<br>Removal | Added Task List |                       |            | Tap here to<br>tasks to pa | o add the<br>ackage |                | Sign-off |
|                                                                                                    |                 |                       |            |                            | (Mechanic           | ) Sign Off (In | spector) |
|                                                                                                    |                 |                       |            |                            | ired                | Not Require    | d        |
|                                                                                                    |                 | Ok Cance              | •          |                            | uired               | Not Require    | d        |

#### Exhibit 3: The Task Additional Info popup in the Tasks tab of E-Log

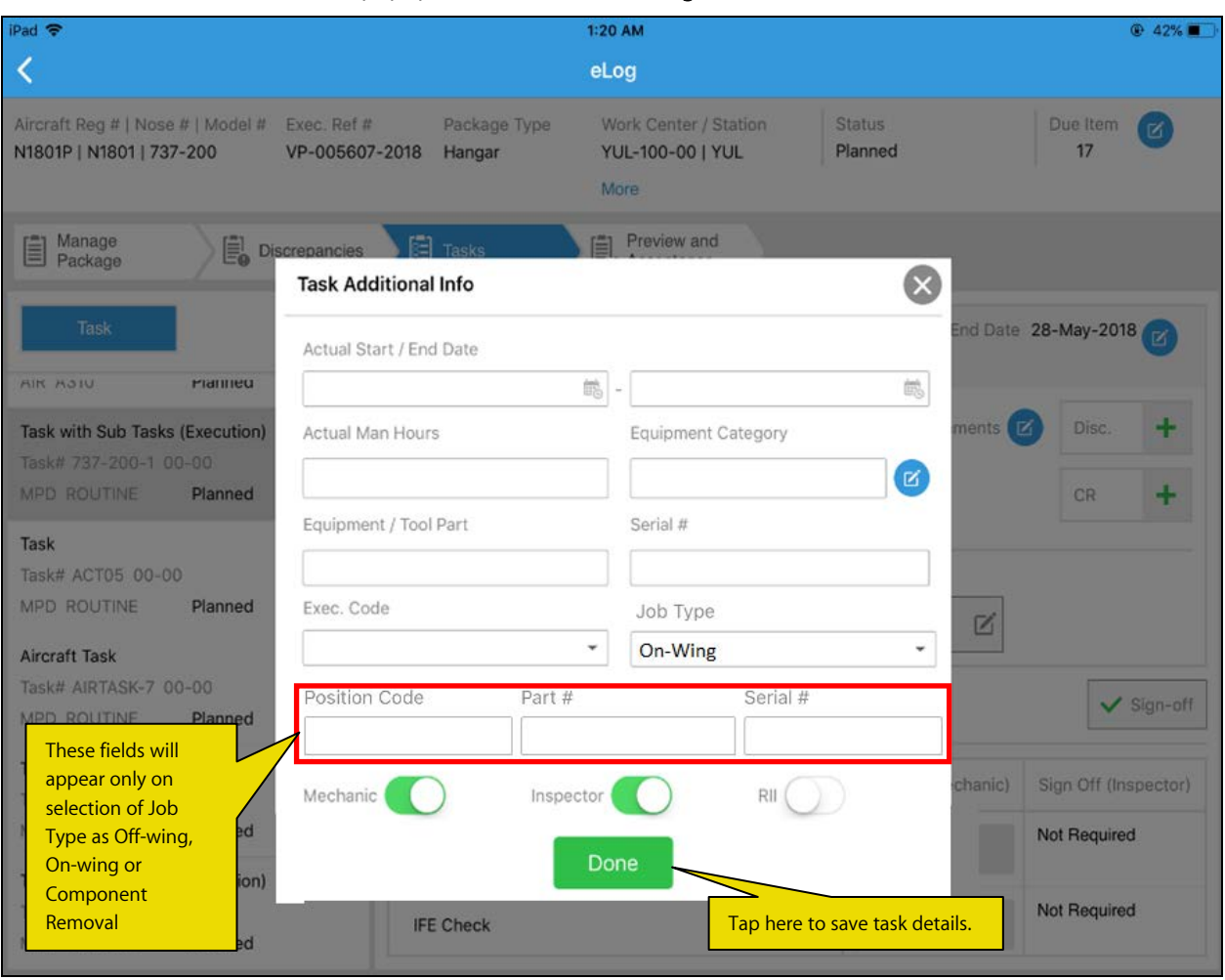

# Ability to turn ON Force Part Change automatically in LineAnywhere if Rem. Part/Serial is changed

Reference: AHBG-29440

## Background

The Component Replacement (CR) transactions recorded in **LineAnywhere** are undertaken in the Offline mode as they are performed in remote areas with no internet connectivity. Later on, these transactions are synchronized with the **Ramco Online System** by means of data transfer from **LineAnywhere**. In a CR transaction, the removed part # and serial # are automatically retrieved by the system on the basis of the position # provided by the users. The users can modify the system-derived removed part # and serial #, if required. However, in many cases, the user-specified removed part # / serial # would not be available in the configuration data due to lack of systematic synchronization after several CR transactions, resulting in errors during data transfer. Hence, a provision to accept the **CR** transaction though the removed part # / serial # not available in configuration is required for successful data transfer from **LineAnywhere**.

## **Change Details**

In order to facilitate the successful transfers of the CR transactions wherein the user-specified removed part # / serial # are not available in the configuration, the following changes have been incorporated in the Ramco Aviation system:

 New process parameter 'Auto toggle 'Force Part' to 'ON' if Removed Part/Serial is changed during Component Replacement?' has been added under the entity type Mobility and the entity LineAnywhere in the Define Process Entities activity of Common Master. This process parameter can enable the auto-toggle of the Force Part button in the Component Replacement screen of LineAnywhere in a scenario wherein the user-specified removed part # / serial # is not available in the configuration.

| Process Parameter: Auto toggle 'Force Part' to 'ON' if Removed Part/Serial is changed during Component<br>Replacement? |                                                                                                    |  |  |  |
|----------------------------------------------------------------------------------------------------|----------------------------------------------------------------------------------------------------|--|--|--|
| Parameter Value                                                                                                    | Impact                                                                                                    |  |  |  |
| 1 for Yes                                                                                                    | The Force Part button is automatically activated, if the removed part # / serial # is changed during component replacement. This avoids errors being generated during transfer of the CR data. |  |  |  |
| 0 for No                                                                                                    | The Force Part button is not automatically activated, if the removed part # / serial # is changed during component replacement giving rise to errors during transfer of the CR data.           |  |  |  |

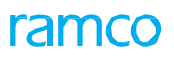

## Exhibit 1: The Component Replacement screen in LineAnywhere

| 01:21 N            | Non Apr 1                                    |                               |                                                         |                                                                                                 | 🗢 🖲 43% 🛄 🕫             |
|--------------------|----------------------------------------------|-------------------------------|---------------------------------------------------------|-------------------------------------------------------------------------------------------------|-------------------------|
| <                  |                                              | Compo                         | onent Replacement                                       |                                                                                                 |                         |
| Aircraf<br>841   8 | t Reg #   Nose #   Model #<br>841   B767-200 | Exec. Ref #<br>LC-006312-2019 | Package Type<br>Line Package                            | Work Center / Station<br>YEG-100-00   YEG                                                       | FH FC<br>205.033333 180 |
|                    | Remove                                       | nstall Replace                | Cannibalize                                             | Swap                                                                                            |                         |
|                    | Remove                                       |                               |                                                         |                                                                                                 |                         |
|                    | Part #                                       | Serial #                      |                                                         |                                                                                                 |                         |
|                    | 109-3501-04LH-2                              | 841-103                       | The                                                     | e user modifies these fields                                                                    |                         |
|                    | Part Description<br>LH Main Landing Gear     | Disposition Code              | •                                                       |                                                                                                 |                         |
| More               | Reason                                       | Remarks                       |                                                         |                                                                                                 |                         |
|                    | Mod. #                                       | New Serial #                  |                                                         |                                                                                                 |                         |
|                    | Additional Details                           | Confirmed Follows2            | Derformed D                                             | ata Tima                                                                                        |                         |
|                    |                                              | Contirmed Failure?            | Performed D                                             |                                                                                                 |                         |
|                    | Performed By                                 | Force Part                    | The button is au<br>tap of the 'Save'<br>process parame | utomatically toggled to 'ON' c<br>' or 'Confirm' button, if the ne<br>ter is set as '1' for Yes | w                       |
|                    | E<br>Save                                    |                               |                                                         | Cor                                                                                             | <b>✓</b><br>nfirm       |

### **Corporate Office and R&D Center**

Ramco Systems Limited, 64, Sardar Patel Road, Taramani, Chennai – 600 113, India Office + 91 44 2235 4510 / 6653 4000 Fax +91 44 2235 2884 Website - www.ramco.com